# viedoc learning<sup>®</sup>

| Viedoc e  | eTMF User Guide             |     |   |                              |                  |
|-----------|-----------------------------|-----|---|------------------------------|------------------|
| 7 Lessons | 7 from Viedoc System        |     |   |                              |                  |
| General   |                             |     |   |                              | 1 lessons        |
| \$        | Introduction to Viedoc eTMF | 1.1 |   |                              |                  |
| Document  | tmanagement                 |     |   |                              | 2 lessons        |
| \$        | Previewing a document       | 2.1 | • | Updated Managin<br>documents | g <sub>2.2</sub> |
| Document  | treview                     |     |   |                              | 1 lessons        |
| \$        | Reviewing documents         | 3.1 |   |                              |                  |
| Viedoc Sh | are                         |     |   |                              | 1 lessons        |
| \$        | Viedoc Share                | 4.1 |   |                              |                  |
| TMF Archi | ve                          |     |   |                              | 1 lessons        |
| •         | Updated TMF Archive         | 5.1 |   |                              |                  |
| Use cases |                             |     |   |                              | 1 lessons        |
| \$        | eTMF access use cases       | 6.1 |   |                              |                  |

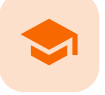

Introduction to Viedoc eTMF

## Introduction to Viedoc eTMF

Published by Viedoc System 2024-01-31

 1. Overview

 2. Roles and permissions

 2.1 eTMF roles

 2.2 eTMF permissions

 3. Document statuses and actions

 4. eTMF user view

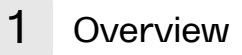

Viedoc <u>eTMF</u> is a digital repository for capturing, managing, sharing, and storing essential documents for your clinical trial.

Viedoc eTMF is based on the **TMF Reference Model** by the Drug Information Association (<u>DIA</u>). The TMF Reference Model is an industry consensus catalog of all TMF records. Using the TMF Reference Model ensures compatibility and interoperability with other clinical trial parties, such as CROs.

The TMF Reference Model includes documents in all different phases of a clinical trial:

- Before the start of the trial
- During the trial
- After study termination

The TMF Reference Model categorizes documents in zones, sections, and artifacts in a hierarchical structure.

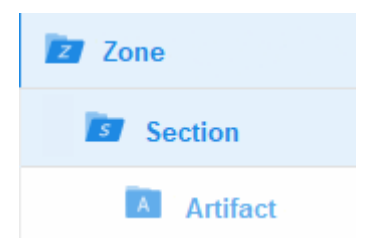

The set of zones, sections, and artifacts included is defined in a template file that is maintained by the **eTMF** Manager.

The TMF can include both the Investigator Site File (ISF) and the sponsor TMF.

For portability reasons, the DIA TMF Reference Model is defined in an Excel file.

Viedoc eTMF also uses Excel files as templates for the eTMF structure.

## 2 Roles and permissions

The user access to Viedoc eTMF is determined by the assigned roles and permissions. eTMF roles and permissions can work in combination or independently.

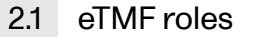

These roles are defined in the template, which is maintained by the eTMF Manager.

Depending on the permission associated with your user role, you can perform different actions on documents. Your user role can have permission (no access, read, write, or review) on these TMF levels:

- Study/trial
- Country
- Site

You can only see and access documents if you have permissions for the artifact on the corresponding TMF level.

For example, if an artifact is linked to two sites, a user with write permission for the artifact for only one of the sites will be able to read but not edit the document. This is due to the fact that the user does not have write permissions for all sites that the document is linked to.

### 2.2 eTMF permissions

The permissions are defined in Viedoc Admin and are assigned to you by the eTMF Manager.

The eTMF permissions are:

Archive sponsor TMF

This permission gives the mapped user role access to the TMF Archive view and the ability to archive artifacts that are listed as Sponsor side (set in the **Edit artifact** window or in the template file on the sheet V 3.1.0, column M Sponsor Document). This is used for creating the main archive of the study documents.

Archive investigator TMF

This permission gives the mapped user role access to the TMF Archive view and the ability to archive artifacts that are listed as Investigator side (set in the **Edit artifact** window or in the template file on the sheet V 3.1.0, column N Investigator Document). This is used for creating/archiving an Investigator Site File.

Read-only TMF Admin

This permission gives the mapped user role the ability to inspect the structure, templates, and other settings in the TMF Admin view in read-only mode.

A user with this permission can access the TMF Admin view and is able to:

- View a selected/instantiated structure
- Export templates and structure
- View the settings tab

#### Read-only Trial Master File

A user role with this permission will gain read access to all the published documents in the Trial Master File view. If this permission is assigned in combination with an eTMF role, the **no access** permission, set in the template file for that specific role, will be overridden by **read** access by the system.

#### Download audit trail

A user role with this permission will be able to access the TMF Archive view and generate the complete audit trail report from there.

Manage drop zone

This permission gives the mapped user role access to manage the files in the shared drop zone.

Notel For more information about permissions and accesses, see eTMF access use cases.

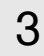

### Document statuses and actions

The following image shows the document version statuses and the actions that change the status of a document version. The initial status of a document when it is uploaded to the eTMF is Unpublished.

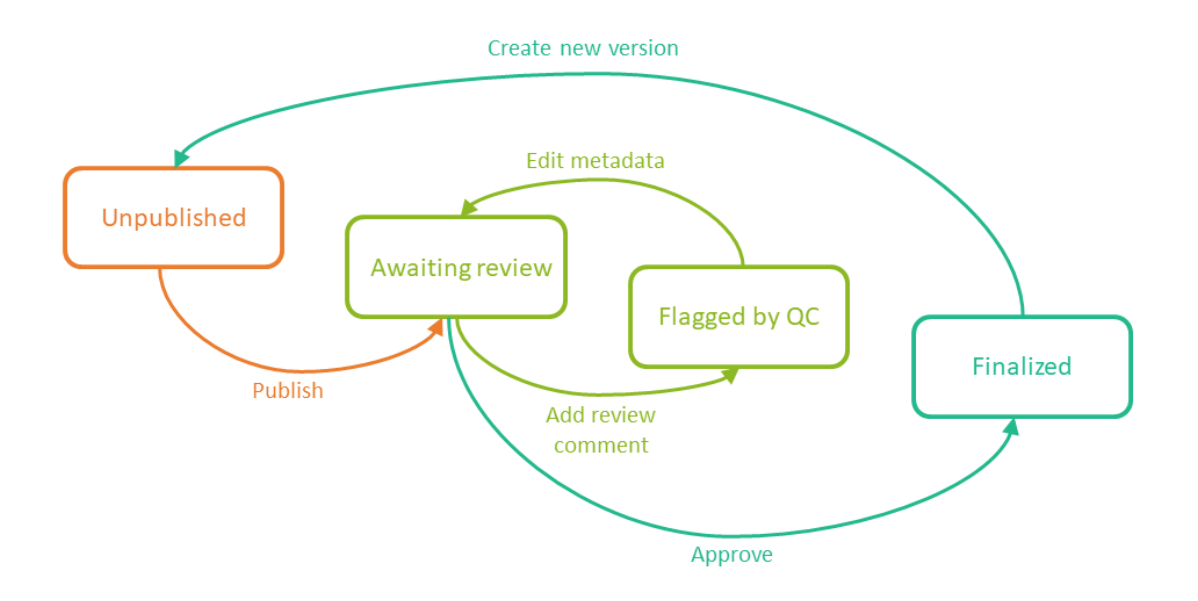

If you edit metadata for a document version that is **Unpublished** or **Awaiting review**, the document version status is not changed.

It is not possible to edit the metadata of a Finalized document. To make changes, a new version needs to be created.

Notel Different actions require different permissions, which means that they are performed by users with different user roles.

## 4 eTMF user view

The eTMF user view is your starting point for working with documents:

|                                     |                                   |                                                                                                    |                  | •               |
|-------------------------------------|-----------------------------------|----------------------------------------------------------------------------------------------------|------------------|-----------------|
| <b>eTMF</b> ► Trial Maste           | r File 🔸                          |                                                                                                    | 1                | 1               |
| All documents 2                     | ▼ All                             | sites 3 • All milestones 4 •                                                                                |                  |                 |
| 2   12 zones     3   51 sections    | 260 artifacts<br>4% contain docum | So 202 artifacts missing required documents 28 documents 9 flagged by OC ∑ 12 awaiting review ✓ 7 finalized |                  |                 |
| Search documents                    |                                   |                                                                                                    | 8                | Ø               |
| Drop Zone 9                         | #                                 | Artifacts & documents in 😰 Central Trial Documents 👔 Product and Trial Documentation 🗵 🚺                    | Collapse   Expar | nd all          |
| < Shared                            | 2                                 | Investigator's Brochure 🕞 12                                                                                | <b>∂ √</b> 1 Ø1  | <i>a</i> .      |
| 👗 Private                           | 2                                 | Protocol 🕫                                                                                                  | 3                | 1               |
| Zone & sections                     | P 🛛 🗸 Ø                           |                                                                                                    |                  | 17.30           |
| Z Trial Management                  | ⊗ 8 7 4 <b>1</b>                  |                                                                                                    | 9                | 11+ <b>1</b> 3  |
| 🔽 Central Trial Documents           | ⊗ 0 0 3 3                         | Protocol Amendment 🛛                                                                                        | 9                |                 |
| Product and Trial<br>Documentation  | ⊗ 0 0 3 3                         | Financial Disclosure Summary 🕞                                                                              |                  | <del>.</del> [] |
| Subject<br>Documentation            | ⊗ 0 0 0 0                         | Insurance 🕞 🖉                                                                                               | ð ✔ 2 Ø 1        | ₹].             |
| S Reports                           | ⊗ 0 0 0 <b>0</b>                  | Sample Case Report Form 🕅                                                                                   | 8                | <i>a</i> .      |
| S General                           | ⊗ 0 0 0 <b>0</b>                  | Report of Prior Investigations                                                                              | 8                |                 |
| Z Regulatory this is edited         | ⊗ 0 0 0 <b>0</b>                  | Marketed Product Material                                                                                   | 0 0 1            |                 |
| Z IRB or IEC and other<br>Approvals | ⊗ 0 0 0 <b>0</b>                  |                                                                                                    |                  | 14.962          |

1. Link to the eLearning curriculum Viedoc eTMF User Guide

2. Use the dropdown menu to filter your view by **Trial level** or **Country level**. You can only select a country that you have permission for.

Viedoc eTMF User Guide | Viedoc eLearning

3. Use the dropdown menu to filter your view by site. You can only select a site that you have permission for.

4. Use the dropdown menu to filter the artifacts by milestones. You can either select a milestone group (**Start Up**, **Study Conduct, Close Out, Other**) or a specific milestone that is defined in the structure. Selecting a group means filtering the artifacts by all the milestones that belong to that group.

5. The left eTMF metrics area gives an overview of the published documents for the complete trial.

6. The right eTMF metrics area gives an overview of the **published** documents belonging to the trial artifacts that you have access to.

7. Use the search field to search for words or sub-strings in filenames or within file content.

8. Click the **Details page** button to open the **Details** page, listing <u>all</u> eTMF documents. For more information, see <u>The</u> <u>Details page</u>.

9. Use the Drop Zone area to upload files to be managed later either by you or by the drop zone manager.

10. Use the **Zones & sections** area to navigate through the eTMF structure. Click on zones and sections to expand/collapse them.

**11.** Click the **Details page** button to open the **Details** page, listing the documents in the <u>section</u>. For more information, see <u>The Details page</u>.

12. Click the **Details page** button to open the **Details** page, listing the documents in the <u>artifact</u>. For more information, see <u>The Details</u> page.

13. The Artifacts & documents area is where you can view documents and their status. In this area, you can also upload and download documents, delete unpublished documents, as well as open the Document properties dialog.

Notel All date and time stamps in the Trial Master File view are according to the user's local time zone.

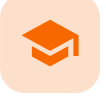

Previewing a document

## Previewing a document

Published by Viedoc System 2023-10-09

<u>1. Previewing a document</u> <u>1.1 Supported filetypes</u> <u>1.2 Audit trail</u>

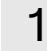

## Previewing a document

The document preview feature lets you view the contents of a file without downloading it. The preview shows the latest version of files in each document version.

The preview feature is available in the Document properties dialog and in the file dialog in drop zones.

To preview a file:

#### 1 Click on the **Preview** button at the top right corner of the dialog:

| Lop Zone (Private)                                                  |                |   | Cancel |
|---------------------------------------------------------------------|----------------|---|--------|
| altenkirchen.xlsx<br>Uploaded 2022-03-02 10:54 by<br>CLASSIFICATION |                |   |        |
|                                                                     | Select Zone    | • |        |
| TMF location*                                                       | Select Section | • |        |

2 The preview opens in the left pane of the dialog.

| 👗 Drop Zone [Private]                  |                                       |                                                                        | Cancel                                                                                                    |
|----------------------------------------|---------------------------------------|------------------------------------------------------------------------|----------------------------------------------------------------------------------------------------|
| 4 4<br>5 5<br>6 6<br>7 7<br>8 8<br>9 9 | Uploaded 2022-03-02<br>CLASSIFICATION | 1.XISX<br>10:54 by<br>Select Zone<br>Select Section<br>Select Artifact | <ul> <li>Image: Constraint of the second second</li></ul> |

3

Use the - and + buttons to zoom out or in.

| 👗 Drop Zone [Private] |  |                     |
|-----------------------|--|---------------------|
|                       |  | $\bigcirc$ $\oplus$ |
|                       |  |                     |

- 4
- If the whole preview does not fit in the pane, you can use the scroll bars to scroll vertically and horizontally.

| L Drop Zone [Private] |     |     |      |
|-----------------------|-----|-----|------|
|                       |     | e   | •    |
|                       | 89  | 89  |      |
|                       | 90  | 90  |      |
|                       | 91  | 91  |      |
|                       | 92  | 92  |      |
|                       | 93  | 93  |      |
|                       | 94  | 94  |      |
|                       | 95  | 95  | _    |
|                       | 96  | 96  | - 11 |
|                       | 97  | 97  | U    |
|                       | 98  | 98  |      |
|                       | 99  | 99  |      |
|                       | 100 | 100 |      |
|                       | 101 | 101 |      |
|                       | 102 | 102 |      |
|                       | 103 | 103 |      |
|                       | 104 | 104 |      |
|                       | 105 | 105 |      |

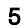

To close the preview, click on the **Preview** button again.

Note! The preview does not support files larger than 2 GB.

### 1.1 Supported filetypes

The document preview is supported for the following filetypes:

bmp

- doc
- docx
- jpeg
- jpg
- pdf
- pngppt
- ppt
   pptx
- tif
- tiff
- txt
- xls
- xlsx
- xml
- zip

Note! For filetypes that are not supported, the following dialog is displayed:

2/18/25, 2:54 PM

Viedoc eTMF User Guide | Viedoc eLearning

| Document properties            |                                       |   | Cancel                                                                                      |
|--------------------------------|---------------------------------------|---|---------------------------------------------------------------------------------------------|
| Uploaded as Unpublished 2022-0 | IG.SNAG<br>3-16 13:55 by              |   | Preview is not supported for<br>this filetype.<br>Please download the<br>file to review it. |
|                                | 02 Central Trial Documents            | • |                                                                                             |
| TMF location*                  | 02.01 Product and Trial Documentation | • |                                                                                             |
|                                | 02.01.11 Marketed Product Material    |   |                                                                                             |
|                                |                                       |   |                                                                                             |

### 1.2 Audit trail

All preview actions are logged in the audit trail. For more information, see <u>TMF Archive</u>.

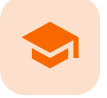

#### Managing documents

### Managing documents

Published by Viedoc System 2025-02-18

1. Launching Viedoc TMF 2. Uploading a document 3. Working with drop zones 3.1 Uploading a file 3.2 Deleting a file 3.3 Downloading a file 3.4 Moving a file 4. Searching for documents 4.5 Using milestones to filter documents 5. The Details page 5.6 The View menu 5.7 Sorting the column contents 5.8 Pinning a column to the left or the right 5.9 Autosizing columns 5.10 Filtering out data 5.11 Selecting which columns to display 5.12 Copying data 5.13 Exporting data 5.14 The columns on the Details page 6. Downloading a document 7. Editing document properties 8. Creating a new version of a document 9. Navigating between document versions 10. Adding notes to a document version 11. Resolving notes 12. Publishing a document 13. Resolving issues for documents that are flagged by QC 13.15 Locating the documents that are flagged by QC 13.16 Resolving issues 14. Deleting a document 14.17 Deleting an unpublished document 14.18 Deleting a published document

### 1 Launching Viedoc TMF

To launch Viedoc TMF, select the **eTMF** icon on the Viedoc landing page.

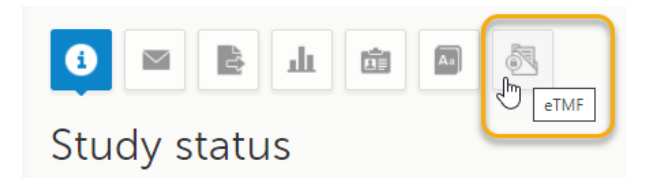

Note! The eTMF launch icon is only available in production mode.

Uploading documents to Viedoc TMF requires write permission for the artifact on the TMF level that the document is linked to. For more information about eTMF permissions, see <u>Introduction to Viedoc eTMF</u>.

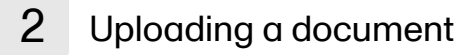

To upload a document:

1 In the Artifacts & documents area, select the upload button for the artifact:

| Artifacts & documents in 🙍 Central Trial Documents 👔 Product and Trial Documentation 🧔 | Collaps | e   Expand all |
|----------------------------------------------------------------------------------------|---------|----------------|
| Investigator's Brochure                                                                | ⊗ ∑1    | s7.            |
| Protocol 🖉                                                                             | 0       | <b>5</b> 7.    |
| Protocol Synopsis 🕅                                                                    | ۲       | <b>5</b> 7-    |
| A Protocol Amendment 🛛                                                                 | ۲       | .13            |

Notel If you do not know which zone, section, or artifact to place the document in, you can use the drop zones. For more information, see <u>Working with drop zones</u>.

2 Browse to the file(s) that you want to upload and select Open.

#### **Notes!**

- An artifact might have restrictions on which file types are allowed.
- Some file formats are blacklisted.
- **3** Alternatively, drag the file from your file explorer and drop it in the eTMF artifact. It is possible to upload multiple files at the same time.
- 4 When the file has been successfully scanned for viruses, it is uploaded in an Unpublished status.

| Artifacts & documents in 🗾 Centra                                                                                                    | l Trial Documents | 🛐 Product an     | d Trial Documentation | J | Collapse   Expa | and all |
|----------------------------------------------------------------------------------------------------|-------------------|------------------|-----------------------|---|-----------------|---------|
| 🗖 Investigator's Brochure 🕅                                                                                                    |                   |                  |                       | 0 | <b>∐1 ⊘1</b>    | 5       |
| ⊗ This artifact is mandatory on Co                                                                                                    | ountry level      |                  |                       |   |                 |         |
| Insurance Policy ver. 2.xlsx                                                                                                    | C 2022-03-10 13   | :45 by           | Trial                 |   | X               |         |
| investigator brochure.docx                                                                                                    | ₡ 2022-05-24 09   | :09 by           |                       |   | Unpublished 🖉   | ) 🗊     |
| Protocol                                                                                                    |                   |                  |                       | 0 |                 | -       |
| A Protocol Synopsis                                                                                                    |                   |                  |                       | 0 |                 | -       |
| Protocol Amendment                                                                                                    |                   |                  |                       | ۲ |                 | -       |
| <ul> <li>Insurance Policy ver. 2.xlsx</li> <li>investigator brochure.docx</li> <li>Protocol ()</li> <li>Protocol Synopsis ()</li> <li>Protocol Amendment ()</li> </ul> | C 2022-03-10 13   | :45 by<br>:09 by | Trial                 | 0 | Unpublished Q   |         |

- When a document is unpublished and not linked to a specific trial, country, or site, only the user who uploaded it can see and access it. However, if the same document becomes categorized, it will become accessible to users who have access to the TMF level that the document is linked to.
- You can see the files that are being uploaded, even when there are filters set. Reloading the web page does not reset the filters.

Note! It is not possible to upload files from inside a zipped folder.

## 3 Working with drop zones

Drop zones are folders outside the eTMF structure where you can upload files to manage them later. Files can only be moved from the drop zones to the structure and not the other way around.

• The Shared drop zone: Files that are uploaded to the shared drop zone can be accessed and managed by the user who uploaded them, as well as the users who have the Manage drop zone permission.

#### Viedoc eTMF User Guide | Viedoc eLearning

 The Private drop zone: Files that are uploaded to the private drop zone can only be accessed and managed by the user who uploaded them.

Anyone with access to the study eTMF can upload files to the drop zones. However, moving files from the drop zones to the structure is similar to uploading documents to artifacts within the structure. Both require that the user has write permission to the artifact in question.

### 3.1 Uploading a file

To upload a file to a drop zone:

1 Navigate to the desired drop zone, select the **Upload** button.

| Drop Zone                         |                | #   | Files in 👗 Drop Zone [Private] 🗵 |                                              |   |
|-----------------------------------|----------------|-----|----------------------------------|----------------------------------------------|---|
| < Shared                          |                | 2   |                                  | Drag-and-drop or click to upload files       |   |
| 👗 Private                         |                | 3   |                                  | 14 VS bridg and allop of ellen to aplead mes |   |
| Zone & sections                   | ۲ 🗧            | 0   | = contract.txt                   | © 2022-03-04 09:48 by                        | î |
| Z Trial Management                | 086            | 4 1 | altenkirchen.xlsx                |                                              | Î |
| Central Trial<br>Documents        | <b>⊙ 1 1</b> : | 1 2 | How to populate a range item.txt | Ø 2022-03-02 10:38 by                        | â |
| Regulatory this is edited         | <b>◎</b> 0 0 0 | 0 0 |                                  |                                              |   |
| IRB or IEC and other<br>Approvals | 000            | 0 0 |                                  |                                              |   |
| Z Site Management                 | 000            | 0 0 |                                  |                                              |   |
| IP and Trial Supplies             | <b>⊗</b> 0 0   | 0 0 |                                  |                                              |   |
| Z Safety Reporting                | 000            | 0 0 |                                  |                                              |   |
| Central and Local<br>Testing      | <b>◎</b> 0 0 ( | 0 0 |                                  |                                              |   |
| <b>2</b> Third parties            | 000            | 0 0 |                                  |                                              |   |

- 2 Browse to the file(s) that you want to upload, select them, and then select **Open**.
- **3** Alternatively, to upload file(s), drag them from your file explorer and then drop them in the selected drop zone.

| Drop Zone                  |                   | #          | ŧ | Files in 👗 Drop Zone [Private] 🛛 🦻 |                                        |           |     |   |
|----------------------------|-------------------|------------|---|------------------------------------|----------------------------------------|-----------|-----|---|
| Shared                     |                   | 1          |   | 179).                              | Drag and drap or click to unload files |           |     |   |
| 👗 Private                  |                   | 2          | 2 |                                    | Drag-and-drop of click to upload files | PDF       |     |   |
| Zone & sections            | ۲ ۲               | <b>~</b> e |   | contract.txt                       | " 2022-03-04 09:48 by                  | <br>₩ + C | ору | â |
| Trial<br>Management        | <mark>⊛</mark> 86 | 4 1        | L | altenkirchen.xlsx                  | 3 2022-03-02 10:54 by                  | <br>      |     | Ô |
| Central Trial<br>Documents | © 1 1             | 1 3        | 5 |                                    |                                        |           |     |   |

### 3.2 Deleting a file

To delete a file from a drop zone:

1 Select the trash can button on the level of the file that you want to delete.

| Drop Zone                  | #         | Files in 👗 Drop Zone [Private] | <b>A</b>                                          |           |
|----------------------------|-----------|--------------------------------|---------------------------------------------------|-----------|
| < Shared                   | 2         |                                | Drag and drap or click to upl                     | and files |
| 👗 Private                  | 3         |                                | it is a start and and a start of the start of the | Jau mes   |
| Zone & sections            | P X 🗸 Ø   | e contract.txt                 | Ø 2022-03-04 09:48 by                             | â         |
| Z Trial                    | 8 6 4 1   | altenkirchen.xlsx              | © 2022-03-02 10:54 by                             | â         |
| Management                 |           | How to populate a range        | Cl 2022-03-02 10:38 by                            | 合         |
| Central Trial<br>Documents | ⊗ 1 1 1 2 | item.txt                       | 2 by                                              | u         |

### Alternatively, open the file by selecting it, and then select the trash can button in the dialog.

| Lorop Zone [Private]                |                                          |           | Cancel |  |  |  |  |
|-------------------------------------|------------------------------------------|-----------|--------|--|--|--|--|
| 2112.jpg<br>Uploaded 2021-11-16 10: | 2112.jpg<br>Uploaded 2021-11-16 10:34 by |           |        |  |  |  |  |
| CLASSIFICATION                      | Select Zone                              | •         |        |  |  |  |  |
| TMF location*                       | Select Section                           | · · · · · |        |  |  |  |  |
|                                     | Select Artifact                          | Υ.        |        |  |  |  |  |
| FILE INFO                           |                                          |           |        |  |  |  |  |
| Original file name                  | 2112.jpg                                 |           |        |  |  |  |  |
| File date                           | 2021-11-16 10:33                         |           |        |  |  |  |  |

### 3 Confirm the deletion.

| Confirm o | delete                           |                    |                    | Close |
|-----------|----------------------------------|--------------------|--------------------|-------|
| Î         | Are you sure<br>2112.jpg?<br>Yes | e you want t<br>No | to delete the file |       |

## 3.3 Downloading a file

To download a file from a drop zone:

1 Open the file dialog by selecting the desired file.

| Drop Zone       | #         | Files in 👗 Drop Zone [Private] 🗵                        |   |  |  |  |  |  |
|-----------------|-----------|---------------------------------------------------------|---|--|--|--|--|--|
| < Shared        | 1         |                                                         |   |  |  |  |  |  |
| 👗 Private       | 3         | Lorag-and-drop of click to upload files                 |   |  |  |  |  |  |
| Zone & sections | P I 🗸 Ø   | Safety meeting notes updated.xlsx g 2022-05-24 09:32 by | ₿ |  |  |  |  |  |
| Z Trial         | 0 8 6 4 1 | contract.txt                                            | ₫ |  |  |  |  |  |
| Management      | -         | altenkirchen.xlsx © 2022-03-02 10:54 by                 | 尙 |  |  |  |  |  |
| Documents       | ◎ 1 1 1 3 |                                                         |   |  |  |  |  |  |

### 2 Select the download button in the file dialog.

| Lorop Zone [Private]                     |                                   |    | Cancel |
|------------------------------------------|-----------------------------------|----|--------|
| Safety meetin<br>Uploaded 2021-11-16 12: | ng notes updated.xlsx<br>20 by    |    | • 1    |
| CLASSIFICATION                           |                                   |    |        |
|                                          | Select Zone                       | •  |        |
| TMF location*                            | Select Section                    | ×. |        |
|                                          | Select Artifact                   | •  |        |
| FILE INFO                                |                                   |    |        |
| Original file name                       | Safety meeting notes updated.xlsx |    |        |
| File date                                | 2021-11-16 12:20                  |    |        |

### 3.4 Moving a file

To move a file from a drop zone to the structure:

1 Open the file dialog by selecting the relevant file.

| Drop Zone       | #         | Files in 👗 Drop Zone [Private] 🛛                        |         |  |  |  |  |
|-----------------|-----------|---------------------------------------------------------|---------|--|--|--|--|
| < Shared        | 1         | IIII.<br>III. Drag and drop or click to upload files    |         |  |  |  |  |
| 👗 Private       | 3         |                                                         |         |  |  |  |  |
| Zone & sections | P 🛛 🗸 Ø   | Safety meeting notes updated.xlsx @ 2022-05-24 09:32 by | ڨ       |  |  |  |  |
| Z Trial         | ⊗ 8 6 4 1 | contract.txt                                            | Ê       |  |  |  |  |
| Management      |           | Section 2022-03-02 10:54 by                             | <b></b> |  |  |  |  |
| Documents       | ⊗ 1 1 1 3 |                                                         |         |  |  |  |  |

2

```
Select the TMF location (Zone, Section, and Artifact) where you want to move the file.
```

| Lop Zone [Private]                  |                                                 | Save as unpublished Cancel |
|-------------------------------------|-------------------------------------------------|----------------------------|
| Safety meeti Uploaded 2021-11-16 12 | ng notes updated.xlsx                           | ۵ 🛅 🕒                      |
| CLASSIFICATION                      |                                                 |                            |
|                                     | 07 Safety Reporting                             |                            |
| TMF location*                       | 07.03 General                                   |                            |
|                                     | 07.03.03 Meeting Material                       |                            |
| Document type*                      | Select document type                            |                            |
| TMF level*                          | Select level                                    |                            |
| DOCUMENT INFO                       | Use artifact name 💿 Use original file name 🔿 Cu | ustom name                 |
|                                     | Safety meeting notes updated.xlsx               |                            |
| Version                             |                                                 |                            |
| Meeting Start Date*                 | -                                               |                            |
| FILE INFO                           |                                                 |                            |
| Original file name                  | Safety meeting notes updated.xlsx               |                            |
| File date                           | 2021-11-16 12:20                                |                            |

Note! Only artifacts that accept the file type are available on the Select Artifact dropdown menu.

The properties of that artifact will then be populated in the dialog. You can either enter values for the metadata properties or leave them empty. Select **Save as unpublished** to create a new unpublished document in the selected location with the file that was moved from the drop zone.

| 👗 Drop             | ) Zone [F                         | Priva | ate             | al  |      |      |     |                                                        | Save as unpublished | Cancel       |     |
|--------------------|-----------------------------------|-------|-----------------|-----|------|------|-----|--------------------------------------------------------|---------------------|--------------|-----|
| 5                  | Safety meeting notes updated.xlsx |       |                 |     |      |      |     |                                                        |                     | i 🖨          |     |
|                    | CLASSIFICATION                    |       |                 |     |      |      |     |                                                        |                     |              |     |
|                    |                                   |       |                 |     |      |      |     | 07 Safety Reporting 🔹                                  |                     |              |     |
| TMF location*      |                                   | n*    | 07.03 General 👻 |     |      |      |     |                                                        |                     |              |     |
|                    |                                   |       |                 |     |      |      |     | 07.03.03 Meeting Material                              |                     |              |     |
|                    | C                                 | oc    | un              | ner | nt t | ype  | e*  | Select document type 👻                                 |                     |              |     |
|                    |                                   |       | 1               | ГМ  | Fle  | eve  | el* | Select level 👻                                         |                     |              |     |
|                    | DOCH                              | MEN   | та              | ME  | 0    |      |     |                                                        |                     |              |     |
|                    | Docum                             |       | me              | ent | na   | ame  | e*  | Use artifact name 💿 Use original file name 🔷 Cust      | om name             |              |     |
|                    |                                   |       |                 |     |      |      |     | Safety meeting notes updated.xlsx                      |                     |              |     |
|                    |                                   |       |                 |     | Ve   | rsic | on  |                                                        |                     |              |     |
|                    | Mee                               | ting  | j S             | tai | rt E | Date | e*  |                                                        |                     |              |     |
|                    | _                                 |       |                 |     |      |      |     |                                                        |                     |              |     |
|                    | FILE IN                           | FO    | )<br>           |     |      |      |     |                                                        |                     |              |     |
|                    | O                                 | rigin | nal             | fil | e n  | nam  | ne  | Safety meeting notes updated.xlsx                      |                     |              |     |
|                    |                                   |       |                 | F   | ile  | da   | te  | 2021-11-16 12:20                                       |                     |              |     |
| Drop Zone          |                                   |       |                 |     |      | #    | A   | rtifacts & documents in 📷 Safety Reporting 📷 General 🗔 | Collap              | ose   Expand | all |
| < Shared           |                                   |       |                 |     |      | 1    | 1   | Relevant Communications                                | ٥                   |              | æ.  |
| 👗 Private          |                                   |       |                 |     |      | 2    |     | Tracking Information 🛛                                 |                     |              |     |
| Zone & secti       | ions                              |       | ۲               | X   | ~    | 0    |     | Meeting Material                                       | 0.01                |              |     |
| Z Trial<br>Manager | ment                              | 0     | 8               | 6   | 4    | 1    |     | O     This artifact is mandatory on Trial level        |                     |              |     |
| Z Central          | Trial                             | 0     | 1               | 1   | 1    | 3    | ſ   | Safety meeting notes upda g                            | Unpub               | lished 🔿     | ÷   |
| Z Regulato         | ory this is                       | 0     | 0               | 0   | 0    | 0    |     | I Filenote 🕞                                           | 0                   | 0            |     |
| IRB or IE          | C and                             | 0     | 0               | 0   | 0    | 0    |     |                                                        |                     |              |     |
| Site Man           | agement                           | 0     | 0               | 0   | 0    | 0    |     |                                                        |                     |              |     |
| IP and Tr          | rial                              |       | 0               | 0   | 0    | 0    |     |                                                        |                     |              |     |
| Supplies           | enomine                           | 0     | ·               | 0   | °    | 1    |     |                                                        |                     |              |     |
| Safety             |                                   | 0     |                 | 0   | 0    | •    |     |                                                        |                     |              |     |
| Docur              | mentation<br>tatus                | 0     |                 | 3   | 3    | ~    |     |                                                        |                     |              |     |
| Repor              | ting                              | 0     | 0               | 0   | 0    | 0    |     |                                                        |                     |              |     |
| 🛐 Gener            | al                                | ۲     |                 | 0   | 0    | 1    |     |                                                        |                     |              |     |

Alternatively, fill in all the mandatory fields and select **Publish**. A new document with the status *Awaiting review* will be created at the selected location with the file that was moved from the drop zone.

| 👗 Drop Zone [Priv                    | rate]                                                  | Publish Save as un                                                                                                    | published | Cancel       |
|--------------------------------------|--------------------------------------------------------|----------------------------------------------------------------------------------------------------|-----------|--------------|
| Uploaded :                           | y meetii<br>2021-11-16 12:                             | ng notes updated.xlsx                                                                                                    | •         | i            |
| CLASSIFIC                            | ATION                                                  |                                                                                                    |           |              |
|                                      |                                                        | 07 Safety Reporting                                                                                                    |           |              |
| Т                                    | MF location*                                           | 07.03 General 🔹                                                                                                    |           |              |
|                                      |                                                        | 07.03.03 Meeting Material                                                                                                    |           |              |
| Doc                                  | cument type*                                           | Main artifact 👻                                                                                                    |           |              |
|                                      | TMF level*                                             | Site •                                                                                                    |           |              |
|                                      |                                                        | Rainbow city ×                                                                                                    |           |              |
| Docu<br>Meetin<br>FILE INFO<br>Origi | Version<br>g Start Date*<br>nal file name<br>File date | Use artifact name     Use original file name     Custom name     Meeting Material     1     1     16 Nov 2021     1     Safety meeting notes updated xlsx 2021-11-16 12:41 |           |              |
| Drop Zone                            | # Ar                                                   | tifacts & documents in 📷 Safety Reporting 👔 General 🗵                                                                                                    | Collapse  | Expand all   |
| Shared                               | 1                                                      | Relevant Communications 🗵                                                                                                    | 0         | <b>A</b> .   |
| Zone & sections                      | - I - 0                                                | Tracking Information 🖉                                                                                                    |           | - <u>5</u> - |
| Z Trial Management                   | 08641                                                  | Theeting Material 🕞                                                                                                    | I 1       | <b>1</b>     |
| Central Trial                        | 01113                                                  | Meeting Material © 2022-05-24 09:48 by Trial                                                                                                    |           | X 🕽          |
| Regulatory this is edited            | © 0 0 0 0                                              | Filenote 🗩                                                                                                    | ۲         | 5            |
| IRB or IEC and                       | © 0 0 0                                                |                                                                                                    |           |              |
| Z Site Management                    | <b>◎ 0 0 0 0</b>                                       |                                                                                                    |           |              |
| IP and Trial<br>Supplies             | © 0 0 0 ©                                              |                                                                                                    |           |              |
| Tafety Reporting                     | <b>◎ 0</b> 1 0 0                                       |                                                                                                    |           |              |
| Safety<br>Documentation              | 0000                                                   |                                                                                                    |           |              |
| Trial Status<br>Reporting            | 0000                                                   |                                                                                                    |           |              |
| 📷 General                            | <b>◎</b> 0 1 0 0                                       |                                                                                                    |           |              |

## 4 Searching for documents

To search for documents in Viedoc TMF:

1 Enter text to search for in the **Search** field.

The text can be a document name or a file name, or a sub-string thereof. It can also be a text or a substring of a text in the file contents.

| 🛃 eTMF ·                                           | Trial Master File 🔹            |           |                              |               |    |                                 |                      | 1             | ē |
|----------------------------------------------------|--------------------------------|-----------|------------------------------|---------------|----|---------------------------------|----------------------|---------------|---|
| Trial level                                        | •                              | All sites | *                            | All milestone | es | •                               |                      |               |   |
| <ul><li>Z 12 zones</li><li>S 51 sections</li></ul> | 260 artifacts<br>4% contain do | cuments   | artifacts missing required d | ocuments      |    | 27 documents<br>9 flagged by QC | ∑ 11 awaiting review | ✓ 7 finalized |   |
| 🔎 insurance                                        |                                |           |                              |               |    |                                 |                      |               | 8 |

2 Press Return (or Enter) or select the magnifying glass.

#### The search results are displayed on the **Details** page, sorted by relevance.

For more information, see <u>The Details page</u>.

| Fou | nd 9 | docu | ments |                                      |                          |                    |               |         |          |
|-----|------|------|-------|--------------------------------------|--------------------------|--------------------|---------------|---------|----------|
| =   | =    | =    | ≡     | Name                                 | ■ Last modified datetime | ■ Last modified by | ■   TMF level | Actions |          |
| Z   | s    | A    | đ,    | Insurance Policy.xlsx                | 2022-03-10 13:46         |                    | Country       |         | <b>.</b> |
|     | s    | A    | i,    | Insurance Policy ver. 2.xlsx         | 2022-03-10 13:45         |                    | Trial         |         | <b>.</b> |
| 2   | s    | A    | Ĩ,    | Demo study template 001.xlsx         | 2021-12-02 13:37         |                    |               |         | ڨ        |
|     | 5    | A    | i,    | abc                                  | 2021-08-18 09:18         |                    | Country       |         | J.       |
| Z   | 5    | A    | ň,    | duplicated zones and section ids.xls | 2021-09-14 16:27         |                    | Site          |         | I.       |
|     | s    | A    | i,    | This is my cool name                 | 2021-11-01 13:54         |                    | Country       |         | <b>.</b> |
| 127 | s    | A    | i,    | Demo study template 001.xlsx         | 2021-10-04 16:07         |                    | Site          |         | <b>.</b> |
| 2   | 5    | A    | ť,    | Linas CV                             | 2021-12-03 09:27         |                    | Site          |         |          |
| Z   | 5    | A    | đ,    | DemoStudyTemp.xls                    | 2021-09-14 16:17         |                    | Site          |         | 俞        |

Tipl If you hover over a zone, section, or artifact icon, its name and artifact number will be displayed.

4 To return to the structure view, select the Structure page button.

### 4.1 Using milestones to filter documents

Milestones and milestone groups are tools in the eTMF for sorting and filtering documents. Milestones are assigned at the artifact level in TMF Admin, and all documents added to an artifact will be linked to the same milestone. An artifact can also have different milestones for each TMF level it is applicable to (trial, site, and/or country).

Milestones can be defined in any way that is appropriate for your study. In the Viedoc eTMF template there are 12 milestones that are divided into four milestone groups (start up phase, conduct, close out and other). Assigning these to artifacts allows documents to be linked to a specific timeline in the study or other categories.

Milestones may be used when searching for or filtering documents in the details page (see next section below) and also when filtering audit trail reports or EMS repositories. **Notel** If no milestones are assigned to an artifact, documents in this artifact will not be included in the audit trail report or the EMS repository when the milestones filter is applied. To extract these documents, a separate report can be generated with the milestone filter removed. For more information see the <u>TMF archive lesson</u>.

### 5 The Details page

To open the **Details** page, press Return (or Enter) or select the magnifying glass in the search field. You can also open it by selecting the **Details page** button in any location in the user view:

Ø

The **Details** page provides an overview of the documents that you have access to together with their metadata in a table or grid. The **Details** page lets you:

- Choose the metadata to display in the columns
- Sort and filter by the visible columns
- Take actions on the documents from the Actions column (that is always pinned to the right), or by clicking anywhere on a row to open the Document properties dialog for a specific document

| 1  | 0, ( | insu  | irance | è     |                       |     |                              |                  |               |                           |                     | 2       | 8       | 2    |
|----|------|-------|--------|-------|-----------------------|-----|------------------------------|------------------|---------------|---------------------------|---------------------|---------|---------|------|
| 4  | Fou  | und 7 | docur  | nents |                       |     |                              |                  |               |                           |                     | View:   | Default | t+ ≡ |
|    | =    | =     | =      | =     | Name                  | 6 = | Last modified datetime 🕹 7 🔳 | Last modified by | ■   TMF level | ≡   Countries ⊽ 8   Sites | ■ Document status ■ | Action: | 9       |      |
|    |      | s     | A      | i,    | Insurance edited      |     | 2022-11-18 15:06             |                  | Country       | Sweden                    | A 🗸                 | 0       |         |      |
| 10 |      | 5     |        | Ð.    | Insurance edited      |     | 2022-08-25 08:53             |                  | Country       | Sweden                    | Unpublished Ø       | April 1 |         | Ê    |
|    | E7   | s     | A      | ÷.    | Insurance Certificate |     | 2022-08-25 08:53             |                  | Country       | Sweden                    | Unpublished 🖉       | 0       |         | Ê    |
|    | 27   | 5     | A      | ð.    | Insurance edited      |     | 2022-08-25 08:53             |                  | Country       | Sweden                    | P                   | ۲       |         |      |
|    | 2    | 5     | A      | 2     | Insurance edited      |     | 2022-08-25 08:53             |                  | Country       | Sweden, United            | P                   | $\odot$ | J.      |      |
|    |      | 8     | R.     | 5     | Insurance Certificate |     | 2022-08-25 08:53             |                  | Country       | Sweden, Iraq              | 19 (B)              | $\odot$ | I       |      |
|    | 2    | \$    | A      | ÷.    | Insurance Certificate |     | 2022-08-25 08:53             |                  | Country       | Sweden                    | Unpublished 🖉       | 0       | J.      | â    |
|    |      |       |        |       |                       |     |                              |                  |               |                           |                     |         |         |      |

1. The search field

- 2. Select to delete the entered search string.
- 3. Select to return to the structure view.
- 4. The number of search results.
- 5. The **View** menu. For more information, see <u>The View menu</u>.
- 6. The column menu. For more information, see the following sub-sections.

7. An arrow indicates that the search results are sorted by the column contents. For more information, see the following sub-sections

8. A funnel icon indicates that the search results are filtered. For more information, see the following sub-sections

9. The actions that you can perform on the documents. The possible actions are **Preview**, **Download**, and **Delete**. The actions available for you depend on your permissions.

**10.** Icons showing the status of the zones, sections, and artifacts. The fourth column from the left contains icons for the filetypes.

These are the icons that can occur:

| lcon | Description                                          |
|------|------------------------------------------------------|
| Z    | A zone that is expanded in the tree view             |
|      | A deleted zone that is expanded in the tree view     |
| Ζ    | A zone that is collapsed in the tree view            |
| 8    | A deleted zone that is collapsed in the tree view    |
| S    | A section that is expanded in the tree view          |
|      | A deleted section that is expanded in the tree view  |
| S    | A section that is collapsed in the tree view         |
|      | A deleted section that is collapsed in the tree view |

| lcon | Description                                           |
|------|-------------------------------------------------------|
| A    | An artifact that is expanded in the tree view         |
|      | A deleted artifact that is expanded in the tree view  |
| A    | An artifact that is collapsed in the tree view        |
|      | A deleted artifact that is collapsed in the tree view |
|      | The private drop zone, when enabled                   |
|      | The private drop zone, when disabled                  |
| <    | The shared drop zone, when enabled                    |
|      | The shared drop zone, when disabled                   |
|      | A file                                                |
|      | A deleted file                                        |

### 5.1 The View menu

The **View** menu lets you save and display a customized view of the **Details** page. This can be useful if you have filtered, sorted, or sized the columns and want to be able to re-use your viewing preferences.

These are the available menu options:

| Menu option | Description                                                                                                    |
|-------------|----------------------------------------------------------------------------------------------------|
| Default     | Displays the default view, as provided by the system.<br>When you perform a search on the <b>Structure</b> page, this view is displayed.<br>When you perform a search on the <b>Details</b> page, and you haven't made or saved any customization, this view is displayed. |
| Default+    | Indicates that changes have been made to the default view, but the changes have not been saved as a customization. To save the changes, select <b>Save as customized</b> .                                                                                                 |
| Customized  | Displays the saved customized view.<br>This option is not available if you haven't saved a customization.<br>Tip! This view is retained between login sessions.                                                                                                    |

| Menu option           | Description                                                                                                    |
|-----------------------|----------------------------------------------------------------------------------------------------|
| Customized+           | Indicates that changes have been made to the customized view, but the changes have not been saved as a customization. To save the changes, select <b>Save as customized</b> . |
| Reset columns         | Resets the view to the latest used of the default or the customized views.                                                                                                    |
| Save as<br>customized | Saves the current view as a user-specific customization. Each user can save their own tailored viewing preferences.<br>This option is not available when the eTMF is locked.  |

Notel If you perform any further search on the Details page, the system displays the latest used view.

### 5.2 Sorting the column contents

To sort the data by column contents in ascending order, select the column header. Select it again to sort in descending order. Selecting for a third time removes the column sort order.

To rearrange the order of the columns on the page, simply select a column header and drag the column sideways. To reset the order of the columns to the initial state, select **Reset Columns** on the column menu, available from the column header.

|   | ≡ ⊽                                          |   |
|---|----------------------------------------------|---|
| Ś | Pin Column                                   | • |
|   | Autosize This Column<br>Autosize All Columns |   |
| С | Reset Columns                                |   |

### 5.3 Pinning a column to the left or the right

To pin a column to the left or the right:

1 Select the menu button in the column header to open the column menu.

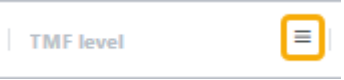

2

In the leftmost group, select Pin Column and then Pin Left or Pin Right.

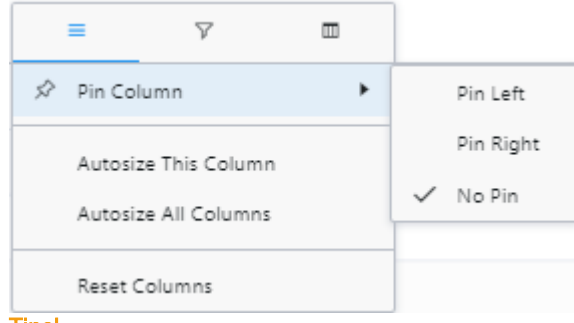

Tips!

- The **No Pin** option unpins the column.
- To reset all pinning, select Reset Columns.

#### 5.4 Autosizing columns

To adjust the width of columns to the width of the text in them:

1 Select the menu button in the column header to open the column menu.

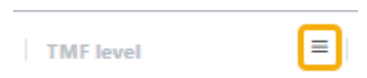

2 Select the leftmost button in the header, then select Autosize This Column or Autosize All Columns.

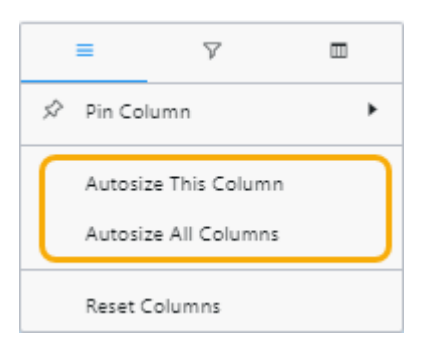

Tip! To reset all autosizing, select Reset Columns.

### 5.5 Filtering out data

To filter out data to be displayed on the **Details** page:

- 1 Select the menu button in the column header to open the column menu.
  - TMF level
- 2 Select the filter button.

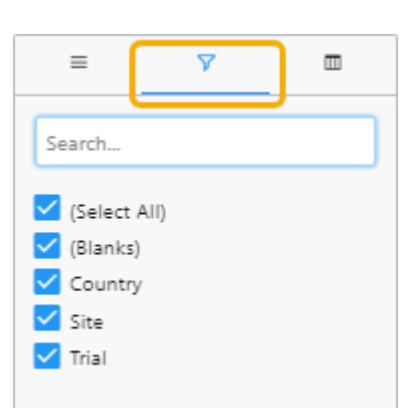

- 3 Select the column contents that you want to filter out, and deselect the ones that you don't want to filter out.
- 4 Use the search field to search for column contents to filter by.
- 5 When a filter has been applied to a column, a filter icon is visible in the column header.

Tip! To reset all filtering, open the column menu, select the filter button and select (Select All).

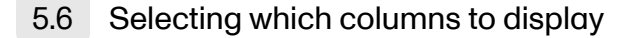

To select which columns to display on the **Details** page:

1 Select the button in the column header to open the column menu.

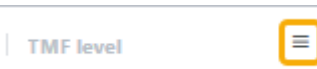

2 Select to open the column selector.

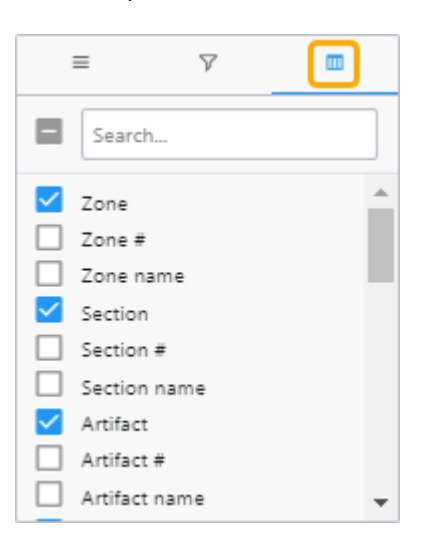

- **3** Select the columns that you want to display.
- 4 Use the search field to search for columns.

Tip! To reset to the initial state, select Reset Columns.

### 5.7 Copying data

To copy the data in a table cell on the **Details** page, right-click in the cell and select one of these:

- Copy copies the contents of the table cell to your clipboard
- Copy with Headers copies the contents of the table cell and the column header to your clipboard

### 5.8 Exporting data

To export the data that is displayed on the Details page:

- 1 Right-click anywhere in the table and select Export and then CSV Export or Excel Export.
- 2 A file of the selected type is then available for download from your browser.

### 5.9 The columns on the Details page

These are the columns that are available to show or hide on the Details page:

| Column    | Description                                                                                                    |
|-----------|----------------------------------------------------------------------------------------------------|
| Zone      | This column shows the zone or drop zone icon. When you hover over the icon, a tooltip shows the zone number and the zone name. For drop zones, the tooltip shows the drop zone name. |
| Zone #    | The zone number.                                                                                                    |
| Zone name | The name of the zone as set in the structure.                                                                                                    |
| Section   | This column shows the section icon. When you hover over the icon, a tooltip shows the section number and the section name.                                                           |

| Column                               | Description                                                                                                    |
|--------------------------------------|----------------------------------------------------------------------------------------------------|
| Section #                            | The section number                                                                                                    |
| Section name                         | The name of the section as set in the structure.                                                                                                    |
| Artifact                             | This column shows the artifact icon. When you hover over the icon, a tooltip shows the artifact number and the artifact name.                                                                                                    |
| Artifact #                           | The artifact number                                                                                                    |
| Artifact name                        | The name of the artifact as set in the structure.                                                                                                    |
| Filetype                             | The filetype icon. When you hover over the icon a tooltip text shows the filetype.                                                                                                    |
| Filetype name                        | The filetype name in text, for example pdf or xlsx.                                                                                                    |
| Name                                 | <ul> <li>This column shows:</li> <li>Display label.</li> <li>If Display label is not applicable, then it shows the Document name.</li> <li>If neither Display label nor Document name are applicable, then it shows the Original file name.</li> </ul> |
| Display label                        | This label represents how the document is displayed on the Trial Master File view.                                                                                                    |
| Document name                        | The name of the document as set by the user in the corresponding <b>Document properties</b> window.                                                                                                    |
| Download label                       | The name of the latest version of the document when downloaded.                                                                                                    |
| Archive label                        | The name of the document in the archive.                                                                                                    |
| Dating<br>convention                 | The dating convention label that is applicable to the document.                                                                                                    |
| Dating<br>convention value           | The date value of the dating convention metadata in the format YYYY-mm-DD.                                                                                                    |
| Last modified<br>datetime            | The date and time when the document was last modified, in the format YYYY-mm-DD HH:MM.                                                                                                    |
| Last modified by                     | The user name of the user who last modified the document                                                                                                    |
| Last reviewed<br>datetime            | The date and time when the document moved to the status Flagged by QC, in the format YYYY-mm-DD HH:MM.                                                                                                    |
| Last reviewed by                     | The user name of the user who last commented on the document.                                                                                                    |
| Uploaded to<br>drop zone<br>datetime | The date and time when the file was uploaded to a drop zone, in the format YYYY-mm-DD HH:MM.                                                                                                    |
| Uploaded to<br>eTMF datetime         | The date and time when the file was moved to the eTMF structure, in the format YYYY-mm-<br>DD HH:MM.                                                                                                    |
| TMF level                            | One of Trial, Country, or Site.                                                                                                    |
| Document type                        | For main artifacts, the column shows the artifact name.                                                                                                    |
|                                      | For sub-artifacts, the column shows the sub-artifact name.                                                                                                    |
|                                      | For other types, the column shows the customized name.                                                                                                    |

| Column                     | Description                                                                                                    |
|----------------------------|----------------------------------------------------------------------------------------------------|
| Countries                  | The names of the countries that the document is linked to.                                                                                                    |
| Country codes              | The country codes of the countries that the document is linked to.                                                                                                    |
| Sites                      | The names of the sites that the document is linked to.                                                                                                    |
| Site codes                 | The site codes of the sites that the document is linked to.                                                                                                    |
| Document<br>version        | The document version number as set by the user in the <b>Document properties</b> window.                                                                                                    |
| Document<br>system version | The system version of the document.                                                                                                    |
| Document Id                | The document's unique Id within the study eTMF.                                                                                                    |
| Original file<br>name      | The original name of the file when it was uploaded.                                                                                                    |
| File size                  | The size of the file.                                                                                                    |
| File date                  | The date and time when the latest version of the file was uploaded to the eTMF structure, in the format YYYY-mm-DD HH:MM.                                                                                                    |
| Milestone                  | The milestone that the artifact is linked to. Milestones are assigned at the artifact level, however, different milestones can be assigned to different levels within the artifact (site, trial, country). The milestone in this column refers to the level that the document is filed in.                                                                                                    |
| Milestone group            | The milestone group for the milestone that the artifact is linked to.                                                                                                    |
| Document status            | <ul> <li>This column shows the document status icon. It can be one of the following:</li> <li>Unpublished</li> <li>Awaiting review</li> <li>Flagged by QC</li> <li>Finalized</li> <li>Finalized and locked</li> <li>Finalized, locked, and shared</li> </ul>                                                                                                    |
| Actions                    | <ul> <li>This column is pinned to the right and cannot be removed. It shows the action buttons according to the actions that can be performed on the document according to the user permissions.</li> <li>The actions can be: <ul> <li>Delete, if the document is unpublished</li> <li>Download</li> <li>Preview, if the preview is supported for the filetype. Click the button to open the Document properties window in the preview mode.</li> </ul> </li> </ul> |
| ICH code                   | The code according to the International Council for Harmonisation                                                                                                    |
| Unresolved notes count     | The number of unresolved notes for a document                                                                                                    |

6 Downloading a document

Downloading a document from Viedoc TMF requires read, review, or write permission for the artifact on the TMF level that the document is linked to. For more information about permissions, see <u>Introduction to Viedoc eTMF</u>.

To download a document:

1 Open the **Document properties** dialog by selecting a document in the **Artifacts & documents** area.

| Artifacts & documents in 🗾 Central  | Trial Documents 📑 Product and T | rial Documentation 🗵 | Collapse   Exp | pand all |
|-------------------------------------|---------------------------------|----------------------|----------------|----------|
| 🗖 Investigator's Brochure 🗦         |                                 |                      | © ∑1 ⊘1        | 5        |
| S This artifact is mandatory on Cou | intry level                     |                      |                |          |
| Insurance Policy ver. 2.xlsx        | C 2022-03-10 13:45 by           | Trial                | X              |          |
| investigator brochure.docx          | © 2022-05-24 09:09 by           |                      | Unpublished 🖉  |          |
| A Protocol                          |                                 |                      | 0              | -13      |

2 In the **Document properties** dialog, select the download button.

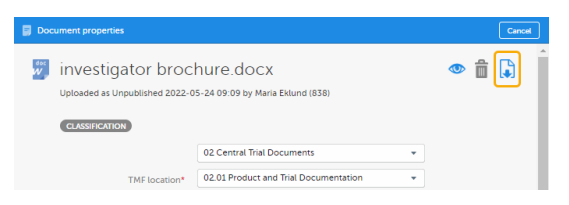

You can download published documents by selecting the download button in the Artifacts & documents area:

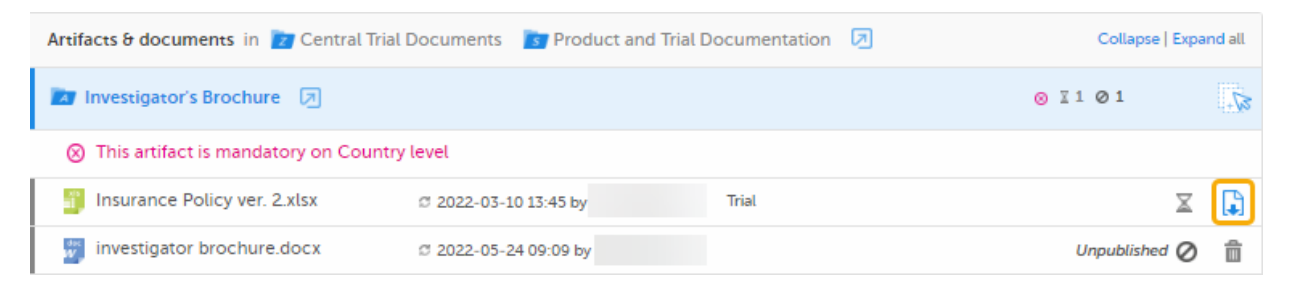

Note! The name of the latest version of the document, when downloaded, will be according to the download label in the **Document properties** dialog:

| Do Do | cument properties                     |                                                 |         | Edit Close |                                                       |              |               | 0   |
|-------|---------------------------------------|-------------------------------------------------|---------|------------|-------------------------------------------------------|--------------|---------------|-----|
| ×.    | AU- 202109<br>Last modified 2022-01-3 | 13 Quality Report<br>51 12:15 by                |         | ()<br>()   |                                                       |              |               | ē   |
|       | Awaiting review                       | i .                                             | Approve | -/         |                                                       |              |               |     |
|       | CLASSIFICATION                        |                                                 |         | /          |                                                       |              |               |     |
|       | TMF location                          | 📷 Trial Management                              | - 1     |            |                                                       |              |               |     |
|       |                                       | in Trial Oversight                              | 1       |            |                                                       |              |               |     |
|       |                                       | 📷 Quality Plan                                  | 1       |            |                                                       |              |               |     |
|       | TMF level                             | Country                                         |         |            |                                                       |              | ₩1 I4 ¥2 Ø17  | 57. |
|       | Document type                         | Sub-artifact: Quality Report                    | 1       |            |                                                       |              | X             |     |
|       | eTMF URL                              |                                                 | 1       |            |                                                       | Trial        | ~             |     |
|       | DOCUMENT INFO                         |                                                 |         |            |                                                       |              | I             |     |
|       | Document name                         | Quality Report                                  | /       |            |                                                       | Australia    | X             |     |
|       | Version                               | 0                                               | 1       |            |                                                       |              | X             |     |
|       | Version Date                          | 2021-09-13                                      | 1       |            |                                                       | _internation | ju j          |     |
|       | Country                               | Australia                                       | 1       |            | 0 2021-05-18 09-10-0-0-0-0-0-0-0-0-0-0-0-0-0-0-0-0-0- | Iran         | 8.4           | B   |
|       | Site                                  |                                                 | 1       |            |                                                       |              |               |     |
|       | Id                                    | 43                                              | 1       |            |                                                       |              | Orpublished Ø |     |
|       | Display label                         | AU- 20210913 Quality Report                     |         |            |                                                       |              | Unpublished Ø | ê   |
|       | Download label                        | Unicorns - AU Artifact 01.01.03 - Quality Repor | τ       |            |                                                       |              | Unpublished Ø | â   |
|       | Archive label                         | Quality Report                                  |         |            |                                                       |              |               | -   |

To navigate between versions of a document, use the version menu at the top of the Document properties dialog.

## 7 Editing document properties

Editing document properties in Viedoc TMF requires write permission for the artifact on the TMF level that the document is linked to. For more information about permissions, see <u>Introduction to Viedoc eTMF</u>.

Notel it is not possible to edit a finalized document. To make changes, a new document version must be created. For more information, see <u>Creating a new version of a document</u>.

To edit the document properties:

1 Open the **Document properties** dialog by selecting a document on the **Details** page.

| Z | 5 | 1 | product marketing.snag     | 2022-03-16 13:55 |       | Unpublished 🔗 |
|---|---|---|----------------------------|------------------|-------|---------------|
|   | 5 | 7 | investigator brochure.docx | 2022-05-24 09:09 |       | Unpublished 🧭 |
| Z | s | 1 | Meeting Material           | 2022-05-24 09:48 | Trial | X             |

2 Alternatively, open the **Document properties** dialog by selecting a document in the **Artifacts & documents** area.

| Artifacts & documents in 👔 Central Trial Documents 👔 Product and Trial Documentation 🗵 | c      | Collapse   Expa | ind all |
|----------------------------------------------------------------------------------------|--------|-----------------|---------|
| Investigator's Brochure 🦻                                                              | ⊚ ∑1 ( | 01              | 5       |
| This artifact is mandatory on Country level                                            |        |                 |         |
| Insurance Policy ver. 2.xlsx @ 2022-03-10 13:45 by Trial                               |        | X               | ,       |
| investigator brochure.docx 😅 2022-05-24 09:09 by                                       | Ung    | oublished ⊘     | â       |
| N Protocol                                                                             | 0      |                 | +53     |

Notel The upload button on artifact level indicates that you have write permission for the artifact.

The **Document properties** dialog is displayed:

| 📳 DV: 1 - DN: h.xls                                                                                                    | sx FV: 1 VL:                                                                                                    | 🖞 🖡         |
|----------------------------------------------------------------------------------------------------|----------------------------------------------------------------------------------------------------|-------------|
| Previewed h.xlsx 03 Feb 2023 0<br>uploaded on 08 Dec 2022 09:1                                                                                                    | 6:14 by that was                                                                                                    | 12          |
| 4 Ø Unpublished                                                                                                    |                                                                                                    | 5           |
| Added 05 Oct 2023 13:40 b                                                                                                    | , 6                                                                                                    | Resolve     |
|                                                                                                    |                                                                                                    |             |
| -                                                                                                    | 02 Central Trial Documents                                                                                                    | •           |
| TMF location*                                                                                                    | 02.01 Product and Trial Documentation                                                                                                    | •           |
|                                                                                                    | 02.01.01 Investigator's Brochure                                                                                                    | ×           |
| Document type*                                                                                                    | Select document type                                                                                                    | •           |
| TMF level*                                                                                                    | Site                                                                                                    | •           |
|                                                                                                    | Uppsala x Stockholm x Skåne x                                                                                                    |             |
|                                                                                                    | Use artifact name                                                                                                    | Custom name |
| B DOCUMENT INFO<br>Document name*                                                                                                    | Use artifact name  Use original file name                                                                                                    | Custom name |
| B DOCUMENT INFO<br>Document name*                                                                                                    | Use artifact name  Use original file name h.xtsx                                                                                                    | Custom name |
| B DOCUMENTENED<br>Document name*<br>Version label<br>Version Date*                                                                                                    | Use artifact name  Use original file name hulss                                                                                                    | Custom name |
| B COCUMENTINIFO<br>Document name*<br>Version label<br>Version Date*<br>Id                                                                                                    | Use artifact name  Use original file name huisa                                                                                                    | Custom name |
| B COCUMENT INFO<br>Document name*<br>Version labet<br>Version Date*<br>Id<br>Display labet                                                                                        | Use artifact name  Use original file name h.stss                                                                                                    | Custom name |
| B COCUMENT INFO<br>Document name*<br>Version label<br>Version bate<br>Id<br>Display label<br>Download label                                                                       | Use artifact name Use original file name Natix Use original file name Natix Use original file name Natix Use original file name Latix Use original file name Latix Use original file name Latix Latix | Custom name |
| B COCUMENT INFO<br>Document name*<br>Version label<br>Version Date*<br>Id<br>Display label<br>Download label<br>Archive label                                                     | Use original file name  Natsc  Use original file name  Natsc  Use original file name  Natsc  Use original file name  Natsc  Use original file name  Natsc  Natsc   | Cuttom name |
| COCCUMENT INFO     Document name*     Version label     Version label     Document name*     la     Display label     Download label     Archive label     Archive label          | Use artifact name  Use original file name hatas  Use original file name hatas  Use original file name hatas  Use original file name hatas  Use original file name hatas  Use original file name hatas  Use original file name hatas                                                                                                    | Custom name |
| 8 COCUMENT INFO<br>Document name*<br>Version label<br>Version bace*<br>Id<br>Display label<br>Download label<br>Archive label<br>9 CELINCO<br>Criginal file name                  | Use artifact name Use original file name huiss Use original file name huiss Use original file name huiss Use original file name huiss literature huiss huiss huiss                                                                                                    | Custom name |
| 8 COCUMENT INFO<br>Document name*<br>Version label<br>Version label<br>Usersion base<br>In<br>Display label<br>Download label<br>Archive label<br>Original file name<br>File size |                                                                                                    | Custom name |

1. Preview button. For more information, see Previewing a document.

#### 2. Delete button

#### 3. Download button

4. The document status, one of Unpublished, Awaiting review, Flagged by QC, and Finalized.

5. The Actions menu. Note that the available menu options depend on the document status and your permissions.

6. Document notes section.

### 7. CLASSIFICATION

- TMF location: The zone, section, and artifact of the document
- Document type: The available document types are Main Artifact, Sub-artifacts (if any), and Other. If you select Other, you can enter a customized document type.
- TMF level: Choose between Site, Trial, and Country. If you choose Country or Site, you will be prompted to also choose which country or site to link the document to. You can only choose a country or site that you have access to. A document can be linked to more than one site or to more than one country. When a document is linked to a TMF level, users with at least read permissions on that level can access the document, even when the document is Unpublished.

The TMF Manager can make a setting to automatically populate this field (when there is only one TMF level option available for the user for the selected document).

#### 8. DOCUMENT INFO

- The name or title of the document is displayed at the top of the dialog and in the Artifacts & Documents area. The available options are:
  - Use sub-artifact name as specified in the eTMF template
  - Use original file name the file name including the file name extension
  - Custom name Select this option to enter a customized document name.
  - Version label: A user-defined version label
- Version Date
- Id: An integer value that represents the document's unique Id within the study eTMF
- Display label: Represents how the document is displayed in the Trial Master File view
- Download label: The name of the latest version of the document when downloaded
- Archive label: The name of the document in the archive

Note! If any of the three labels above is not configured by the eTMF Manager, the fallback is the document name as defined by the user. When the labels are configured to include metadata of the document, changes made to the metadata that affect these labels will be reflected on the labels dynamically in the **Document properties** dialog.

9. FILE INFO File date is the date and time when the file was uploaded. If the document is in edit mode, you can click the upload button to browse for a new version of the file. If you upload a new file, the document status will be changed to Awaiting review.

**10**. The **HISTORY** section is the audit trail for the selected document version. Changes to the document version are logged here together with information about the date and time when it was done and by which user. Note that, in this section, you will not see the name of a site that you do not have access to, but instead the site ID. Note also that document note actions are not included in the history.

4 Make your settings, and then select **Publish** or **Save as unpublished**.

When a document is published, it is available for all eTMF users with at least read permission for that artifact, and the document status is changed to Awaiting review.

Notel Before a document can be published, all required fields in the **Document properties** dialog must be filled in. The required fields are marked with red.

### 8 Creating a new version of a document

To create a new version of a finalized document:

- 1 Open the **Document properties** dialog according to the instructions in the section <u>Editing document</u> <u>properties</u>.
- 2 At the top of the dialog, select ... to open the Actions menu.
- 3 From the menu, select Create new version.
- 4 Select whether you want to copy the file from the previous version or upload a new file.

| Select action                      |  |
|------------------------------------|--|
| Create new version 👻               |  |
| _                                  |  |
| Copy file from current version (2) |  |
| Upload a new file                  |  |
|                                    |  |

- 5 If applicable, edit the metadata of the new document version.
- 6 Select Ready.

The new document version is saved in an unpublished status.

## 9 Navigating between document versions

When you open the **Document properties** dialog, the latest version of the document is displayed by default.

To navigate between document versions, use the version dropdown menu at the top of the **Document properties** dialog.

| Docu | ument properties - Version                | 3 *                   |                    | Edit    | Close |
|------|-------------------------------------------|-----------------------|--------------------|---------|-------|
| Pat  | eTMF_factshe<br>Awaiting review 05 Oct 20 | 3<br>6<br>2<br>3<br>1 | DV 3 - FV 1        | Q       | Þ     |
|      | Awaiting review                           |                       |                    | Approve |       |
|      | CLASSIFICATION                            | 4F location           | 😿 Trial Management |         |       |

## 10 Adding notes to a document version

Document notes are a way to communicate with other users about documents without affecting the document status. The notes actions are not recorded in the document history.

These are the permissions needed for adding or resolving notes:

- For a document in the TMF structure, you need WRITE or REVIEW permission for the document.
- For a document in a drop zone, you need to have access to the document.

To add a note to a document:

- 1 Open the **Document properties** dialog according to the instructions in the section <u>Editing document</u> <u>properties</u>.
- 2 At the top of the dialog, select ... to open the Actions menu.

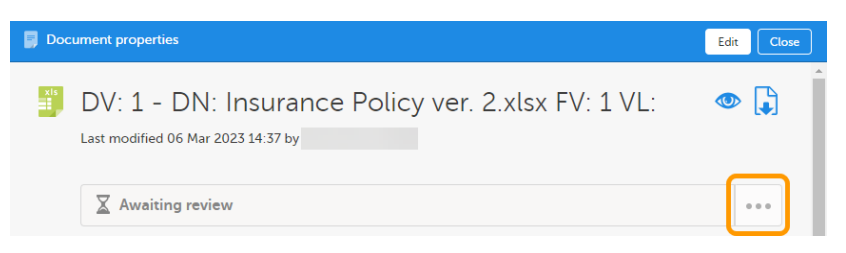

3 Select Add note from the menu.

#### 4 Enter your note text and select Save.

| Select action   |   |  |
|-----------------|---|--|
| Add note        | • |  |
| Add note text*  |   |  |
| This is a note. |   |  |
|                 |   |  |

The note is then displayed like this:

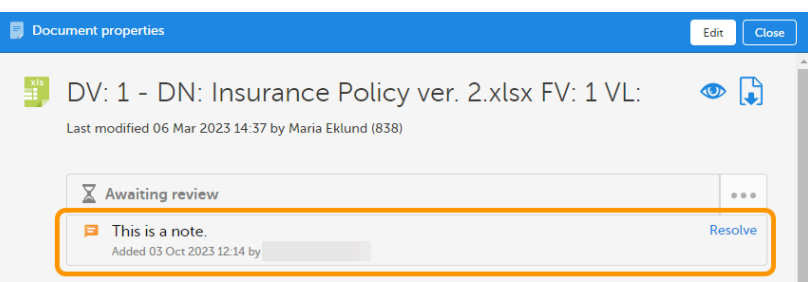

The note is associated with the selected document version.

## 11 Resolving notes

To resolve a note in a document:

- 1 Open the **Document properties** dialog according to the instructions in the section <u>Editing document</u> <u>properties</u>.
- 2 Select **Resolve** for the note that you want to resolve.

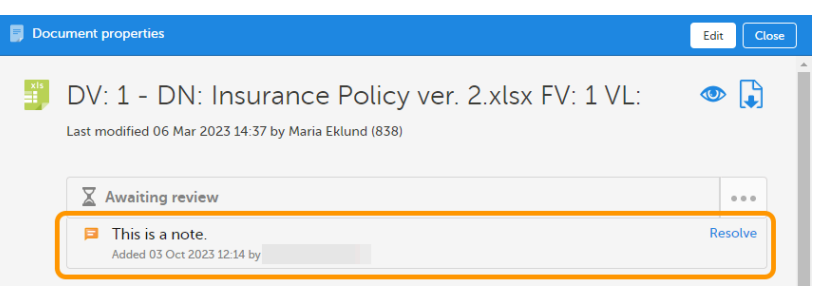

The note is then immediately removed.

## 12 Publishing a document

Publishing a document in Viedoc TMF requires write permission for the artifact on the TMF level that the document is linked to. For more information about permissions, see <u>Introduction to Viedoc eTMF</u>.

To publish a document:

- 1 Open the **Document properties** dialog according to the instructions in the section <u>Editing document</u> <u>properties</u>.
- 2 Make sure all mandatory fields (marked with red) are filled in.

Select Publish at the top of the dialog:

The document status is now Awaiting review:

| Document properties                                                  | Publish                               | Save as unpublish | ed  | Cancel | ] |   |
|----------------------------------------------------------------------|---------------------------------------|-------------------|-----|--------|---|---|
| 20220201 Insural<br>Saved as Unpublished 2022-03-0<br>CLASSIFICATION | nce Policy.xlsx<br>3 11:00 by         |                   | • į |        |   | * |
|                                                                      | 02 Central Trial Documents            |                   |     |        |   |   |
| TMF location*                                                        | 02.01 Product and Trial Documentation |                   | •   |        |   |   |
|                                                                      | 02.01.06 Insurance                    |                   | •   |        |   |   |
| Document type*                                                       | Main artifact                         |                   | •   |        |   |   |
| TMF level*                                                           | Country                               |                   | •   |        |   |   |
|                                                                      | Australia 🗙                           |                   |     |        |   |   |

When the document is published, it is available for all eTMF users with at least read permissions for 4 that artifact and with access to the TMF level that the document is linked to.

| Document properties                                                      | Edit        | Close |
|--------------------------------------------------------------------------|-------------|-------|
| AU 20220201 Insurance Policy.xlsx<br>Awaiting review 2022-03-03 11:07 by | ٩           |       |
| X Awaiting review                                                        | Approve ••• |       |
| CLASSIFICATION                                                           |             | - 1   |
| TMF location 🛛 🗾 Central Trial Documents                                 |             |       |
| Product and Trial Documentation                                          |             |       |
| 📷 Insurance                                                              |             |       |

### 13 Resolving issues for documents that are flagged by QC

In the metrics area at the top of the page, the orange flags indicate if there are any documents that are flagged by QC.

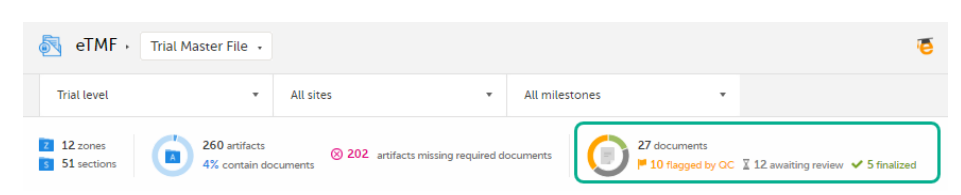

#### Locating the documents that are flagged by QC 13.1

To locate the documents that are flagged by QC:

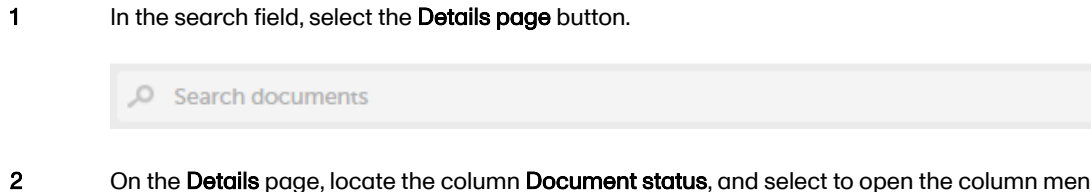

On the Details page, locate the column Document status, and select to open the column menu.

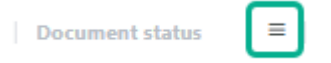

- 3
- Select the filter button, and then deselect all statuses except Flagged by QC.

| ≡ ∽                     |  |
|-------------------------|--|
| Search                  |  |
| (Select All)            |  |
| Awaiting review         |  |
| Finalized Flagged by QC |  |
| Unpublished             |  |

4 The **Details** page now shows a list of all the documents that are flagged by QC.

### 13.2 Resolving issues

To resolve issues for documents that are flagged by QC, you need to edit the document metadata.

To edit the document metadata:

- 1 Open the **Document properties** dialog according to the instructions in the section <u>Editing document</u> <u>properties</u>.
- 2 If there is a review comment, you can see it at the top of the dialog.

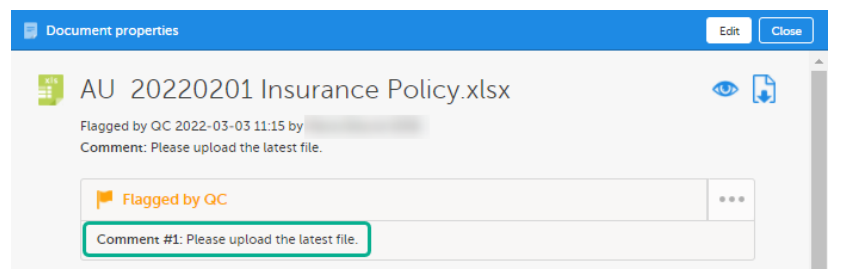

3 Select Edit in the top right corner of the dialog.

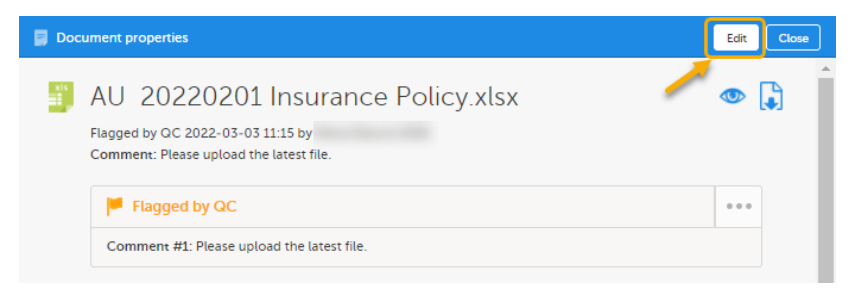

E

In the Document properties dialog, edit the applicable document metadata.

To upload another file, select the upload button in the FILE INFO area.

| Doc | ument properties                                                                    |                                                       |          |      | Cancel |
|-----|-------------------------------------------------------------------------------------|-------------------------------------------------------|----------|------|--------|
| xis | AU 20220201 In<br>Flagged by QC 2022-03-03 11:15<br>Comment: Please upload the late | surance Policy.xlsx<br>s by<br>est file.              |          | ٩    |        |
|     | Flagged by QC                                                                       |                                                       | • • •    |      |        |
|     | Comment #1: Please upload to                                                        | he latest file.                                       |          |      |        |
|     | CLASSIFICATION                                                                      |                                                       |          |      |        |
|     |                                                                                     | 02 Central Trial Documents                            | r        |      | - 1    |
|     | TMF location*                                                                       | 02.01 Product and Trial Documentation                 | •        |      | - 1    |
|     |                                                                                     | 02.01.06 Insurance                                    | ·        |      | - 1    |
|     | Document type*                                                                      | Main artifact                                         | -        |      | - 1    |
|     | TMF level*                                                                          | Country                                               | •        |      | - 1    |
|     |                                                                                     | Australia 🗙                                           |          |      | - 1    |
|     | DOCUMENT INFO                                                                       |                                                       |          |      | - 1    |
|     | Document name*                                                                      | O Use artifact name 💿 Use original file name          | Custom I | name | - 1    |
|     |                                                                                     | Insurance Policy.xlsx                                 |          |      | - 1    |
|     | Version                                                                             |                                                       |          |      | - 1    |
|     | Effective Date*                                                                     | ▼ 01 Feb 2022 📋                                       |          |      | - 1    |
|     | ld                                                                                  | 69                                                    |          |      | - 1    |
|     | Display label                                                                       | AU 20220201 Insurance Policy.xlsx                     |          |      | - 1    |
|     | Download label                                                                      | Unicorns - AU Artifact 02.01.06 - Insurance Policy.xl | 5)       |      | - 1    |
|     | Archive label                                                                       | Insurance Policy.xlsx                                 |          |      |        |
|     |                                                                                     |                                                       |          |      |        |
|     | FILE INFO                                                                           |                                                       |          |      |        |
|     | Original file name                                                                  | Insurance Policy.xlsx                                 |          |      |        |
|     | File size                                                                           | 27.15 KB                                              | Up       | load |        |
|     | File date                                                                           | 2022-03-02 12:50                                      |          |      |        |

5 When you have made the necessary changes, select **Save changes**.

When the changes have been saved, the document status is changed to Awaiting review.

## 14 Deleting a document

### 14.1 Deleting an unpublished document

Deleting a document in Viedoc TMF requires write permission for the artifact on the TMF level that the document is linked to. For more information about permissions, see <u>Introduction to Viedoc eTMF</u>.

To delete an unpublished document:

#### Select the delete button in the Artifacts & documents area or in the Document properties dialog.

| Artifacts & documents in 🔯 Central Trial Documents 👔 Product and Trial Documentation 🏼 🦻 | Collapse  | e   Expand all | l  |
|------------------------------------------------------------------------------------------|-----------|----------------|----|
| 🚺 Investigator's Brochure 🗵                                                              | ⊗ I1 Ø1   | 7              | 12 |
| ⊗ This artifact is mandatory on Country level                                            |           |                |    |
| Insurance Policy ver. 2.xlsx                                                             |           | X 🕻            | )  |
| jinvestigator brochure.docx 🖉 2022-05-24 09:09 by Maria Eklu                             | Unpublish | ed Ø 💼         | ]  |
| I Protocol                                                                               | 0         | 7-             | 12 |

2 Select Yes.

| Confirm | delete                                                                      | Close |
|---------|-----------------------------------------------------------------------------|-------|
| Ô       | Are you sure you want to delete the<br>investigator brochure.docx document? |       |
|         | Yes No                                                                      |       |

## 14.2 Deleting a published document

Deleting a document in Viedoc TMF requires write permission for the respective trial, country, or site. For more information about permissions, see <u>Introduction to Viedoc eTMF</u>.

To delete a published document:

1 Open the **Document properties** dialog by selecting a document in the **Artifacts & documents** area.

#### 2 Select to open the **Document action** dialog.

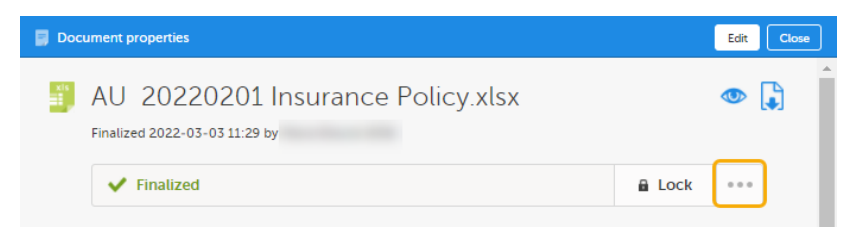

3 In the dropdown menu, select **Delete document**.

Note! If the document has been shared and has at least one active binder, it cannot be deleted.

| Document action               |        |
|-------------------------------|--------|
| Select action Delete document |        |
| Reason*<br>incorrect          |        |
| Delete document               | Cancel |

- 4 Enter a reason (mandatory).
- 5 Select Delete document.

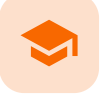

**Reviewing documents** 

## **Reviewing documents**

Published by Viedoc System 2023-10-09

1. Launching Viedoc eTMF2. Searching for documents3. Reviewing a document4. Approving a document5. Locking a document6. Unlocking a document

## 1 Launching Viedoc eTMF

To launch Viedoc eTMF, click on the eTMF icon on the Viedoc landing page.

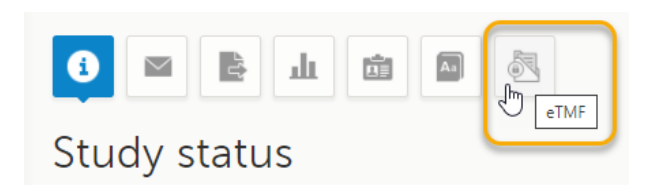

Note! The eTMF launch icon is only available in production mode.

Reviewing a document in Viedoc eTMF requires review permission for the artifact on the TMF level that the document is linked to. For more information about permissions, see <u>Introduction to Viedoc eTMF</u>.

## 2 Searching for documents

To search for documents in Viedoc eTMF:

1 Enter a text to search for in the **Search** field.

The text can be an document name or a file name, or a sub-string thereof. It can also be a text or a sub-string of a text in the file contents.

| 🛃 eTMF 🛛                                           | Trial Master File 🔹            |           |                            |             |      |                                 |                      | 6             |
|----------------------------------------------------|--------------------------------|-----------|----------------------------|-------------|------|---------------------------------|----------------------|---------------|
| Trial level                                        | •                              | All sites | •                          | All milesto | ones | •                               |                      |               |
| <ul><li>Z 12 zones</li><li>S 51 sections</li></ul> | 260 artifacts<br>4% contain de | Socuments | tifacts missing required d | ocuments    |      | 27 documents<br>9 flagged by QC | ∑ 11 awaiting review | ✓ 7 finalized |
| 🔎 insurance                                        |                                |           |                            |             |      |                                 |                      | 8             |

2 Press Return (or Enter) or click on the magnifying glass.

| The search results are | displayed | on the Details | page, sorted b | v relevance. |
|------------------------|-----------|----------------|----------------|--------------|
|                        |           |                |                |              |

| 0,             | insura   | ince                    |                                                              |                                                          |                  |                               |                                                |                     |                      | 0      |     |
|----------------|----------|-------------------------|--------------------------------------------------------------|----------------------------------------------------------|------------------|-------------------------------|------------------------------------------------|---------------------|----------------------|--------|-----|
| Fo             | und 7 do | cuments                 |                                                              |                                                          |                  |                               |                                                |                     | View: Cust           | omized | + = |
| -              | =        | -   -                   | Name                                                         | ■ Last modified datetime                                 | Last modified by | ■   TMF level ↑               | $\equiv$   Countries $\nabla$ $\equiv$   Sites | ■   Document status | Actions              |        |     |
| 2              | 10       |                         | Insurance edited                                             | 2022-08-25 08:53                                         |                  | Country                       | Sweden                                         | Unpublished 🖉       | Ø                    |        | î   |
| 23             | 10       | <b>D</b> 9              | Insurance edited                                             | 2022-11-18 15:06                                         |                  | Country                       | Sweden                                         | e 🗸                 | •                    |        |     |
| E              | <b>B</b> | <b>D</b>                | Insurance Certificate                                        | 2022-08-25 08:53                                         |                  | Country                       | Sweden                                         | Unpublished Ø       | 0                    |        | î   |
| E              | <b>B</b> | <b>D</b>                | Insurance edited                                             | 2022-08-25 08:53                                         |                  | Country                       | Sweden                                         | P                   | 0                    |        |     |
| 10             | <b>B</b> | <b>D</b>                | Insurance edited                                             | 2022-08-25 08:53                                         |                  | Country                       | Sweden, United                                 | P                   | •                    |        |     |
| 23             | 10       | <b>D</b> 🕺              | Insurance Certificate                                        | 2022-08-25 08:53                                         |                  | Country                       | Sweden, Iraq                                   | P                   | •                    |        |     |
| 12             | 10       | <b>D</b> 🕺              | Insurance Certificate                                        | 2022-08-25 08:53                                         |                  | Country                       | Sweden                                         | Unpublished 🖉       | •                    |        | ô   |
| 10<br>10<br>10 |          | 10 și<br>10 și<br>10 și | Insurance edited Insurance Certificate Insurance Certificate | 2022-08-25 08:53<br>2022-08-25 08:53<br>2022-08-25 08:53 |                  | Country<br>Country<br>Country | Sweden, United<br>Sweden, Iraq<br>Sweden       | Unpublished 🥥       | ()<br>()<br>()<br>() | •      |     |

Tip! If you hover over a zone, section, or artifact icon, its name will be displayed.

## 3 Reviewing a document

To review a document with the status Awaiting review:

1 Click on a document on the **Details** page to open the **Document properties** window in read-only mode.

|                                    |                                           |                        |                         |                     |         | 0       |        |
|------------------------------------|-------------------------------------------|------------------------|-------------------------|---------------------|---------|---------|--------|
| Found 16 documents                 |                                           |                        |                         |                     | Vie     | w: Defa | sult ≡ |
| =   =   =   =   Name               | ■   Last modified datetime     ■   Last m | odified by   TMF level | ■   Countries ■   Sites | = Document status = | Actions |         |        |
| 📷 📷 🕅 Insurance edited             | 2022-10-19 11:23                          | Trial                  |                         | 0 🖬 🗸               | 0       |         | ^      |
| 📷 📷 📆 Insurance Policy ver. 2.xlsx | 2023-03-06 14:37                          | Country                | Sweden                  | X                   | ٢       |         |        |
| 📷 📷 📰 Insurance edited             | 2022-08-25 08:53                          | Country                | Sweden                  | Unpublished Ø       | Ø       |         | 台      |
| 📷 📷 🎽 Insurance edited             | 2022-08-25 08:53                          | Country                | Iraq                    | P                   | •       |         |        |

2 Make sure that all document metadata is correct.

| Insurance Policy ve                                                                                                    | or 2 ylsy                                |           |            |   | ß   |
|----------------------------------------------------------------------------------------------------|------------------------------------------|-----------|------------|---|-----|
| inisurance rolley ve                                                                                                    | 1. 2.1.37                                |           |            | Č | 52  |
| Previewed Insurance Policy ver. 2.xls<br>on 2022-03-07 10:22                                                                                                    | 2022-03-25 10:15 by                      | that was  | uploaded   |   |     |
|                                                                                                    |                                          |           |            |   |     |
| X Awaiting review                                                                                                    |                                          |           | Approve    |   | ••• |
| CLASSIFICATION                                                                                                    |                                          |           |            |   |     |
| CLASSIFICATION  CLASSIFICATION  TMF location  TMF location  TMF location  TMF level  Tinl  Document name Insura  Version  COCUMENT INFO  Document name Insura  Version Date  Country  Linc  G7  Display label Insura  Download label Unicc  Archive label Insura | 🗾 Central Trial Documents                |           |            |   |     |
|                                                                                                    | Product and Trial Documentation          |           |            |   |     |
|                                                                                                    | 🕅 Investigator's Brochure                |           |            |   |     |
| TMF level                                                                                                    | Trial                                    |           |            |   |     |
| Document type                                                                                                    | Main artifact: Investigator's Brochure   |           |            |   |     |
| DOCUMENT INFO                                                                                                    |                                          |           |            |   |     |
| Document name                                                                                                    | Insurance Policy ver 2 xlsx              |           |            |   |     |
| Version                                                                                                    |                                          |           |            |   |     |
| Version Date                                                                                                    |                                          |           |            |   |     |
| Country                                                                                                    |                                          |           |            |   |     |
| Site                                                                                                    |                                          |           |            |   |     |
| Id                                                                                                    | 67                                       |           |            |   |     |
| Display label                                                                                                    | Insurance Policy ver. 2.xlsx             |           |            |   |     |
| Download label                                                                                                    | Unicorns - Artifact 02.01.01 - Insurance | Policy ve | er. 2.xlsx |   |     |
| Archive label                                                                                                    | Insurance Policy ver. 2.xlsx             |           |            |   |     |
| FILE INFO                                                                                                    |                                          |           |            |   |     |
| Original file name                                                                                                    | Insurance Policy ver. 2.xlsx             |           |            |   |     |
| File size                                                                                                    | 27.15 KB                                 |           |            |   |     |
| File date                                                                                                    | 2022-03-07 10:22                         |           |            |   |     |
|                                                                                                    |                                          |           |            |   |     |
|                                                                                                    |                                          |           |            |   |     |

To view the the latest version of the uploaded file, click the **Preview** button in the top right corner of the window.

For more information, see Previewing a document.

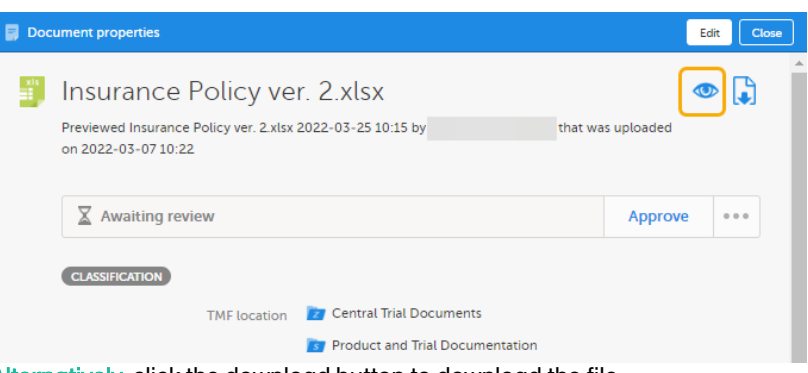

Alternatively, click the download button to download the file.

| 📑 Doci | ument properties                                                                                                  |               | Edi      | tClose |
|--------|----------------------------------------------------------------------------------------------------|---------------|----------|--------|
| xis    | Insurance Policy ver. 2.xlsx<br>Previewed Insurance Policy ver. 2.xlsx 2022-03-25 10:15 by<br>on 2022-03-07 10:22 | that was u    | uploaded |        |
|        | X Awaiting review                                                                                                 |               | Approve  | •••    |
|        | CLASSIFICATION                                                                                                    |               |          |        |
|        | TMF location 🛛 🗾 Central Trial Doc                                                                                | uments        |          |        |
|        | Product and Trial                                                                                                 | Documentation |          |        |

- Review the file contents.
- 5 To navigate between versions of the document, use the version dropdown menu at the top of the **Document properties** dialog.

| 📑 Doc | ument properties - Version                | 3 *                   |                    | Edit    | Close |
|-------|-------------------------------------------|-----------------------|--------------------|---------|-------|
| Pat   | eTMF_factshe<br>Awaiting review 05 Oct 20 | 3<br>6<br>2<br>3<br>1 | DV 3 - FV 1        | ۲       | Þ     |
|       | X Awaiting review                         |                       |                    | Approve |       |
|       | CLASSIFICATION                            | NF location           | 🔁 Trial Management |         |       |

6 If you need to add a review comment, open the **Document action** window by clicking on the **Document action** button in the **Document properties** dialog:

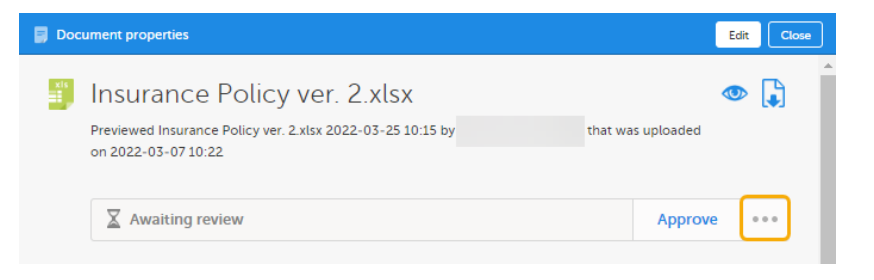

#### Select Add review comment.

| Select action      |     |  |
|--------------------|-----|--|
| Select action      | Îm  |  |
| Add review comment | 201 |  |
| Comment            |     |  |
|                    |     |  |
|                    |     |  |
|                    | 11  |  |

- 8 Add your review comment in the **Comment** field.
- 9 Click Ready to save your review comment.

Notel If you add a review comment, the document status is changed to Flagged by QC. To change the status back to Awaiting review, a user with write permission needs to edit to the document metadata or upload another file.

10 If there is no need for a review comment, the document is ready to be <u>approved</u>.

## 4 Approving a document

Approving a document in Viedoc eTMF requires review permission for the respective trial, country, or site. For more information about permissions, see Introduction to Viedoc eTMF.

To approve a document with the status Awaiting review:

#### 1 Open the **Document properties** window by clicking on a document on the **Details** page.

| ,0 insurance                       |                        |                  |           |           |         |                 |   |         | 8       |        |
|------------------------------------|------------------------|------------------|-----------|-----------|---------|-----------------|---|---------|---------|--------|
| Found 16 documents                 |                        |                  |           |           |         |                 |   | Vie     | w: Defa | ault ≡ |
| =   =   =   Name                   | Last modified datetime | Last modified by | TMF level | Countries | E Sites | Document status | - | Actions |         |        |
| 📷 📷 🎽 Insurance edited             | 2022-10-19 11:23       |                  | Trial     |           |         | 0 🖬 🗸           |   | •       | J.      | ^      |
| 😰 📷 📓 Insurance Policy ver. 2.xlsx | 2023-03-06 14:37       |                  | Country   | Sweden    |         | X               |   | •       |         |        |
| 😰 📴 📷 📄 Insurance edited           | 2022-08-25 08:53       |                  | Country   | Sweden    |         | Unpublished Ø   |   | Ø       | •       | 台      |
| 📴 📷 🎽 Insurance edited             | 2022-08-25 08:53       |                  | Country   | Iraq      |         |                 |   | •       |         |        |

#### 2 In the **Document properties** window, click **Approve**.

| 📑 Doci | ument properties                                                                                                    | E           | idit | Close |
|--------|----------------------------------------------------------------------------------------------------|-------------|------|-------|
| xis    | Insurance Policy ver. 2.xlsx<br>Previewed Insurance Policy ver. 2.xlsx 2022-03-25 10:15 by that w<br>on 2022-03-07 10:22 | as uploaded | ▶ [  | Ĵ     |
|        | X Awaiting review                                                                                                    | Approve     | ]    |       |

3 The document status is now Finalized.

Note! Finalized documents cannot be edited. To make changes, a new document version must be created.

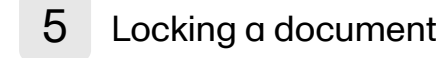

To make sure no changes can be made to a Finalized document, it needs to be locked. If the eTMF is configured to *Automatically lock documents on approve*, the document will automatically be locked when it is approved. Otherwise you can lock it.

To lock a document:

#### 1 Open the **Document properties** window by clicking on a document on the **Details** page.

|                                    |                                             |           |                         |                 | 8             |
|------------------------------------|---------------------------------------------|-----------|-------------------------|-----------------|---------------|
| Found 16 documents                 |                                             |           |                         |                 | View: Default |
| =   =   =   Name                   | ■ Last modified datetime ■ Last modified by | TMF level | ■   Countries ■   Sites | Document status | Actions       |
| 📷 📷 🏂 Insurance edited             | 2022-10-19 11:23                            | Trial     |                         | a 🗸             | •             |
| 😰 📷 📓 Insurance Policy ver. 2.xlsx | 2023-03-06 14:37                            | Trial     | Sweden                  | ×               | •             |
| 🔯 📷 📷 📄 Insurance edited           | 2022-08-25 08:53                            | Country   | Sweden                  | Unpublished Ø   | 🧇 🗋 â         |
| 📷 📷 🎽 Insurance edited             | 2022-08-25 08:53                            | Country   | Iraq                    | <b>•</b>        | •             |

#### 2 In the **Document properties** window, select **Lock**.

| Document properties          | Edit Close |
|------------------------------|------------|
| Insurance Policy ver. 2.xlsx | •          |
| ✓ Finalized                  | 🔒 Lock 👓   |

3 The Lock button is now changed into an Unlock button.

Notel It is not possible to create new versions of locked documents.

## 6 Unlocking a document

To enable editing of a locked document, you can unlock it.

To unlock a document:

1

Open the **Document properties** window by clicking on a document on the **Details** page.

| ,O insurance                       |                          |                  |               |             |         |                   |          | 8        |         |
|------------------------------------|--------------------------|------------------|---------------|-------------|---------|-------------------|----------|----------|---------|
| Found 16 documents                 |                          |                  |               |             |         |                   | v        | iew: Def | fault = |
|                                    | ■ Last modified datetime | Last modified by | ■   TMF level | ≡ Countries | ≡ Sites | ■ Document status | ■ Action | 5        |         |
| 📷 📷 🎽 Insurance edited             | 2022-10-19 11:23         |                  | Trial         |             |         | ₽ ✓               | ٩        |          | Â       |
| 📷 📷 📓 Insurance Policy ver. 2.xlsx | 2023-03-06 14:37         |                  | Trial         | Sweden      |         | a 🗸               |          |          |         |
| 📷 📷 📰 Insurance edited             | 2022-08-25 08:53         |                  | Country       | Sweden      |         | Unpublished 🖉     | ø        |          | ĉ       |
| 😰 📷 🔭 翔 Insurance edited           | 2022-08-25 08:53         |                  | Country       | Iraq        |         |                   | •        |          |         |

2

In the Document properties window, click Unlock.

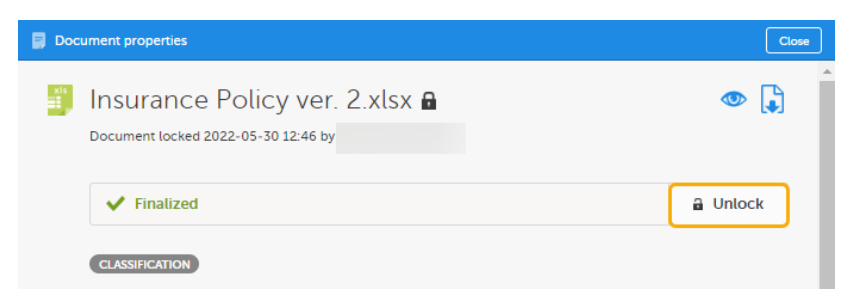

If the eTMF is configured such that a reason must be given to unlock the document, click the Document action button in the **Document properties** window:

| Document properties                                                                  | Close                                         |
|--------------------------------------------------------------------------------------|-----------------------------------------------|
| Document locked 2021-11-15 11:06 by                                                  | ۹ 🖡                                           |
| ✓ Finalized                                                                          | ••••                                          |
| <ul> <li>Select Unlock:</li> </ul>                                                   |                                               |
| Select action Select action Unlock Comment                                           |                                               |
| Cancel                                                                               | Add your reason in the <b>Reason</b> field:   |
| Select action Unlock Reason* The document needs to be updated Unlock document Cancel |                                               |
| Document action                                                                      | Click Unlock document to unlock the document: |
| Select action Unlock  Reason*  The document needs to be updated.                     |                                               |
| Unlock document Cancel                                                               |                                               |

4 The document is now unlocked.

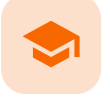

Viedoc Share

## **Viedoc Share**

Published by Viedoc System 2025-01-14

 1. Introduction

 2. Definitions

 3. Prerequisites

 4. Workflow

 5. Configuring a document for sharing

 6. Adding document fields

 6.1 To create a Radio Button:

 6.2 To create a checkbox:

 6.3 To create a Text Field:

 7. Sharing a document

 8. Viewing the binder properties

 9. Downloading the document

 10. Revoking a binder

 11. The Sharing section in the Document properties window

## 1 Introduction

The Viedoc Share feature is available to eTMF users for sharing documents with Viedoc Me users or Viedoc Clinic users for information sharing or for collecting signatures.

## 2 Definitions

These concepts are used in the following text:

- Sharer an eTMF user with Manage sharing permission
- Binder a digital envelope that includes a finalized document version that is filed to the eTMF
- Recipient a Viedoc Clinic or Viedoc Me user from the same scope as the sharer
- Co-signatory a Viedoc Clinic user from the same scope as that sharer. The co-signatory can sign a
  document when all the binder's recipients have signed it.

## 3 Prerequisites

An eTMF user can share documents if the eTMF manager assigns one of the following permissions to their role:

- Manage document sharing for Viedoc Clinic users
- Manage document sharing for Viedoc Me users

A document can only be shared if:

- the corresponding artifact has been configured for sharing (done by the eTMF Manager)
- the document is finalized
- the Sharer has permissions for the same scope (trial, country, site) as the Viedoc Me user or the Viedoc Clinic user

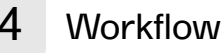

- 1. Viedoc Admin: An Admin user assigns permission to an eTMF user to Manage document sharing for Viedoc Clinic users and/or Viedoc Me users. This is the Sharer.
- 2. Viedoc TMF > TMF Admin view > Edit artifact. The eTMF Manager enables document sharing for Viedoc Clinic and/or Viedoc Me users.
- 3. Viedoc TMF > Trial Master File view > Document properties. A user with WRITE access:
  - Configures a document to be shared with either Viedoc Clinic users or Viedoc Me users
  - (Optional) Adds document fields
  - Publishes and finalizes the document
  - Creates binder(s) and shares them with recipients and co-signatories
- 4. Recipients receive a an email with a link to Viedoc Share where they can read, complete fields, and/or and sign the document using a one-time code.
- 5. For Viedoc Me users, a link to Viedoc Share is also available under **Documents** on the main page of Viedoc Me.
- 6. If a co-signatory is required, after all recipients have completed required fields and signed the document, the co-signatory receives an email that the document ha been signed by the recipient, then also signs it.
- 7. The signed documents are included in the corresponding side of the eTMF-EMS archive (Investigator and/or Sponsor).

## 5 Configuring a document for sharing

An eTMF user with WRITE access to a document must enable the sharing before other TMF end users can share the document.

To configure a document for sharing:

| 1 | In the Trial Master File view, navigate to the <i>unpublished</i> document in the TMF structure.                                    |
|---|----------------------------------------------------------------------------------------------------|
| 2 | Select the document to open the <b>Document properties</b> window.                                                                  |
| 3 | In the DOCUMENT SHARING section, select the users that the document can be shared with - Viedoc<br>Clinic users or Viedoc Me users. |
| 4 | Select Publish or Save as unpublished, depending on your needs.                                                                     |

Note! Only an unpublished document can be configured for sharing or have document fields added (see next section below). If a document has already been published and/or finalized, you can create a new version of the document, configure for sharing and/or add document fields, then publish and finalize again.

## 6 Adding document fields

Fields such as radio buttons, checkboxes or open text fields can be added to an unpublished document once it has been added to an artifact. These fields can be customized and set as optional or required for the recipient. If fields are set as required, the recipient cannot sign the document until all required fields have been completed.

To add fields to a document:

| 1 | In the Trial Master File view, navigate to the unpublished document in the TMF structure. |
|---|-------------------------------------------------------------------------------------------|
| • |                                                                                           |

https://help.viedoc.net/c/88fc29//?print=ready

| 2 | Select the document to open the <b>Document properties</b> window. Select the eye icon to open a preview of the document.                                                                                                    |
|---|----------------------------------------------------------------------------------------------------|
|   | Document properties Publish Cancel                                                                                                    |
|   | Protocol Acknowledgement.pdf                                                                                                    |
|   | O Unpublished                                                                                                    |
| 3 | On the far left of the document, the options for adding/editing fields are displayed:                                                                                                    |
|   | Percieved Protocol Acknowledgement.pdf Image: Control Control           |
|   | Sample Deno Study<br>2021<br>This document ensures that inclusions in this clinical study, have read and<br>understand the study approaches. Passes and an ensures "that or "the" is a study that the study approaches. Passes and an ensures that inclusions and provide the study approaches. Passes and an ensures that inclusions and provide the study approaches. Passes and an ensures that inclusions and provide the study approaches. Passes and an ensures that inclusions and provide the study approaches. Passes and an ensures that inclusions and provide the study approaches. Passes and an ensures that inclusions and provide the study approaches. Passes and an ensures that inclusions are approaches and the study approaches. Passes and an ensure of the study approaches and the study approaches and the study approaches. Passes and an ensures that inclusions are approaches and the study approaches. Passes and approaches are approaches and the study approaches are approaches and the study approaches are approaches and the study approaches are approaches. Passes are approaches are approaches and the study approaches are approaches and the study approaches are approaches and the study approaches are approaches and the study approaches are approaches and the study approaches are approaches and the study approaches are approaches and the study approaches are approaches and the study approaches are approaches are appr |
|   | Interview         Meg         Ma           Interview         TMF location*                                                                                                    |
|   | Annehoe of the study mean explained the study<br>periodic and representations and the study of the study of the        |
|   | Proceeds statisticity prover, " " Trial " The level" Trial "                                                                                                    |
|   | you have any during questions, generals det free to react out to the study team at any time. Document name* Use artifact name Use artifact name Custom name Protocol Acknowlednament off                                                                                                    |
|   | Participant Name: Today's Date (PMODVYY): Version Label                                                                                                    |
|   | Participant Signature (electronic)                                                                                                    |
|   | Display label Protocol Acknowledgement.pdf Display label Protocol Acknowledgement pdf                                                                                                    |
|   | Archive label Protocol Acknowledgement.pdf                                                                                                    |
|   | TMF side @ Sponsor @ Investigator TREENTO                                                                                                    |

Types of document fields available:

- Radio buttons allow recipients to select a single option from a predefined set of choices, ensuring only one selection is made.
- Checkboxes allow recipients to select multiple options independently from a list, allowing for one, several, or all choices to be selected.
- Open text fields provide recipients with a space to input free-form text, accommodating responses that require personalized or detailed information.

### 6.1 To create a Radio Button:

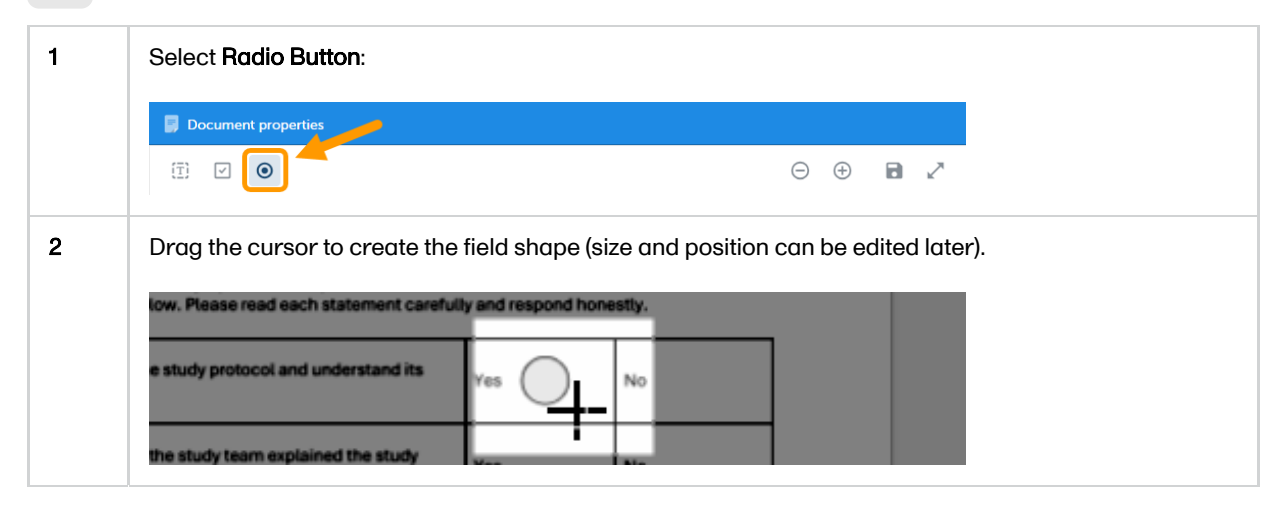

| 3 | Once the shape is created, an edit window is displayed:                                                                                                    |
|---|----------------------------------------------------------------------------------------------------|
|   | understand the study's protocol and procedures. Please mark "ver" or "No" to each of the<br>statements below. Please read each statement careful and respond howestly.                                                                                                    |
|   | Answer this please I have read the study protocol and understand its Ver No                                                                                                    |
|   | A member of the study to<br>protocol and procedures                                                                                                    |
|   | I have had the opport<br>received satisfactory an<br>Radio buttons with the same Field Name will belong in                                                                                                    |
|   | the same grouping.<br>By completing and signing<br>Study's protocol, procedu.<br>you have any further quest                                                                                                    |
|   | Thank you for your co. 2                                                                                                    |
|   | Participant Name: 4 Size: 32 Width 32 Height                                                                                                    |
|   | Participant Signature (signature (signature |
|   | Answer this please                                                                                                    |
|   | Cancel OK                                                                                                    |
|   | 1. To name the radio button, click inside the text box to the right of <b>Field Name</b> and type the name (for example "Question 1". Then select the option that appears below to create the field name.                                                                                                    |
|   | Field Name*: Question 1                                                                                                    |
|   | Radio buttons with<br>the same grouping. Create Question 1                                                                                                    |
|   | Field Flags                                                                                                    |
|   | Notel For radio buttons to function properly, options belonging to the same question must have<br>the same field name. For example, both "yes" and "no" radio buttons belonging to the first<br>question must both be named "Question 1", and the next set of "yes" and "no" radio buttons<br>belonging to the second question must both be named "Question 2".                                                                                                    |
|   | 2. Setting the field as Read Only will not allow the recipient to select or deselect the button                                                                                                    |
|   | <ol> <li>Setting the field as Required will prevent the recipient from signing the document until all<br/>required fields have been completed.</li> </ol>                                                                                                    |
|   | 4. Setting the Size controls the size of the radio button                                                                                                    |
|   | <b>5</b> . Selecting <b>Document Field Indicators</b> and typing in a label creates a flag to the left of the field that the recipient will see. Note! This may not be visible if the recipient is viewing the document on a mobile device.                                                                                                    |
| 4 | Once all of the desired fields and settings have been completed, select <b>save</b> .                                                                                                    |
|   | Document properties                                                                                                    |
|   |                                                                                                    |

## 6.2 To create a checkbox:

| 1 | Select Checkbox:    |                    |
|---|---------------------|--------------------|
|   | Document properties | ⊖ ⊕ k <sup>*</sup> |

| 2 | Drag the cursor to cre                                             | ite the field shape (size and position can be edited later).                                                                                                    |
|---|--------------------------------------------------------------------|----------------------------------------------------------------------------------------------------|
|   |                                                                    | use select each statement that is TRUE:                                                                                                    |
|   |                                                                    | I have read the study protocol and understand its contents.                                                                                                    |
|   |                                                                    | A member of the study team explained the study protocol and<br>projectures to me in detail.                                                                                                    |
|   |                                                                    | + had the opportunity to ask questions, and I received satisfactory                                                                                                    |
| • | Once the share is an                                               |                                                                                                    |
| 3 | Once the shape is cre                                              | rea, an eait window is aisplayed:                                                                                                    |
|   |                                                                    | I have read the study protocol and understand its contents.                                                                                                    |
|   | Check this                                                         |                                                                                                    |
|   | box please                                                         | had the opt Frield Name*: Checkbox 2                                                                                                    |
|   |                                                                    | answers. Pield Flags                                                                                                    |
|   |                                                                    | Please select whether y Required                                                                                                    |
|   |                                                                    | Yes, Lag 4 Size: 30 Width 30 Height                                                                                                    |
|   |                                                                    | No, I do not Field Indicators                                                                                                    |
|   |                                                                    | 5   Document Field Indicators                                                                                                    |
|   |                                                                    | Please fill in your name and Check this box please                                                                                                    |
|   |                                                                    | Your First and Last Name: Cancel OK                                                                                                    |
|   |                                                                    |                                                                                                    |
|   | 1. To name the<br>(for example "(<br>checkbox the<br>save the chec | heckbox, click inside the text box to the right of <b>Field Name</b> and type the name<br>heckBox1". Note! Checkboxes must have unique field names. If you give a<br>ame name as another checkbox in the same document, you will not be able to |
|   |                                                                    | id as <b>Dead Oph</b> uuill not allou the vesisiont to select as descloot the sheel have                                                                                                    |
|   |                                                                    | and as <b>Neuro</b> Only will not allow the recipient to select or deselect the checkbox.                                                                                                    |
|   | 3. Setting the f<br>required fields<br>not be able to              | a as <b>Required</b> will prevent the recipient from signing the document until dil<br>have been completed. Notel If a required checkbox if left blank, the recipient will<br>ign the document.                                                 |
|   | 4. Setting the S                                                   | <b>ze</b> controls the size of the checkbox                                                                                                    |
|   | 5. Selecting De                                                    | cument Field Indicators and typing in a label creates a flag to the left of the field                                                                                                    |
|   | that the recipion on a mobile de                                   | It will see. Note! This may not be visible if the recipient is viewing the document<br>rice.                                                                                                    |
| 4 | Once all of the desired                                            | fields and settings have been completed, select <b>save</b> .                                                                                                    |
|   | Document properties                                                |                                                                                                    |
|   | (I) 🔽 💿                                                            |                                                                                                    |

## 6.3 To create a **Text Field**:

| 1 | Select Text Field:                                                                                                    |
|---|----------------------------------------------------------------------------------------------------|
|   |                                                                                                    |
|   |                                                                                                    |
|   |                                                                                                    |
| 2 | Drag the cursor to create the field shape (size and position can be edited later).                                                                                                    |
|   |                                                                                                    |
|   | Participant Name: Toda 's Date (MM/DD/YY):                                                                                                    |
|   |                                                                                                    |
|   | Participant Signatura (alactronic)                                                                                                    |
|   | - energenis allenera (esecurario)                                                                                                    |
|   |                                                                                                    |
| 3 | Once the shape is created, an edit window is displayed:                                                                                                    |
|   |                                                                                                    |
|   | Promotion of the study team requiring the study team requiring the stud       |
|   |                                                                                                    |
|   | By completing and signing this form, yo Z Default Value:<br>Study's protocol, procedures and expectations of<br>you have any hutber quastions, please the first effects of the state of the state |
|   | Thank you for your cooperation and pa 3 Read Only                                                                                                    |
|   | Participant Name: A Multiline                                                                                                    |
|   | 5 Required                                                                                                    |
|   | Participant Signature (electronic) 6 Size: 210 Width 35 Height                                                                                                    |
|   | Field Indicators  Document Field Indicators                                                                                                    |
|   | Insert Text Here                                                                                                    |
|   | Cancel                                                                                                    |
|   | Edit options for the text field as needed:                                                                                                    |
|   | 1 To name the text field click inside the text hav to the right of <b>Field Name</b> and type the name                                                                                                    |
|   | (for example "TextFormField 1"). Note! Text field names do not affect the functionality as the                                                                                                    |
|   | radio button names do.                                                                                                    |
|   | 2. Entering a <b>Default Value</b> will autofill the text field with any text you enter here.                                                                                                    |
|   | 3. Setting the field as <b>Read Only</b> will not allow the recipient to type any text in the text field.                                                                                                    |
|   | 4. Setting the field as <b>Multiline</b> will allow for multiple lines of text to be entered.                                                                                                    |
|   | 5. Setting the field as <b>Required</b> will prevent the recipient from signing the document until all                                                                                                    |
|   | required fields have been completed.                                                                                                    |
|   | 6. Setting the <b>size</b> controls the size of the text field                                                                                                    |
|   | 7. Selecting <b>Document Field Indicators</b> and typing in a label creates a flag to the left of the field that the recipient will see. Note! This may not be visible if the recipient is viewing the document                                                                                                    |
|   | on a mobile device.                                                                                                    |
| 4 | Once all of the desired fields and settings have been completed, select <b>save</b> .                                                                                                    |
|   |                                                                                                    |
|   | Document properties                                                                                                    |
|   |                                                                                                    |

Note! Document fields and settings may be changed while a document remains unpublished. Once a document is published, fields may not be edited or added.

## 7 Sharing a document

To share a document with a Viedoc Me user or a Viedoc Clinic user:

- 1 In the Trial Master File view, navigate to the *finalized* document in the TMF structure.
- 2 Select the document to open the **Document properties** window.
- 3 In the **Sharing** section at the top of the window, select ... to open the **Sharing** window.

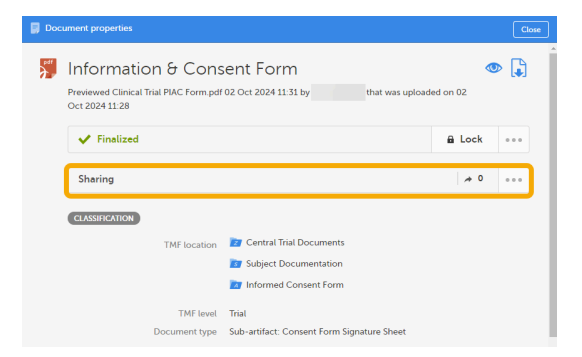

4 Select Create a new binder.

5 Select Recipients > Viedoc Me users or Viedoc Clinic users.

| → Sharing                                                                                                 |                                                                                                    | Close    |
|----------------------------------------------------------------------------------------------------|----------------------------------------------------------------------------------------------------|----------|
| Information & Consent Fc<br>Document version: 1 Version Date<br>Original file name: Clinical Trial PIAC F | orrm<br>01 Oct 2024   File integrity: Cbj622pknlbzyOAfkQ+CKw==   File version: 1<br>orm.pdf   File date: 02 Oct 2024 11:28   File size: 93 54 KB | •        |
| Create a new binder                                                                                       |                                                                                                    | Step 1/2 |
| Recipients                                                                                                | Viedoc Clinic users Viedoc Me users Select recipient Create a separate binder for each recipient                                                 |          |
| Signing<br>Co-signatories                                                                                 | No     Yes, add co-signatories                                                                                                    |          |
| Cancel                                                                                                    |                                                                                                    |          |

6 In the field just below, select the users that you want to share the document with.

Note! If you select more than one user, the option **Create a separate binder for each recipient** will be automatically selected and non-editable. This is because the recipients should not share any study information with each other.

Note! You can only select users within the same scope as yourself.

Note! If the document is included in an artifact that is only on the Sponsor side of the TMF (or on neither Sponsor nor Investigator side), and the document version is set to be shared with Viedoc Me users, it is not possible to collect signatures. This is because the signatures can include information that can jeopardize the data integrity of the Viedoc Me users.

- 7 For the **Signing** option, select whether or not to request a signature.
- 8 If you selected Yes in the previous step, select a signature reason.
- 9 Select whether or not a co-signatory is required.

Note! The co-signatory cannot sign the document if you selected No in step 7.

10 Select the co-signatory or co-signatories.

Note! You can only select users within the same scope as yourself.

- 11 Select a signature reason for the co-signatory.
- 12 Select **Continue** to see an overview of the sharing details.
- 13 If the sharing details are correct, select Confirm.

Otherwise, you can select **Back** and edit.

14 After confirming, a binder summary is displayed and an email is sent to each of the recipients with a link to Viedoc Share where the document can be viewed and/or signed.

## 8 Viewing the binder properties

- 1 In the Trial Master File view, navigate to the document.
- 2 Select the document to open the **Document properties** window.
- 3 In the Sharing section at the top of the window, select ... to open the Sharing window.
- 4 Select the arrow icon to open the **Binder properties** window.

| Sharing                             |                                                                                                    |                                                                                   |                   |        |        |          | Cl            |
|-------------------------------------|----------------------------------------------------------------------------------------------------|-----------------------------------------------------------------------------------|-------------------|--------|--------|----------|---------------|
| Document versi<br>Original file nam | n & Consent Form<br>ion: 1   Version Date: 01 Oct 2024   File integrit<br>ne: Clinical Trial PIAC Form.pdf   File date: 02 Oct | y: Cbj62ZpknlbzyQAfkQ+CKw==   File version: 1<br>2024 11-28   File size: 93.54 KB |                   |        |        |          |               |
| 5 Binders                           |                                                                                                    |                                                                                   |                   |        |        |          | Ð             |
| Binder Id                           | Recipients Co-si                                                                                                    | gnatories Document version                                                        | Created           | Viewed | Signed | Status   |               |
| 451                                 | SE-001-30 - Uppsala                                                                                                    | 1                                                                                 | 02 Oct 2024 15:02 | 1/2    | 1/2    | X        | ⇒             |
| 450                                 | SE-001-29 - Uppsala                                                                                                    | 1                                                                                 | 02 Oct 2024 15:01 | 1/2    | 1/2 🥑  | X        | $\rightarrow$ |
| 449                                 | SE-001-23 - Uppsala                                                                                                    | 1                                                                                 | 02 Oct 2024 14:52 | 0/1    | -      | 0        | <b>&gt;</b>   |
| 448                                 | SE-001-17 - Uppsala                                                                                                    | 1                                                                                 | 02 Oct 2024 14:51 | 1/1    | 1/1    | <b>~</b> | <b>&gt;</b>   |
| 447                                 | SE-001-14 - Uppsala                                                                                                    | 1                                                                                 | 02 Oct 2024 13:58 | 2/2    | 2/2    | ×        | <b>&gt;</b>   |
|                                     |                                                                                                    |                                                                                   |                   |        |        |          |               |

### The binder properties are displayed, including the history with all actions for the binder.

| binder properdes                                                             |                                                                                                    |                                                          |                                            | Close    |
|------------------------------------------------------------------------------|----------------------------------------------------------------------------------------------------|----------------------------------------------------------|--------------------------------------------|----------|
|                                                                              |                                                                                                    |                                                          |                                            |          |
| Binder Id: 451 Document version<br>Original file name: Clinical Trial PIAC   | Orm<br>: 1   Version Date: 01 Oct 2024   File integrity: C<br>Form.pdf   File date: 02 Oct 2024 11:28   File siz | bj62ZpknlbzyQAfkQ+CKw==   File version: 1<br>e: 93.54 KB |                                            | •••      |
| Viewed: 1/2   Signed: 1/2                                                    |                                                                                                    |                                                          |                                            |          |
| Binder created: 02 Oct 2024 15:02                                            | Created by:                                                                                                    |                                                          |                                            |          |
| Total number of recipients: 1   Sign<br>Reason for signature: I confirm that | ature required: Yes<br>I have read and understand the contents of the docur                                      | nent. I agree to take part in the study.                 |                                            |          |
| Total number of co-signatories: 1<br>Reason for signature: I certify that th | e participant signing this document had the study ful                                                            | ly and carefully explained to him/her by me.             |                                            |          |
| Recipients                                                                   | Shared date & time                                                                                               | Viewed date & time                                       | Signed date & time                         | Status   |
|                                                                              | 02 Oct 2024 15:02                                                                                                | 04 Oct 2024 10:38                                        | 04 Oct 2024 09:09                          | <b>~</b> |
| Co-signatories                                                               | Shared date & time                                                                                               | Viewed date & time                                       | Signed date & time                         | Status   |
|                                                                              | 02 Oct 2024 15:02                                                                                                | -                                                        |                                            | X        |
| HISTORY<br>Document viewed 04 Oct 2024 10:38 by<br>signed with one-time cod  | e 04 Oct 2024 09:09 with the reason I confirm that I                                                             | have read and understand the contents of the doc         | cument. I agree to take part in the study. |          |

## 9 Downloading the document

To download the shared document from the binder:

- 1 In the **Trial Master File** view, navigate to the document.
- 2 Select the document to open the **Document properties** window.
- 3 In the Sharing section at the top of the window, select ... to open the Sharing window.
- 4 Select the arrow icon to open the **Binder properties** window.

| Information & Consent Form<br>Document version: 1         Version Date: 01 Oct 2024         File integrity: Cbj622pkrilbzyQARk0+CKw=m<br>Original file name: Clinical Trial PIAC Form.pdf         File integrity: Cbj622pkrilbzyQARk0+CKw=m<br>File size: 93.54 KB         File version: 1           5 Binders         5 Binders         5 Binders         5 Binders         5 Binders         1         02 Oct 2024 15:02         1/2         1/2         1/2         1/2         1/2         1/2         1/2         1/2         1/2         1/2         1/2         1/2         1/2         1/2         1/2         1/2         1/2         1/2         1/2         1/2         1/2         1/2         1/2         1/2         1/2         1/2         1/2         1/2         1/2         1/2         1/2         1/2         1/2         1/2         1/2         1/2         1/2         1/2         1/2         1/2         1/2         1/2         1/2         1/2         1/2         1/2         1/2         1/2         1/2         1/2         1/2         1/2         1/2         1/2         1/2         1/2         1/2         1/2         1/2         1/2         1/2         1/2         1/2         1/2         1/2         1/2         1/2         1/2         1/2         1/2         1/2         <     | Sharing                            |                                                                                                    |                                                             |                                                      |                   |          |        |          | CI            |
|----------------------------------------------------------------------------------------------------|------------------------------------|----------------------------------------------------------------------------------------------------|-------------------------------------------------------------|------------------------------------------------------|-------------------|----------|--------|----------|---------------|
| S Binders         Signed         Signed         Sign          | Document vers<br>Original file nar | con & Consent Form<br>sion: 1   Version Date: 01 Oct 2024  <br>me: Clinical Trial PIAC Form.pdf   File: | File integrity: Cbj62Zpknlbz<br>date: 02 Oct 2024 11:28   F | yQAfkQ+CKw==   File version: 1<br>ile size: 93.54 KB |                   |          |        |          | -             |
| Binder is         Recipients         Consignationes         Document version         Creates         viewes         signes         signe | 5 Binders                          | . Desisionte                                                                                            | Contractoria                                                | Deserveduration                                      | L. Current        | 1 Manual | Conned | Charless | Ŧ             |
| 450       SE-001-29 - Uppsala       1       02 Oct 2024 15:01       1/2       1/2       2       -         449       SE-001-23 - Uppsala       1       02 Oct 2024 14:52       0/1       -       0       -         448       SE-001-17 - Uppsala       1       02 Oct 2024 14:51       1/1       1/1       -       0         447       SE-001-14 - Uppsala       1       02 Oct 2024 13:58       2/2       2/2       -       -                                                                                                    | 451                                | SE-001-30 - Uppsala                                                                                     | Co-signatories                                              | 1                                                    | 02 Oct 2024 15:02 | 1/2      | 1/2    | X _      | $\rightarrow$ |
| 449       SE-001-23 - Uppsala       1       02 Oct 2024 14:52       0/1       -       0       -         448       SE-001-17 - Uppsala       1       02 Oct 2024 14:51       1/1       1/1       -       -       -       -       -       -       -       -       -       0       -       -       -       -       -       -       -       -       -       -       -       -       -       -       -       -       -       -       -       -       -       -       -       -       -       -       -       -       -       -       -       -       -       -       -       -       -       -       -       -       -       -       -       -       -       -       -       -       -       -       -       -       -       -       -       -       -       -       -       -       -       -       -       -       -       -       -       -       -       -       -       -       -       -       -       -       -       -       -       -       -       -       -       -       -       -       -       -       -       <                                                                                                    | 450                                | SE-001-29 - Uppsala                                                                                     |                                                             | 1                                                    | 02 Oct 2024 15:01 | 1/2      | 1/2 🥖  | X        | $\rightarrow$ |
| 448     SE-001-17 - Uppsala     1     02 Oct 2024 14:51     1/1     1/1     ✓       447     SE-001-14 - Uppsala     1     02 Oct 2024 13:58     2/2     2/2     ✓                                                                                                    | 449                                | SE-001-23 - Uppsala                                                                                     |                                                             | 1                                                    | 02 Oct 2024 14:52 | 0/1      | -      | 0        | <b>&gt;</b>   |
| 447 SE-001-14 - Uppsala 1 02 Oct 2024 13:58 2/2 2/2 🗸                                                                                                    | 448                                | SE-001-17 - Uppsala                                                                                     |                                                             | 1                                                    | 02 Oct 2024 14:51 | 1/1      | 1/1    | ×        | $\rightarrow$ |
|                                                                                                    | 447                                | SE-001-14 - Uppsala                                                                                     |                                                             | 1                                                    | 02 Oct 2024 13:58 | 2/2      | 2/2    | ×        | <b>&gt;</b>   |

Viedoc eTMF User Guide | Viedoc eLearning

5

|  | In the top | right corner, select | t | to open | the b | binder | menu |
|--|------------|----------------------|---|---------|-------|--------|------|
|--|------------|----------------------|---|---------|-------|--------|------|

| Binde | r properties                                                                                                    |                                                                                                    |                                                                                         |                                            | Cla                                                  |
|-------|----------------------------------------------------------------------------------------------------|----------------------------------------------------------------------------------------------------|-----------------------------------------------------------------------------------------|--------------------------------------------|------------------------------------------------------|
|       |                                                                                                    |                                                                                                    |                                                                                         |                                            |                                                      |
| Pdf   | Information & Consent Form<br>Binder Id: 451   Document version: 1  <br>Original file name: Clinical Trial PIAC Form.                                                                                                    | Version Date: 01 Oct 2024   File integrity: Cl<br>pdf   File date: 02 Oct 2024 11:28   File size                              | y62ZpknlbzyQAfkQ+CKw==   File version: 1<br>:: 93.54 KB                                 | Dauraland                                  |                                                      |
| X     | Viewed: 1/2   Signed: 1/2<br>Binder created: 02 Oct 2024 15:02   Crea<br>Total number of recipients: 1   Signature<br>Reason for signature: I confirm that I have<br>Total number of co-signatories: 1<br>Reason for signature: I certify that the part | tted by:<br>required. Yes<br>read and understand the contents of the docur<br>icipant signing this document had the study ful | nent. I agree to take part in the study.<br>y and carefully explained to him/her by me. | Download<br>Download<br>Revoke sh          | l with sharing details<br>I with signatures<br>aring |
| Recip | pients                                                                                                    | Shared date & time                                                                                                    | Viewed date & time                                                                      | Signed date & time                         | Status                                               |
|       |                                                                                                    | 02 Oct 2024 15:02                                                                                                    | 04 Oct 2024 10:38                                                                       | 04 Oct 2024 09:09                          | ×                                                    |
| Co-s  | ignatories                                                                                                    | Shared date & time                                                                                                    | Viewed date & time                                                                      | Signed date & time                         | Status                                               |
|       |                                                                                                    | 02 Oct 2024 15:02                                                                                                    |                                                                                         |                                            | X                                                    |
| LUCTO | DRY                                                                                                    |                                                                                                    |                                                                                         |                                            |                                                      |
| pcume | ent viewed 04 Oct 2024 10:38 by<br>signed with one-time code 04 C                                                                                                    | Oct 2024 09:09 with the reason I confirm that I I                                                                             | nave read and understand the contents of the doc                                        | rument. I agree to take part in the study. |                                                      |
|       | ent viewed 04 Oct 2024 10:38 by<br>signed with one-time code 04 C<br>ent viewed 04 Oct 2024 09:06 by                                                                                                    | Dct 2024 09:09 with the reason I confirm that I I                                                                             | nave read and understand the contents of the doc                                        | rument. I agree to take part in the study. |                                                      |

6

- The menu item **Download original file** downloads the original file to your computer.
- The menu item **Download with sharing details** downloads a zipped folder to your computer. The zipped folder contains the original file and a PDF with the sharing details.
- The menu item **Download with signatures** downloads a PDF file to your computer. This
  menu item is only available if all recipients and co-signatories have signed the document.
  The PDF contains the original file and a cover page with the signatures. This is an example
  of such a cover page:

| viedoc                                                                                    |                                                                                                    |     |
|-------------------------------------------------------------------------------------------|----------------------------------------------------------------------------------------------------|-----|
| Document is digitally certified<br>2024-10-02 11:58:24 UTC                                | y Viedoc                                                                                                    |     |
| Document name : Clinical Trial<br>Document version : 1<br>File integrity : Cbj62ZpknlbzyQ | PIAC Form.pdf<br>MRG+CKw==                                                                                                    |     |
|                                                                                           |                                                                                                    | ÷., |
|                                                                                           |                                                                                                    |     |
|                                                                                           | Signed by<br>Reason: I confirm that I have read and understand the contents of the<br>document. I agree to take part in the study.<br>Date: 2024-10-02 18:44:02 UTC         |     |
|                                                                                           | Signed by<br>Reason: I certify that the participant signing this document had the study<br>fully and carefully explained to him/her by me.<br>Date: 2024-10-03 00:15:37 UTC |     |

## 10 Revoking a binder

A binder can be revoked if you want to share a newer version of a document or to cancel the sharing when a document version has been shared by mistake.

Note! If the document in the binder has been signed, even if it's by only one recipient, the binder cannot be revoked.

To revoke a binder:

- 1 In the Trial Master File view, navigate to the document.
- 2 Select the document to open the **Document properties** window.
- 3 In the Sharing section at the top of the window, select ... to open the Sharing window.

Select the arrow icon to open the **Binder properties** window.

| A Sharing                      |                                                                                                    |                                                             |                                                     |                   |        |        |              | Close         |
|--------------------------------|----------------------------------------------------------------------------------------------------|-------------------------------------------------------------|-----------------------------------------------------|-------------------|--------|--------|--------------|---------------|
| Document ve<br>Original file n | tion & Consent Form<br>ersion: 1   Version Date: 01 Oct 2024  <br>name: Clinical Trial PIAC Form.pdf   File d | File integrity: Cbj62Zpknlbzj<br>ate: 02 Oct 2024 11:28   F | QAfkQ+CKw==   File version: 1<br>lle size: 93.54 KB |                   |        |        |              | •             |
| 5 Binders                      |                                                                                                    |                                                             |                                                     |                   |        |        |              | Ð             |
| Binder Id                      | Recipients                                                                                                    | Co-signatories                                              | Document version                                    | Created           | Viewed | Signed | Status       |               |
| 451                            | SE-001-30 - Uppsala                                                                                           |                                                             | 1                                                   | 02 Oct 2024 15:02 | 1/2    | 1/2    | X            | <b>&gt;</b>   |
| 450                            | SE-001-29 - Uppsala                                                                                           |                                                             | 1                                                   | 02 Oct 2024 15:01 | 1/2    | 1/2    | $\mathbb{X}$ | $\rightarrow$ |
| 449                            | SE-001-23 - Uppsala                                                                                           |                                                             | 1                                                   | 02 Oct 2024 14:52 | 0/1    | -      | X            | $\rightarrow$ |
| 448                            | SE-001-17 - Uppsala                                                                                           |                                                             | 1                                                   | 02 Oct 2024 14:51 | 1/1    | 1/1    | 4            | $\rightarrow$ |
| 447                            | SE-001-14 - Uppsala                                                                                           |                                                             | 1                                                   | 02 Oct 2024 13:58 | 2/2    | 2/2    | 4            | <b>&gt;</b>   |
|                                |                                                                                                    |                                                             |                                                     |                   |        |        |              |               |

5

In the top right corner, select ... to open the binder menu.

| 🔶 Binder | properties                                                                                                    |                                          |                                                        |                    | Close                      |
|----------|----------------------------------------------------------------------------------------------------|------------------------------------------|--------------------------------------------------------|--------------------|----------------------------|
|          |                                                                                                    |                                          |                                                        |                    |                            |
| Pdt      | Information & Consent Form<br>Binder Id: 449   Document version: 1   Ven<br>Original file name: Clinical Trial PIAC Form off | sion Date: 01 Oct 2024 File integrity: C | bj62ZpknlbzyQAfkQ+CKw== File version: 1<br>e: 93.54 KB | _                  |                            |
|          | Viewadi 0/4 L Circuid N/A                                                                                                    |                                          |                                                        | Dow                | nload original file        |
| \$       | Rinder created: 02 Oct 2024 14:52   Created                                                                                  | by                                       |                                                        | Dow                | nload with sharing details |
|          | Total number of recipients: 1   Signature requ                                                                               | ired: No                                 |                                                        | Dow                | nload with signatures      |
|          |                                                                                                    |                                          |                                                        | Revo               | ke sharing                 |
| Recipi   | ients                                                                                                    | Shared date & time                       | Viewed date & time                                     | Signed date & time | Status Revoke sharing      |
| SE-00    | 01-23 - Uppsala                                                                                                    | 02 Oct 2024 14:52                        | -                                                      | -                  | Å                          |
|          |                                                                                                    |                                          |                                                        |                    |                            |
| HISTOR   | RY                                                                                                    |                                          |                                                        |                    |                            |
| A docum  | ent was shared with 1 recipient 02 Oct 2024 14:5                                                                             | 2 by                                     |                                                        |                    |                            |
|          |                                                                                                    |                                          |                                                        |                    |                            |
|          |                                                                                                    |                                          |                                                        |                    |                            |
|          |                                                                                                    |                                          |                                                        |                    |                            |
|          |                                                                                                    |                                          |                                                        |                    |                            |

#### 6 Select Revoke sharing.

7 The binder properties are displayed, and you can now see that the binder is revoked.

| λ.    | Information & Consent Form<br>Binder Id: 449   Document version: 1   Ver<br>Original file name: Clinical Trial PIAC Form.pdf | sion Date: 01 Oct 2024   File integrity: C<br>File date: 02 Oct 2024 11:28   File siz | bj62ZpknlbzyQAfkQ+CKw==   File version: 1<br>e: 93.54 KB |                    |        |
|-------|----------------------------------------------------------------------------------------------------|---------------------------------------------------------------------------------------|----------------------------------------------------------|--------------------|--------|
|       | Viewed: 0/1   Signed: N/A<br>Binder created: 02 Oct 2024 14:52   Created<br>Total number of recipients: 1   Signature requ   | by:<br>ired: No                                                                       |                                                          |                    |        |
| 0     | Revoked Binder revoked: 11 Oct 2024 08:29   Revoked                                                                          | l by:                                                                                 |                                                          |                    |        |
| Recip | pients                                                                                                    | Shared date & time                                                                    | Viewed date & time                                       | Signed date & time | Status |
| SE-0  | 101-23 - Uppsala                                                                                                    | 02 Oct 2024 14:52                                                                     | -                                                        |                    | 0      |
| HISTO | RY<br>revoked 11 Oct 2024 08:29 by                                                                                           |                                                                                       |                                                          |                    |        |

## 11 The Sharing section in the Document properties window

An eTMF user with Manage sharing permission will see a **Sharing** section at the top of the **Document properties** window.

| 📑 Doc | ument properties                                            |                                            |         | Close |
|-------|-------------------------------------------------------------|--------------------------------------------|---------|-------|
| Pd1   | Information & Cons<br>Document ( Binder Id: 448 ) viewed 04 | ent Form<br>Oct 2024 13:45 by              | •       | Þ 😱   |
|       | ✓ Finalized                                                 |                                            | 🖬 Lock  |       |
|       | Sharing                                                     | * 5                                        | ∑ 3 ✓ 2 |       |
|       | CLASSIFICATION                                              | 1                                          | 23      | 4     |
|       | TMF location                                                | 📷 Central Trial Documents                  |         |       |
|       |                                                             | Subject Documentation                      |         |       |
|       |                                                             | 🔀 Informed Consent Form                    |         |       |
|       | TMF level                                                   | Trial                                      |         |       |
|       | Document type                                               | Sub-artifact: Consent Form Signature Sheet |         |       |

1. The number of active shared binders accessible by the Sharer.

2. The number of pending actions for binders accessible by the Sharer (only displayed if the number is greater than 0).

3. The number of actions done for binders accessible by the Sharer (only displayed if the number is greater than 0).

4. Select ... to open the Sharing window with an overview of the existing binders. This is also where new binders can be created.

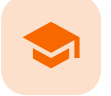

#### **TMF** Archive

## **TMF** Archive

Published by Viedoc System 2025-02-18

2.6 The zipped folder structure and content

1

## Complete audit trail report

### 1.1 Introduction

The complete audit trail report is in Excel format. It includes a complete list of actions done on:

- the structure, templates, and settings by the eTMF Managers
- the documents included in the TMF by the users
- generating and downloading the complete audit trail report and the TMF-EMS repository

The report respects the user roles and access to documents, sites, and countries.

### 1.2 Generating and downloading the report

| xisx     | CompleteAuditTrailBenor                                                                  |                                                                                     |  |
|----------|------------------------------------------------------------------------------------------|-------------------------------------------------------------------------------------|--|
| <b>C</b> | 49.12 KB, Generated 2021-06<br>Audit trail report<br>Trial level, All countries, All sit | t-Unicorns-20210831082441.xlsx<br>-3110:24 by Lina Gaggi (31)<br>es. All milestones |  |
|          | Generate a new file <ul> <li>Audit trail report</li> </ul>                               |                                                                                     |  |
| _        | Include<br>Trial level documents:                                                        | Trial level X                                                                       |  |
| a        | Country level documents:                                                                 | All countries ×                                                                     |  |
|          | Site level documents:                                                                    | All sites X                                                                         |  |

To generate the complete audit trail report:

- 1 Set the options (a) for the documents' audit trails to be included. You can choose to include documents that are filed on trial/country/site levels according to your permissions to those.
- 2 Set the milestones/milestone groups (b) you would like to filter by.

Notel Artifacts that don't have milestones assigned will not be included when generating an audit trail report. To include the documents from artifacts that don't have an assigned milestone or milestone group, generate a separate audit trail report with this filter removed.

- 3 Click Generate.
- 4 Click on the generated document link to download the report (c).

### 1.3 Included sheets

Each sheet in the complete audit trail report corresponds to the actions done by users on a certain view or section, as shown in the following table:

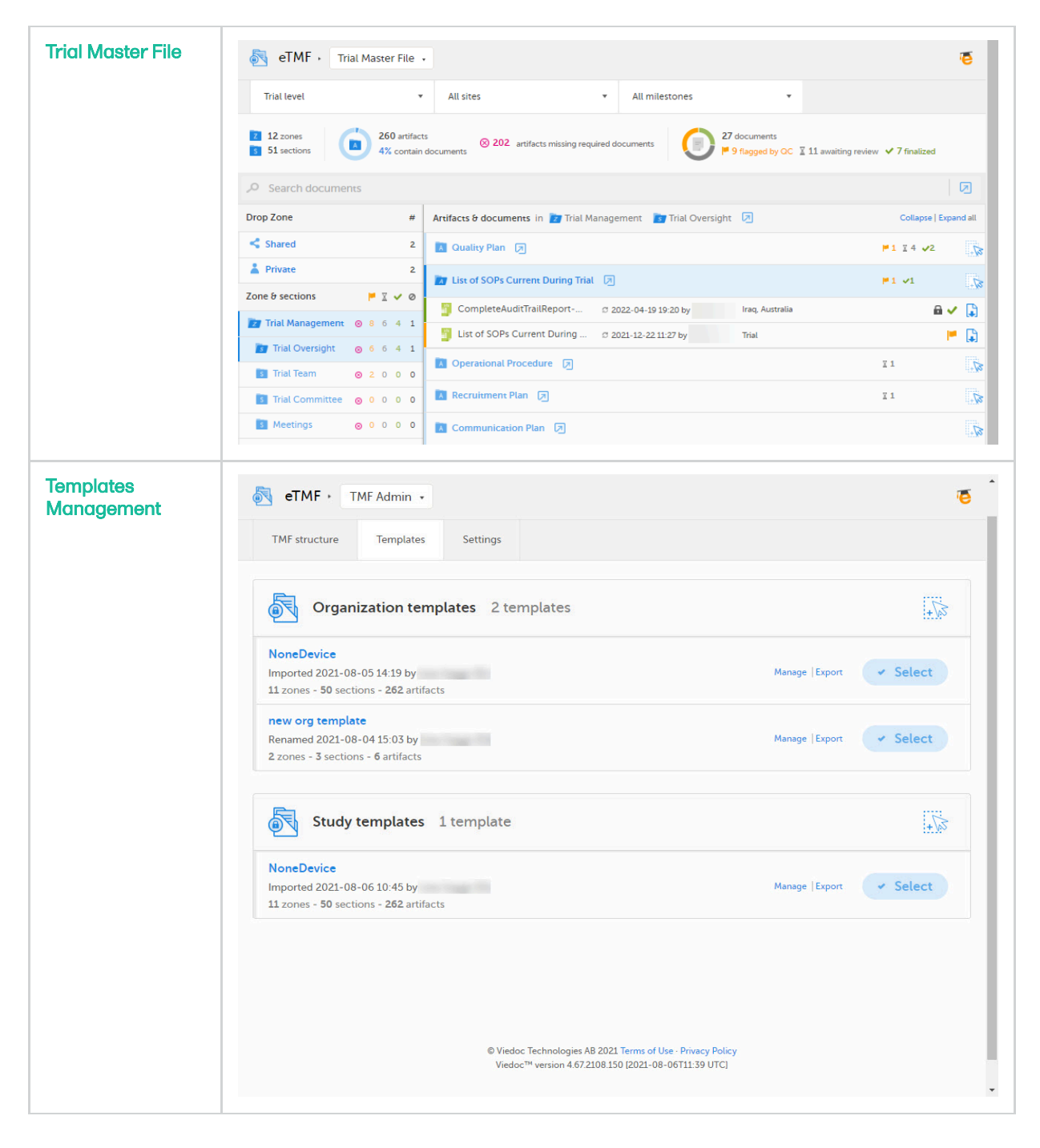

| Structure<br>Management | eTMF · TMF Admin ·                                                                                                    |
|-------------------------|----------------------------------------------------------------------------------------------------|
| Ū                       | TMF structure Templates Settings                                                                                                    |
|                         | NoneDevice [customized] Last modified 2021-08-06 10-53 by MAINTENANCE                                                                                                    |
|                         | Milestones View                                                                                                    |
|                         | TMF structure 11 zones - 50 sections - 262 artifacts                                                                                                    |
|                         | 2 Trial Management                                                                                                    |
|                         | Central Trial Documents                                                                                                    |
|                         | IRB or IEC and other Approvals                                                                                                    |
|                         | Site Management                                                                                                    |
|                         | IP and Trial Supplies                                                                                                    |
|                         | Safety Reporting                                                                                                    |
|                         | Central and Local Testing                                                                                                    |
|                         | I Third parties                                                                                                    |
|                         | Data Management                                                                                                    |
| archive<br>Management   | TMF Archive -                                                                                                    |
|                         | The file is available for download until a new file is generated. Make sure to download the existing file if you need it. Generating a new file will replace the existing one. |
|                         | Generate a new file  Audit trail report Include                                                                                                    |
|                         | Trial level documents:                                                                                                    |
|                         | Country level documents: All countries x                                                                                                    |
|                         | Site level documents: All sites ×                                                                                                    |
|                         | Generate                                                                                                    |
|                         | © Viedoc Technologies AB 2021 Terms of Use - Privacy Policy<br>Viedoc™ version 4.67.2108.150 [2021-08-06T11:34 UTC]                                                            |

| Settings<br>Management | S eTMF · TMF Admin ·                                                                                                    | 5 |
|------------------------|----------------------------------------------------------------------------------------------------|---|
|                        | TMF structure Templates Settings Status                                                                                                    |   |
|                        |                                                                                                    |   |
|                        | Filters       Image: Contract of the second second sec |   |
|                        | Review process         Automatically lock documents on approve         Give reason for unlocking documents                                                                                                    |   |
|                        | Drop zone         Image: Construct and the private drop zone         Image: Construct and the private drop zone                                                                                                    |   |
|                        | Document name templates                                                                                                    |   |
|                        | Display<br>template:<br>Download {StudyName} - {CountryCode}{SiteCc }                                                                                                    |   |
|                        | template:<br>Archive<br>template:<br>(DocumentName)<br>()                                                                                                    |   |
| Status<br>Management   | S eTMF · TMF Admin ·                                                                                                    | 5 |
|                        | TMF structure Templates Settings Status                                                                                                    |   |
|                        | eTMF Managers can make changes to the structure and users can upload and manage documents in the Trial Master File view.                                                                                                    |   |
|                        | Lock eTMF                                                                                                    |   |
|                        |                                                                                                    |   |

The report is self-explanatory, but in the following sections you can find detailed information about each sheet in the file:

### 1.3.1 Report Info

This sheet includes general information about the report and the study. The **First document added date/time** and **Last document added date/time** show when the first and last documents were uploaded to the TMF. This is shown regardless of whether the audit trail of these documents is included or not in the report.

|                                | Complete Audit Trail Info             |  |  |  |  |
|--------------------------------|---------------------------------------|--|--|--|--|
| Items                          | Settings                              |  |  |  |  |
| Originator                     | VIEDOC                                |  |  |  |  |
| Instance                       | https://abc.viedoc.net                |  |  |  |  |
| System version                 | 4.67.2108.150                         |  |  |  |  |
| Printed by                     | time fragge (PL)                      |  |  |  |  |
| Printed date/time              | 2021-08-06 09:20:54                   |  |  |  |  |
|                                |                                       |  |  |  |  |
| Study name                     | Unicorns                              |  |  |  |  |
| Study GUID                     | 74qhi3f37-xao2-421b-ajec-e4f2c5ba7cac |  |  |  |  |
| First document added date/time | 2021-08-04 12:36:00                   |  |  |  |  |
| Last document added date/time  | 2021-08-05 09:16:14                   |  |  |  |  |
|                                |                                       |  |  |  |  |
| Included documents             | Trial level, All countries, All sites |  |  |  |  |
| Filtered by                    | All milestones                        |  |  |  |  |
|                                |                                       |  |  |  |  |
|                                |                                       |  |  |  |  |

All dates in this report are according to the UTC standard.

Disclaimer: The overall structure of this report with regards to names and the order of columns can change to reflect future extensions and development of the eTMF. This report includes a detailed audit trail of the eTMF. Every change that has been made to the content (and structure) of the eTMF is listed in this report.

### 1.3.2 Trial Master File

This sheet includes information about all the actions done by users on documents in the Trial Master File view. Note that the actions that are included in this sheet are done on:

- Published documents only.
- Documents that are linked to a level (Trial/Country/Site) that the user chose to include and are filed to an
  artifact that is linked to a milestone that the user has filtered by.
- Documents that the user has at least READ access to.

| - 4 | A                        | B                | c            | D                   | E                                                               | F                                                                                                    | G                               | H              | 1      | 1                | K         | L               | M          | N                      | 0                                                        | P           |
|-----|--------------------------|------------------|--------------|---------------------|-----------------------------------------------------------------|----------------------------------------------------------------------------------------------------|---------------------------------|----------------|--------|------------------|-----------|-----------------|------------|------------------------|----------------------------------------------------------|-------------|
| 1   |                          |                  |              |                     |                                                                 |                                                                                                    | User Action                     | s on Documents |        |                  |           |                 |            |                        |                                                          |             |
| 2   | Action                   | Document Version | File Version | Date/Time           | Old Value                                                       | New Value                                                                                                   | Reason                          | Done By        | Zone # | Zone Name        | Section # | Section Name    | Artifact # | Artifact Name          | Document Name                                            | Document Id |
| 3   | Approve document         | 2                |              | 2023-09-07 11:40:23 |                                                                 |                                                                                                    | Document<br>approved            |                | 01     | Trial Management | 01.01     | Trial Oversight | 01.01.01   | Trial Master File Plan | CompleteAuditTrailReport-4.65 ni-<br>20230901074918.xlsx | 1           |
| 4   | Publish document         | 2                |              | 2023-09-07 11:37:59 | File = device_template5.xlsx<br>File date = 2023-09-07 11:35:52 | File = CompleteAuditTrailReport-<br>4.65 ni-20230901074918.xisx<br>File date = 2023-09-07 11:37:59          | Document<br>published           |                | 01     | Trial Management | 01.01     | Trial Oversight | 01.01.01   | Trial Master File Plan | CompleteAuditTrallReport-4.65 ni-<br>20230901074918.xisx | 1           |
| 5   | Upload file to structure | 2                | 2            | 2023-09-07 11:37:59 |                                                                 | Original file name =<br>CompleteAuditTrailReport-4.65 ni-<br>20230901074918.xisx                            | File uploaded                   |                | 01     | Trial Management | 01.01     | Trial Oversight | 01.01.01   | Trial Master File Plan | CompleteAuditTrallReport-4.65 ni-<br>20230901074918.xisx | 1           |
| 6   | Create new version       | 2                | 2            | 2023-09-07 11:37:24 |                                                                 |                                                                                                    | New document<br>version created |                | 01     | Trial Management | 01.01     | Trial Oversight | 01.01.01   | Trial Master File Plan | CompleteAuditTrailReport-4.65 ni-<br>20230901074918.xisx | 1           |
| 7   | Approve document         | 1                |              | 2023-09-07 11:36:25 |                                                                 |                                                                                                    | Document<br>approved            |                | 01     | Trial Management | 01.01     | Trial Oversight | 01.01.01   | Trial Master File Plan | CompleteAuditTrailReport-4.65 ni-<br>20230901074918.xlsx | 1           |
| 8   | Publish document         | 1                |              | 2023-09-07 11:36:17 | Document type =<br>Tmf level =<br>Version Date =                | Document type = Main artifact<br>(Trial Master File Plan)<br>Tmf level = Trial<br>Version Date = 2023-09-07 | Document<br>published           |                | 01     | Trial Management | 01.01     | Trial Oversight | 01.01.01   | Trial Master File Plan | CompleteAuditTrailReport-4.65 ni-<br>20230901074918.xlsx | 1           |
| 9   | Upload file to structure | 1                | 1            | 2023-09-07 11:35:52 |                                                                 | Original file name =<br>device_template5 xisx                                                               | File uploaded                   |                | 01     | Trial Management | 01.01     | Trial Oversight | 01.01.01   | Trial Master File Plan | CompleteAuditTrailReport-4.65 ni-<br>20230901074918 xisx | 1           |

#### 1.3.3 Sharing

This sheet includes information about all user actions on binders in Viedoc Share and Viedoc TMF.

Note! The sheet only include actions on the binders that the archivist has access to.

|                         |           | -                |              |                               |           |                     | 1                                | -                          | U |
|-------------------------|-----------|------------------|--------------|-------------------------------|-----------|---------------------|----------------------------------|----------------------------|---|
| Action                  | Binder Id | Document Version | File Version | File Integrity                | File Size | File Date           | Original File Name               | Recipients                 |   |
| ocument viewed          | 448       | 1                | 1            | Cbj62ZpknlbzyQAfkQ+CKw==      | 93.54 KB  | 2024-10-02 09:28:58 | Clinical Trial PIAC Form.pdf     | SE-001-17                  |   |
| ocument signed          | 454       | 1                | 1            | ksc/+Lkxvcq+lkJSLksnAw==      | 104.48 KB | 2024-10-04 09:09:43 | Clinical Trial Protocol Form.pdf | Super Investigator (14869) |   |
| locument signed         | 454       | 1                | 1            | ksc/+Lkxvcq+lkJSLksnAw==      | 104.48 KB | 2024-10-04 09:09:43 | Clinical Trial Protocol Form.pdf | Super Investigator (14869) |   |
| Document viewed         | 454       | 1                | 1            | ksc/+Lkxvcq+lkJSLksnAw==      | 104.48 KB | 2024-10-04 09:09:43 | Clinical Trial Protocol Form.pdf | Super Investigator (14869) | - |
| Certified copy created  | 454       | 1                | 1            | ksc/+Lkxvcq+lkJSLksnAw==      | 104.48 KB | 2024-10-04 09:09:43 | Clinical Trial Protocol Form.pdf | Super Investigator (14869) | _ |
| Binder created          | 454       | 1                | 1            | ksc/+Lkxvcq+lkJSLksnAw==      | 104.48 KB | 2024-10-04 09:09:43 | Clinical Trial Protocol Form.pdf | Super Investigator (14869) |   |
| locument viewed         | 451       | 1                | 1            | Cbj62ZpknlbzyQAfkQ+CKw==      | 93.54 KB  | 2024-10-02 09:28:58 | Clinical Trial PIAC Form.pdf     | SE-001-30                  |   |
| locument signed         | 451       | 1                | 1            | Cbj62ZpknlbzyQAfkQ+CKw==      | 93.54 KB  | 2024-10-02 09:28:58 | Clinical Trial PIAC Form.pdf     | SE-001-30                  |   |
| Document signed         | 451       | 1                | 1            | Cbj62ZpknIbzyQAfkQ+CKw==      | 93.54 KB  | 2024-10-02 09:28:58 | Clinical Trial PIAC Form.pdf     | SE-001-30                  |   |
| Document signing failed | 451       | 1                | 1            | Cbj62ZpknlbzyQAfkQ+CKw==      | 93.54 KB  | 2024-10-02 09:28:58 | Clinical Trial PIAC Form.pdf     | SE-001-30                  | _ |
| Document viewed         | 451       | 1                | 1            | Cbj62ZpknlbzyQAfkQ+CKw==      | 93.54 KB  | 2024-10-02 09:28:58 | Clinical Trial PIAC Form.pdf     | SE-001-30                  | _ |
| Document signed         | 448       | 1                | 1            | Cbj62ZpknlbzyQAfkQ+CKw==      | 93.54 KB  | 2024-10-02 09:28:58 | Clinical Trial PIAC Form.pdf     | SE-001-17                  | _ |
| Document signed         | 448       | 1                | 1            | Cbj62ZpknIbzyQAfkQ+CKw==      | 93.54 KB  | 2024-10-02 09:28:58 | Clinical Trial PIAC Form.pdf     | SE-001-17                  |   |
|                         |           |                  |              |                               | 00.5410   | 0001 10 00 00 00 50 |                                  | 05 004 47                  |   |
| Document viewed         | 448       | 1                | 1            | Cbj622pknibzyQAfkQ+CKW==      | 93.54 KB  | 2024-10-02 09:28:58 | Clinical Trial PIAC Form.pdf     | SE-001-17                  | - |
| Document downloaded     | 447       | 1                | 1            | Cbj62ZpknlbzyQAfkQ+CKw==      | 93.54 KB  | 2024-10-02 09:28:58 | Clinical Trial PIAC Form.pdf     | SE-001-14                  |   |
| Description of          | 447       |                  |              | ch (cat-line) and a character | 02.54.80  | 2024 40 02 02 22 52 | distant Table Dia Grand and      | 05 004 44                  | _ |
| Document viewed         | 447       | 1                | 1            | cbj622pknib2yQATKQ+CKW==      | 93.54 KB  | 2024-10-02 09:28:58 | Clinical Trial PIAC Form.pdf     | SE-001-14                  | - |
| Jocument downloaded     | 447       | 1                | 1            | CDj622pknib2yQA1kQ+CKW==      | 93.54 KB  | 2024-10-02 09:28:58 | Clinical that PIAC Form.pdr      | SE-001-14                  |   |
| Document signed         | 447       | 1                | 1            | Cbj62ZpknlbzyQAfkQ+CKw==      | 93.54 KB  | 2024-10-02 09:28:58 | Clinical Trial PIAC Form.pdf     | SE-001-14                  |   |
| Document signed         | 447       | 1                | 1            | CbJ62ZpknlbzyQAfkQ+CKw==      | 93.54 KB  | 2024-10-02 09:28:58 | Clinical Trial PIAC Form.pdf     | SE-001-14                  |   |
|                         |           |                  |              |                               |           |                     |                                  |                            |   |
| Occument viewed         | 447       | 1                | 1            | Cbj62ZpknlbzyQAfkQ+CKw==      | 93.54 KB  | 2024-10-02 09:28:58 | Clinical Trial PIAC Form.pdf     | SE-001-14                  | _ |
| Document viewed         | 447       | 1                | 1            | Cbj62ZpknlbzyQAfkQ+CKw==      | 93.54 KB  | 2024-10-02 09:28:58 | Clinical Trial PIAC Form.pdf     | SE-001-14                  | _ |
| Document viewed         | 452       | 1                | 1            | EqvktcMeFdm00YMLUXsBw==       | 76.7 KB   | 2024-10-02 09:58:13 | Clinical Trial Protocol Form.pdf | Super Investigator (14869) | _ |
| Document viewed         | 452       | 1                | 1            | EqvktcMeFdm00YMLUXsBw==       | 76.7 KB   | 2024-10-02 09:58:13 | Clinical Trial Protocol Form.pdf | Super Investigator (14869) |   |
| Document viewed         | 453       | 1                | 1            | EqvktcMeFdm00YMLUXsBw==       | 76.7 KB   | 2024-10-02 09:58:13 | Clinical Trial Protocol Form.pdf | Super Investigator (14869) |   |
| Document downloaded     | 447       | 1                | 1            | Cbj62ZpknIbzyQAfkQ+CKw==      | 93.54 KB  | 2024-10-02 09:28:58 | Clinical Trial PIAC Form.pdf     | SE-001-14                  |   |
| Document downloaded     | 447       | 1                | 1            | Cbj62ZpknlbzyQAfkQ+CKw==      | 93.54 KB  | 2024-10-02 09:28:58 | Clinical Trial PIAC Form.pdf     | SE-001-14                  | _ |
| Document signed         | 447       | 1                | 1            | Cbj62ZpknlbzyQAfkQ+CKw==      | 93.54 KB  | 2024-10-02 09:28:58 | Clinical Trial PIAC Form.pdf     | SE-001-14                  |   |
| Document signed         | 447       | 1                | 1            | Cbj62ZpknlbzyQAfkQ+CKw==      | 93.54 KB  | 2024-10-02 09:28:58 | Clinical Trial PIAC Form.pdf     | SE-001-14                  |   |
|                         |           |                  |              |                               |           |                     |                                  |                            |   |

### 1.3.4 **Templates Management**

This sheet includes actions done by eTMF Managers on the templates. If the user doesn't have access to TMF Admin view, this sheet is empty.

|             | 6                             | User Ac                               | tions on Templates                                                                                                    |                     |               |
|-------------|-------------------------------|---------------------------------------|----------------------------------------------------------------------------------------------------|---------------------|---------------|
| Action      | Date/Time                     | Action Details                        | Done By                                                                                                    | Template Name       | Template Type |
| Import      | 2021-08-05 12:19:47           | Imported template NoneDevice.xls      | and the second second se | NoneDevice          | Organization  |
| Import      | 2021-08-05 12:19:15           | Imported template NoneDevice.xls      | 100 Contract (100 Contract)                                                                                                    | NoneDevice          | Study         |
| Import      | 2021-08-04 13:04:34           | Imported template Human body.xls      |                                                                                                    | Human body          | Organization  |
| Select      | 2021-08-04 12:34:49           | Selected template RestuarantChain.xls | 100                                                                                                    | RestuarantChain     | Study         |
| Import      | 2021-08-04 12:34:30           | Imported template RestuarantChain.xls | and the second second                                                                                                    | RestuarantChain     | Study         |
|             |                               |                                       |                                                                                                    |                     |               |
|             |                               |                                       |                                                                                                    |                     |               |
| User action | as on templates in TMF Admin. |                                       |                                                                                                    |                     |               |
|             |                               |                                       |                                                                                                    |                     |               |
|             |                               |                                       |                                                                                                    |                     |               |
|             |                               |                                       |                                                                                                    |                     |               |
|             |                               |                                       |                                                                                                    |                     |               |
|             |                               |                                       |                                                                                                    |                     |               |
|             |                               |                                       |                                                                                                    |                     |               |
|             |                               |                                       |                                                                                                    |                     |               |
|             |                               |                                       |                                                                                                    |                     |               |
|             |                               |                                       |                                                                                                    |                     |               |
|             |                               |                                       |                                                                                                    |                     |               |
|             |                               |                                       |                                                                                                    |                     |               |
|             |                               |                                       |                                                                                                    |                     |               |
|             |                               |                                       |                                                                                                    |                     |               |
|             |                               |                                       |                                                                                                    |                     |               |
|             |                               |                                       |                                                                                                    |                     |               |
|             |                               |                                       |                                                                                                    |                     |               |
|             |                               |                                       |                                                                                                    |                     |               |
|             |                               |                                       |                                                                                                    |                     |               |
|             |                               |                                       |                                                                                                    |                     |               |
|             |                               |                                       |                                                                                                    |                     |               |
|             |                               |                                       |                                                                                                    |                     |               |
|             |                               |                                       |                                                                                                    |                     |               |
|             |                               |                                       |                                                                                                    |                     |               |
|             |                               |                                       |                                                                                                    |                     |               |
|             |                               |                                       |                                                                                                    |                     |               |
|             |                               |                                       |                                                                                                    |                     |               |
|             |                               |                                       |                                                                                                    |                     |               |
|             |                               |                                       |                                                                                                    |                     |               |
|             |                               |                                       |                                                                                                    |                     |               |
|             |                               |                                       |                                                                                                    |                     |               |
| 4           | Report Info Trial Marter      | File Templater Management Structure M | Archive Management                                                                                                    | Sottings Management | : 1911        |

### 1.3.5 Structure Management

This sheet includes actions done by eTMF Managers on the instantiated structure. If the user doesn't have access to TMF Admin, this sheet is empty.

| User Attion of Structure Version           3         Detect artifact         2         Dot / Unite         Identifier         Old Value         New Value         Dene By           3         Detect artifact         2         1021-08-17 11/21:50         0.10.02         Trif Management Plan         Nove Device [customized]         Imagement         Imagement                                                                                                    | <u>^</u>        | 0                 | C C                 | U          | L                      | r r                                                                                                    | 9                     |  |
|----------------------------------------------------------------------------------------------------|-----------------|-------------------|---------------------|------------|------------------------|----------------------------------------------------------------------------------------------------|-----------------------|--|
| 2         Action         Structure Version         Date/structure         Identifier         Old/Using         New Value         Does by           3         Debeta artifact         2         2021.06.171121.50         01.0.0.0         Trial Masser filer Fin.         Image: Control of the structure         Image: Control of the structure         Image: Contro of the structure <t< th=""><th></th><th></th><th></th><th>User Act</th><th>tions on Structure</th><th></th><th></th><th></th></t<> |                 |                   |                     | User Act   | tions on Structure     |                                                                                                    |                       |  |
| 3 Delete artifact       2       2021-08-17 112150       0.01.0.0       Trial Management Plan                                                                                                    | Action          | Structure Version | Date/time           | Identifier | Old Value              | New Value                                                                                                    | Done By               |  |
| © better artifact         2         2021-08-17 112:15:0         10.10.2         Trial Management Plan         None Device [customized]         Add           Add zone         1         2021-08-16 11:25:23         01.         Zone name = Trial Management         Section name = Trial Management           Add section         1         2021-08-16 11:25:23         01.01         Zone name = Trial Management         Section name = Trial Management           7         Add antifact         1         2021-08-16 11:25:23         01.01.         Zone name = Trial Management         Section name = Trial Management           Evelow         1         2021-08-16 11:25:23         01.01.         Zone name = Trial Management         Section name = Trial Management           Evelow         1         2021-08-16 11:25:23         01.01.         Zone name = Trial Management         Section name = Trial Management           Evelow         1         2021-08-16 11:25:23         01.01.01         Zone name = Trial Management         Section name = Trial Management           Evelow         1         2021-08-16 11:25:23         01.01.01         Zone name = Trial Management         Section name = Trial Management           Evelow         1         2021-08-16 11:25:23         01.01.01         Zone name = Trial Management         Section name         Section name         Section name <td>Delete artifact</td> <td>2</td> <td>2021-08-17 11:21:50</td> <td>01.01.01</td> <td>Trial Master File Plan</td> <td></td> <td>the local diffe</td> <td></td>                                                                                                    | Delete artifact | 2                 | 2021-08-17 11:21:50 | 01.01.01   | Trial Master File Plan |                                                                                                    | the local diffe       |  |
| 3 Apply changes       2       2021-06-17 11:21:50       None Davice       None Davice       None Davice [customized]       Image: Customized]         Add zone       1       2021-06-16 11:29:23       01.01       Zone name = Trial Management       Section name = Trial Management         Add artifact       1       2021-06-16 11:29:23       01.01       Zone name = Trial Management         Add artifact       1       2021-06-16 11:29:23       01.01.01       Zone name = Trial Management         Add artifact       1       2021-06-16 11:29:23       01.01.01       Zone name = Trial Management         Image: Customized provide (customized provide (customized provide provide provide (customized provide provide pr             | Delete artifact | 2                 | 2021-08-17 11:21:50 | 01.01.02   | Trial Management Plan  |                                                                                                    | CONTRACTOR CONTRACTOR |  |
| Add zone       1       2021-08-16 11:29:23       0.1       Zone name = Trial Management         Add section       1       2021-08-16 11:29:23       0.0.01       Zone name = Trial Management         Add artifact       1       2021-08-16 11:29:23       0.10.1       Zone name = Trial Management         Find       2021-08-16 11:29:23       0.10.1       Zone name = Trial Management       Section name = Trial Management         Find       2021-08-16 11:29:23       0.10.10       Zone name = Trial Management       Section name = Trial Management         Including study-specific processes and documentation       Finding and after the trial, including study-specific processes and documentation       Finding and after the trial, including study-specific processes and documentation         Image: specific processes and documentation       Finding and after the trial, including study-section including, study-section including,                                       | Apply changes   | 2                 | 2021-08-17 11:21:50 |            | None Device            | None Device [customized]                                                                                                    | The Course Shirt      |  |
| Add section       1       2021-08-16 11:29:23       01.01       Zone name = Trial Management         Add artifact       1       2021-08-16 11:29:23       01.01.01       Zone name = Trial Management         Common Private       Trial Mater File Plan       Artifact name = Trial Mater File Plan         Definition = To describe how records for the trial will be managed and stored during and after the trial, including study-specific processes and documentation for archiving and destruction. To include TWF File Study and Content IIst, filing structure be avecation including, study-section include TWF File Study and Content IIst, filing structure and chain of custody records. Artifact can include any evolution of plan, reports, checklists, etc.         Sub artifict = Combinement = X       Sponor document = X         Investigation document = XO       Trainal level document = XO         Trainal level document = XO       Train level adocument = XO         Sponor document = XO       Train level adocument = NO         Stafe level document = NO       Stafe level document = NO         Stafe level document = NO       Stafe level document = NO         Stafe level document = NO       Stafe level document = NO         Stafe level document = NO       Stafe level document = NO         Stafe level document = NO       Stafe level document = NO         Stafe level document = NO       Stafe level document = NO         Stafe level document = NO       Stafe leveld                                                                                                    | Add zone        | 1                 | 2021-08-16 11:29:23 | 01         |                        | Zone name = Trial Management                                                                                                    | Contract (March       |  |
| Add artifact     1     2021.08-16 11:29:23     01.01.01       Section name = Trial Management       Gention = To Tail Oversight       Artifact name = Trial Oversight       Artifact name = Trial Name = Trial Oversight       Artifact name = Trial Name = Trial Name       Bartifact name = Trial Name       Bartifact name = Trial Name       Bartifact name = Trial Name       Bartifact name       Bartifact name       Bartifact name                                                                                                    | Add section     | 1                 | 2021-08-16 11:29:23 | 01.01      |                        | Zone name = Trial Management<br>Section name = Trial Oversight                                                                                                    | the loga set          |  |
|                                                                                                    | Add artifact    | 1                 | 2021-08-16 11:29-23 | 01.01.01   |                        | Zone name = Trial Management<br>Section name = Trial Oversight<br>Artifact name = Trial Master File Plan<br>Dafinition = To describe how records for the trial will<br>be amanged and stored during and after the trial,<br>including study-specific processes and documentation<br>for archiving and destruction. To include TMF filing<br>structure due dubind of custoff yearoids. Artifact<br>can include any evidence of plan execution including,<br>but not limited to plan, reports, checklists, etc.<br>Sub artifacts = Core Document List, TMF Report, TMF<br>Trainmittai Form, TMF Setup Request<br>Sponsor document = X<br>Investigator document = NO<br>Trail level document = NO<br>Site level document = NO<br>Site level document = NO<br>Dating convention = Version Date |                       |  |

### 1.3.6 Archive Management

This sheet includes this user actions done on the TMF Archive page.

| 4 A                               | В                                       | c                                     |                                                                                                    | E           | F              | G                                                             | н                    | 1 | <u>0  </u> |
|-----------------------------------|-----------------------------------------|---------------------------------------|----------------------------------------------------------------------------------------------------|-------------|----------------|---------------------------------------------------------------|----------------------|---|------------|
| 1                                 |                                         |                                       | User A                                                                                                    | tions       |                |                                                               |                      |   | - 1        |
| 2 Action                          | Date/time                               | Included Documents                    | Filtered By                                                                                                    | TMF Side    | Done By        | User Roles                                                    | User Permissions     |   | - 1        |
| Create audit trail report         | 2021-08-06 09:20:54                     | Trial level, All countries, All sites | All milestones                                                                                                    |             | and the second | Sponsor study, Sponsor country, Sponsor site,<br>eTMF Manager | Download audit trail |   |            |
| Download audit trail report<br>4  | 2021-08-06 06:25:39                     | Trial level, All countries, All sites | All milestones                                                                                                    |             | 1000           | Sponsor study, Sponsor country, Sponsor site,<br>eTMF Manager | Download audit trail |   |            |
| Create audit trail report<br>S    | 2021-08-06 06:24:52                     | Trial level, All countries, All sites | All milestones                                                                                                    |             | Section 199    | Sponsor study, Sponsor country, Sponsor site,<br>eTMF Manager | Download audit trail |   |            |
| Download audit trail report       | 2021-08-05 09:45:04                     | Trial level, All countries, All sites | All milestones                                                                                                    |             | 100 C          | Sponsor study, Sponsor country, Sponsor site,<br>eTMF Manager | Download audit trail |   |            |
| Download audit trail report       | 2021-08-05 09:44:57                     | Trial level, All countries, All sites | All milestones                                                                                                    |             |                | Sponsor study, Sponsor country, Sponsor site,<br>eTMF Manager | Download audit trail |   |            |
| Create audit trail report<br>8    | 2021-08-05 09:44:25                     | Trial level, All countries, All sites | All milestones                                                                                                    |             | 100            | Sponsor study, Sponsor country, Sponsor site,<br>eTMF Manager | Download audit trail |   |            |
| 9                                 |                                         |                                       |                                                                                                    |             |                |                                                               |                      |   | -1         |
| 10                                |                                         |                                       |                                                                                                    |             |                |                                                               |                      |   | _          |
| 11 User log on TMF Archive.       |                                         |                                       |                                                                                                    |             |                |                                                               |                      |   | -1         |
| 12                                |                                         |                                       |                                                                                                    |             |                |                                                               |                      |   |            |
| 13                                |                                         |                                       |                                                                                                    |             |                |                                                               |                      |   |            |
| 14                                |                                         |                                       |                                                                                                    |             |                |                                                               |                      |   | -1         |
| 15                                |                                         |                                       |                                                                                                    |             |                |                                                               |                      |   |            |
| 16                                | ~~~~~~~~~~~~~~~~~~~~~~~~~~~~~~~~~~~~~~~ |                                       |                                                                                                    |             |                |                                                               |                      |   |            |
| 17                                | v                                       |                                       |                                                                                                    |             |                |                                                               |                      |   | - 1        |
| 18                                |                                         |                                       |                                                                                                    |             |                |                                                               |                      |   | -1         |
| 19                                |                                         |                                       |                                                                                                    |             |                |                                                               |                      |   | - 1        |
| 20                                |                                         |                                       |                                                                                                    |             |                |                                                               |                      |   | _          |
| 21                                |                                         |                                       |                                                                                                    |             |                |                                                               |                      |   | _          |
| 22                                |                                         |                                       |                                                                                                    |             |                |                                                               |                      |   |            |
| 23                                |                                         |                                       |                                                                                                    |             |                |                                                               |                      |   | _          |
| 24                                |                                         |                                       |                                                                                                    |             |                |                                                               |                      |   | _          |
| 25                                |                                         |                                       |                                                                                                    |             |                |                                                               |                      |   |            |
| 26                                |                                         |                                       |                                                                                                    |             |                |                                                               |                      |   | _          |
| 27                                |                                         |                                       |                                                                                                    |             |                |                                                               |                      |   | _          |
| 28                                |                                         |                                       |                                                                                                    |             |                |                                                               |                      |   | _          |
| 29                                |                                         |                                       |                                                                                                    |             |                |                                                               |                      |   | _          |
| 30                                |                                         |                                       |                                                                                                    |             |                |                                                               |                      |   | _          |
| 31                                |                                         |                                       |                                                                                                    |             |                |                                                               |                      |   | _          |
| 32                                |                                         |                                       |                                                                                                    |             |                |                                                               |                      |   | _          |
| 33                                |                                         |                                       |                                                                                                    |             |                |                                                               |                      |   |            |
| 34                                |                                         |                                       | Constant and a large large lar |             |                |                                                               |                      |   |            |
| <ul> <li>→ Report Info</li> </ul> | Trial Master File Templates Mana        | igement Structure Management          | Archive Management                                                                                                    | Settings Ma | nagement 🕘 🕀   |                                                               |                      |   |            |

### 1.3.7 Settings Management

This sheet includes the actions done by eTMF Managers on the Settings tab in TMF Admin. If the user doesn't have access to TMF Admin, this sheet is empty.

|    | A                                | В                              | С                                | D                                | E                     | F |
|----|----------------------------------|--------------------------------|----------------------------------|----------------------------------|-----------------------|---|
| 1  |                                  | U                              | ser Actions on Settings          |                                  | <u>a</u>              |   |
| 2  | Action                           | Date/time                      | Old Value                        | New Value                        | Done By               |   |
| 3  | Edit Settings                    | 2021-08-05 09:44:06            | Enable Milestones filter = true  | Enable Milestones filter = false | and the second second |   |
| 4  | Edit Settings                    | 2021-08-05 09:43:50            | Enable Milestones filter = false | Enable Milestones filter = true  |                       |   |
| 5  |                                  |                                |                                  |                                  |                       |   |
| 6  |                                  |                                |                                  |                                  |                       |   |
| 7  | User changelog of eTMF settings. |                                |                                  |                                  |                       |   |
| 8  |                                  |                                |                                  |                                  |                       |   |
| 9  |                                  |                                |                                  |                                  |                       |   |
| 10 |                                  |                                |                                  |                                  |                       |   |
| 11 |                                  |                                |                                  |                                  |                       |   |
| 12 |                                  |                                |                                  |                                  |                       |   |
| 13 |                                  |                                |                                  |                                  |                       |   |
| 14 |                                  |                                |                                  |                                  |                       |   |
| 15 |                                  |                                |                                  |                                  |                       |   |
| 17 |                                  |                                |                                  |                                  |                       |   |
| 10 |                                  |                                |                                  |                                  |                       |   |
| 10 |                                  |                                |                                  |                                  |                       |   |
| 20 |                                  |                                |                                  |                                  |                       |   |
| 20 |                                  |                                |                                  |                                  |                       |   |
| 21 |                                  |                                |                                  |                                  |                       |   |
| 22 |                                  |                                |                                  |                                  |                       |   |
| 24 |                                  |                                |                                  |                                  |                       |   |
| 25 |                                  |                                |                                  |                                  |                       |   |
| 26 |                                  |                                |                                  |                                  |                       |   |
| 27 |                                  |                                |                                  |                                  |                       |   |
| 28 |                                  |                                |                                  |                                  |                       |   |
| 29 |                                  |                                |                                  |                                  |                       |   |
| 30 |                                  |                                |                                  |                                  |                       |   |
| 21 |                                  |                                |                                  |                                  |                       |   |
|    |                                  | Aaster File Templates Manageme | nt 🛛 Structure Manay 🕀 🗄         |                                  |                       |   |

### 1.3.8 Status management

This sheet includes the actions done by eTMF Managers on the Status tab in TMF Admin. If the user doesn't have access to to TMF Admin, this tab is empty.

| A A                              | В                                | L L                        | <u> </u>                      | E                                         | F                                                                                                    | 6 | н | J K |  |
|----------------------------------|----------------------------------|----------------------------|-------------------------------|-------------------------------------------|----------------------------------------------------------------------------------------------------|---|---|-----|--|
| 1                                |                                  | U                          | ser Actions on eTMF Status    |                                           |                                                                                                    |   |   |     |  |
| 2 Action                         | Date/time                        | Old Value                  | New Value                     | Reason                                    | Done By                                                                                                    |   |   |     |  |
| 3 Edit status                    | 2022-02-01 12:17:59              | Locked                     | Instantiated                  | Unlocking the eTMF to finalize a document | Contraction of the local division of the local division of the loc |   |   |     |  |
| 4 Edit status                    | 2022-02-01 10:49:35              | Instantiated               | Locked                        | Locking the eTMF for archiving            | Contraction (1975)                                                                                                    |   |   |     |  |
| 5 Edit status                    | 2021-08-16 11:29:23              | Enabled                    | Instantiated                  | Initiate structure                        | Concerning and the second                                                                                                    |   |   |     |  |
| 6 Edit status                    | 2021-08-16 11:26:36              |                            | Enabled                       | Enable eTMF                               | And the second second se                                                                                                    |   |   |     |  |
| 7                                |                                  |                            |                               |                                           |                                                                                                    |   |   |     |  |
| 8                                |                                  |                            |                               |                                           |                                                                                                    |   |   |     |  |
| 9 User changelog of eTMF status. |                                  |                            |                               |                                           |                                                                                                    |   |   |     |  |
| 10                               |                                  |                            |                               |                                           |                                                                                                    |   |   |     |  |
| 11                               |                                  |                            |                               |                                           |                                                                                                    |   |   |     |  |
| 12                               |                                  |                            |                               |                                           |                                                                                                    |   |   |     |  |
| 13                               |                                  |                            |                               |                                           |                                                                                                    |   |   |     |  |
| 14                               |                                  |                            |                               |                                           |                                                                                                    |   |   |     |  |
| 15                               |                                  |                            |                               |                                           |                                                                                                    |   |   |     |  |
| 16                               |                                  |                            |                               |                                           |                                                                                                    |   |   |     |  |
| 17                               |                                  |                            |                               |                                           |                                                                                                    |   |   |     |  |
| 18                               |                                  |                            |                               |                                           |                                                                                                    |   |   |     |  |
| 19                               |                                  |                            |                               |                                           |                                                                                                    |   |   |     |  |
| 20                               |                                  |                            |                               |                                           |                                                                                                    |   |   |     |  |
| 21                               |                                  |                            |                               |                                           |                                                                                                    |   |   |     |  |
| 22                               |                                  |                            |                               |                                           |                                                                                                    |   |   |     |  |
| 23                               |                                  |                            |                               |                                           |                                                                                                    |   |   |     |  |
| 24                               |                                  |                            |                               |                                           |                                                                                                    |   |   |     |  |
| 25                               |                                  |                            |                               |                                           |                                                                                                    |   |   |     |  |
| 26                               |                                  |                            |                               |                                           |                                                                                                    |   |   |     |  |
| 27                               |                                  |                            |                               |                                           |                                                                                                    |   |   |     |  |
| 28                               |                                  |                            |                               |                                           |                                                                                                    |   |   |     |  |
| 29                               |                                  |                            |                               |                                           |                                                                                                    |   |   |     |  |
| 30                               |                                  |                            |                               |                                           |                                                                                                    |   |   |     |  |
| 31                               |                                  |                            |                               |                                           |                                                                                                    |   |   |     |  |
| 32                               |                                  |                            |                               |                                           |                                                                                                    |   |   |     |  |
| 33                               |                                  |                            |                               |                                           |                                                                                                    |   |   |     |  |
| 34                               |                                  |                            |                               |                                           |                                                                                                    |   |   |     |  |
| 35                               |                                  |                            |                               |                                           |                                                                                                    |   |   |     |  |
| 36                               |                                  |                            |                               |                                           |                                                                                                    |   |   |     |  |
| 37                               |                                  |                            |                               |                                           |                                                                                                    |   |   |     |  |
| 38                               |                                  |                            |                               |                                           |                                                                                                    |   |   |     |  |
| 39                               |                                  |                            |                               |                                           |                                                                                                    |   |   |     |  |
| 10                               |                                  |                            |                               |                                           |                                                                                                    |   |   |     |  |
|                                  |                                  |                            |                               |                                           |                                                                                                    |   |   | 1   |  |
| Report Info Trial I              | Master File 🔰 Templates Manageme | nt Structure Management Ar | chive Management Settings Man | agement Status Management 🕢               |                                                                                                    |   |   |     |  |

## 2 eTMF-EMS repository

### 2.1 Introduction

The eTMF-EMS repository can be used for archiving the sponsor and/or investigator side of the study and/or exporting the documents that are included in the structure. It is compatible with the Exchange Mechanism Standard (EMS). Read more about the EMS <u>here</u>.

The eTMF-EMS repository respects the user roles and access to documents, sites, countries, and eTMF side.

### 2.2 Generating and downloading the EMS repository

| replace the existing one. | i until a new file is generated. Make | sure to downloa     | d the existing file if you need it. Genera | ting a new file will |
|---------------------------|---------------------------------------|---------------------|--------------------------------------------|----------------------|
|                           | Unicorns_eTMFArchive_2                | 2021111812161       | 2.zip 4                                    |                      |
| 0                         | 4.23 MB, Generated 2021-11-           | 18 13:16 by         |                                            |                      |
|                           | eTMF - EMS repository                 |                     |                                            |                      |
|                           | Sponsor, Investigator, Trial lev      | vel, All countries, | All sites, All milestones                  |                      |
|                           | Generate a new file                   |                     |                                            |                      |
|                           | denerate a new file                   |                     |                                            |                      |
|                           | eTMF - EMS repository                 |                     |                                            |                      |
|                           | Include                               |                     |                                            |                      |
|                           | TMF side:                             | Sponsor x           | Investigator X                             |                      |
|                           | Trial level documents:                | Trial level ×       |                                            |                      |
|                           | Country level documents:              | All countries       | ×                                          |                      |
|                           | Site level documents:                 | All sites ×         |                                            |                      |
|                           | 7 Filter by                           |                     |                                            |                      |
|                           |                                       |                     |                                            |                      |

To generate the repository:

1 Set the options (1) for the documents you want to include in the archive. You can choose to include documents that are filed to the investigator or sponsor side of the eTMF, and documents that are filed on trial/country/site levels according to your permissions to those.

Notel Artifacts that are not assigned to a TMF side (sponsor or investigator) will not be extracted when generating a repository. To extract the documents from artifacts that don't have an assigned TMF side, generate a separate EMS repository with both of these filters removed.

2 Set the milestones-milestone groups (2) you would like to filter by.

Notel Artifacts that don't have milestones assigned will not be extracted when generating a repository. To extract the documents from artifacts that don't have an assigned milestone or milestone group, generate a separate EMS repository with this filter removed.

- 3 Click Generate (3).
- 4 Click the generated document link to download the zipped folder (4).

### 2.3 The zipped folder structure and content

The zipped folder structure mirrors the eTMF structure used for the study as follows:

- Level 1 this level includes:
  - The main zipped folder with a name in the format:
    - StudyName\_eTMFArchive\_DatetimeStamp
      - StudyName the study name
      - eTMFArchive static text
      - DatetimeStamp the UTC date and time of generating the eTMF-EMS repository in the format YYYYmmDDHHMMss

Unicorns\_eTMFArchive\_20211118104206.zip

- Level 2 this level includes:
  - A subfolder that has the name TransferID (datetime stamp of generating the eTMF-EMS repository) in the format YYYYmmDDHHMMss
  - An exchange.xml file for each chosen milestone. You can read about the content of the xml files and find an example <u>here</u>

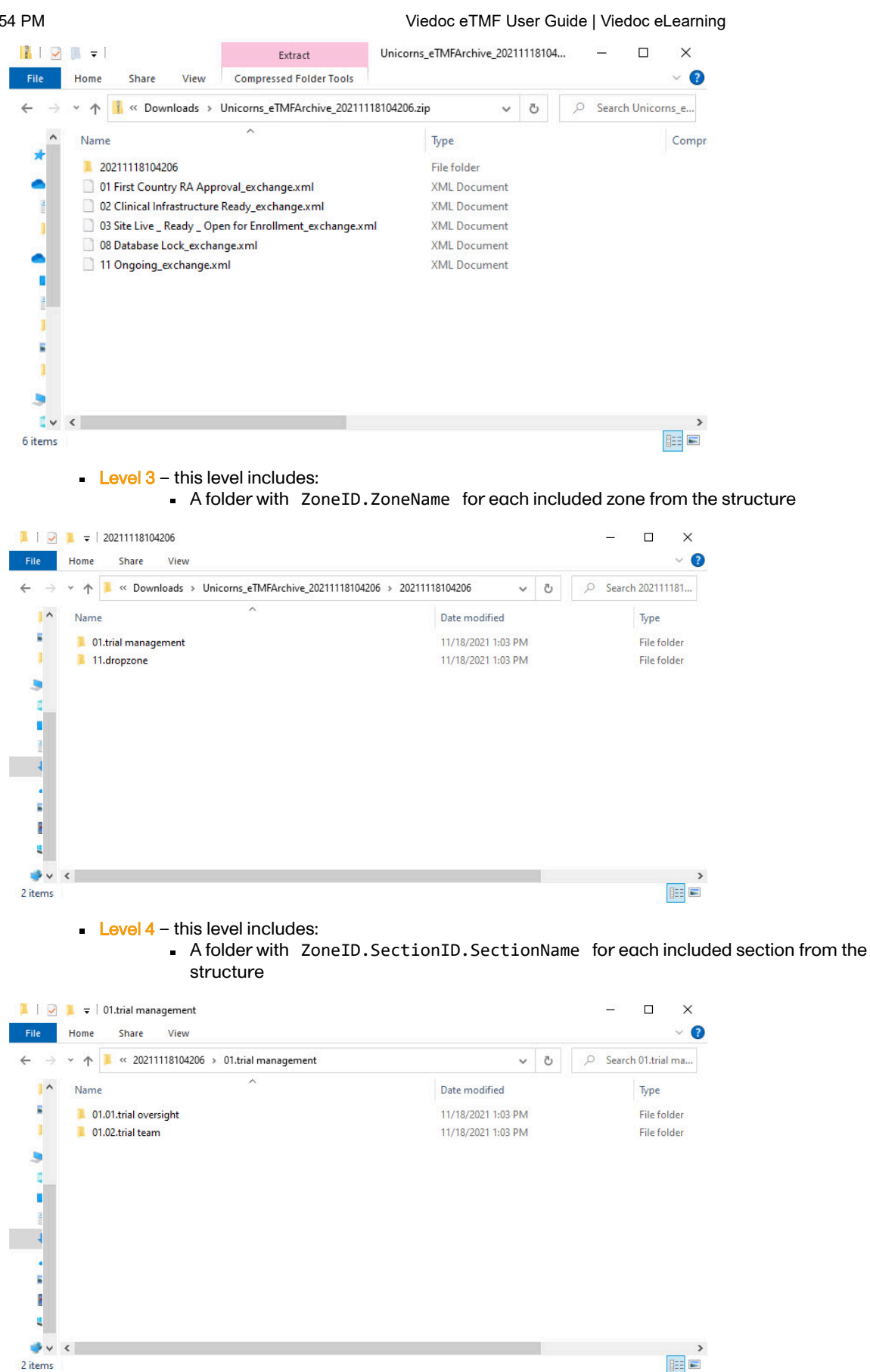

- Level 5 this level includes:
  - A folder with ZoneID.SectionID.ArtifactID.ArtifactName for each included artifact from the structure

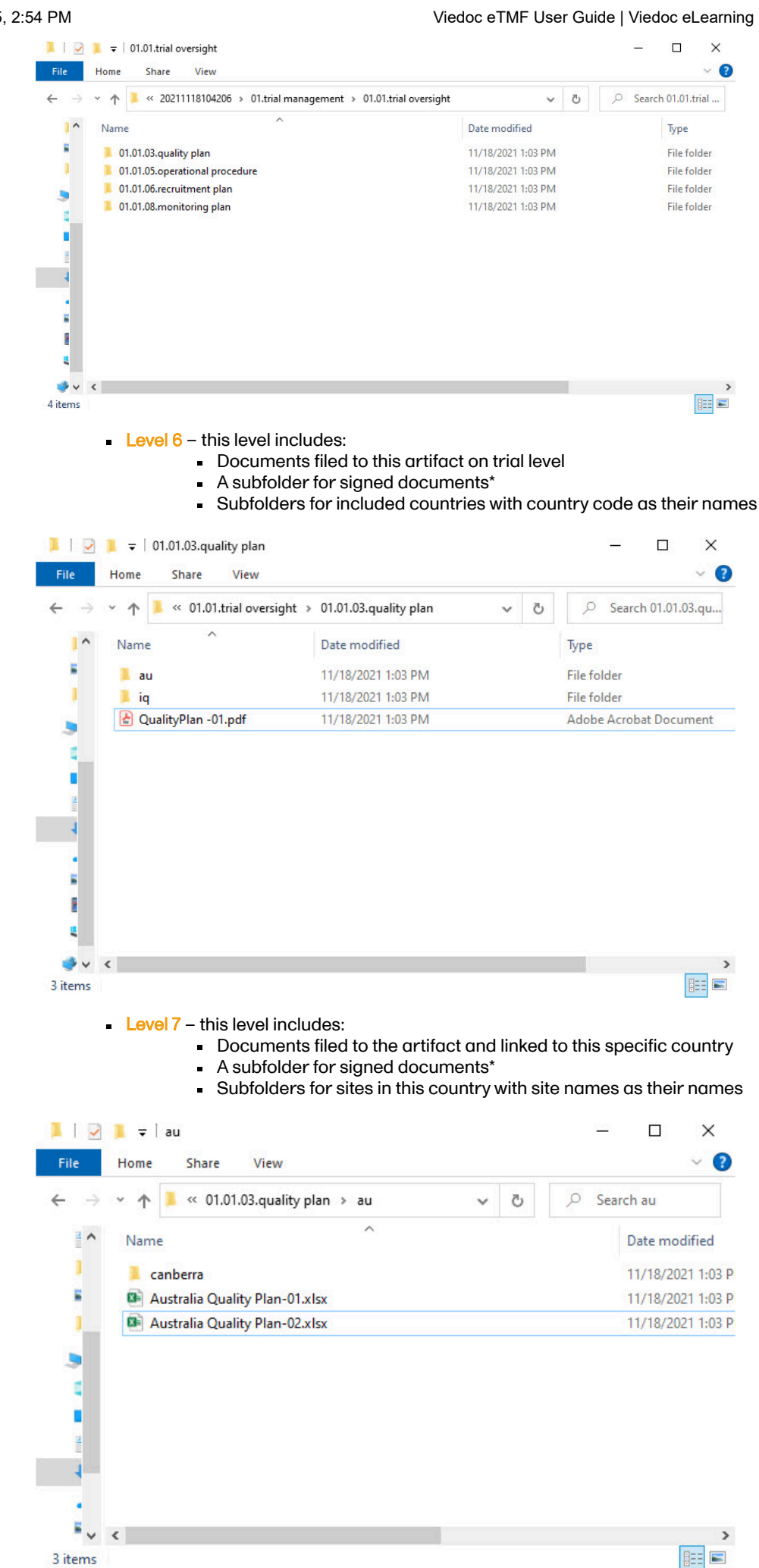

Level 8 – this level includes:

- A subfolder for signed documents\*
  - Documents filed to the artifact and linked to this specific site

|                          | 📜 로 🛛 canberra        |   |   |   | <u>1000</u> |                   |
|--------------------------|-----------------------|---|---|---|-------------|-------------------|
| File                     | Home Share View       |   |   |   |             | ~ 🕐               |
| $\leftarrow \rightarrow$ | ✓ ↑ ] ≪ au > canberra |   | ~ | Ō | ,⊂ Sea      | rch canberra      |
| *                        | Name                  | ^ |   |   |             | Date modified     |
| 1                        | BSc-01.xlsx           |   |   |   |             | 11/18/2021 1:03 P |
| - E                      | BSc-02.xlsx           |   |   |   |             | 11/18/2021 1:03 P |
| 1                        | Dr. X CV-01.xlsx      |   |   |   |             | 11/18/2021 1:03 P |
|                          |                       |   |   |   |             |                   |
| ~                        |                       |   |   |   |             |                   |
|                          |                       |   |   |   |             |                   |
|                          |                       |   |   |   |             |                   |
| -                        |                       |   |   |   |             |                   |
|                          |                       |   |   |   |             |                   |
| •                        |                       |   |   |   |             |                   |
| ≡ ~                      | <                     |   |   |   |             | >                 |
| 3 items                  |                       |   |   |   |             |                   |

\*The files that are signed by Viedoc Me users are only included when archiving the Investigator side of the TMF.

The zipped folder includes all the versions of documents included in the structure. The name of the files will be as follows:

CurrentDocumentName-SystemVersion.extension , where:

- CurrentDocumentName is the latest document name
- SystemVersion is the integer value of the version set by the system for this file

If there are multiple documents of the same name filed to the same artifact and linked to the same levels, the system will add (n) as a suffix to the document name to ensure that all files are included in the zipped folder and no files are overwritten.

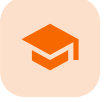

eTMF access use cases

### eTMF access use cases

Published by Viedoc System 2023-03-07

#### 1. Study roles, eTMF roles, and permissions

2. Scenarios

- 3. Frequently asked questions
  - 3.1 Why can't the end user see the artifact?
  - 3.2 Why can the end user see the artifact but not upload or edit?
  - 3.3 Why can the end user see the artifact but not review or approve?
  - 3.4 Why can the end user only see their own documents in the drop zone?
  - <u>3.5 Why can the end user manage the drop zone documents but not see applicable artifacts or not choose the wanted TMF level when classifying the document?</u>

1

## Study roles, eTMF roles, and permissions

The following table lists a number of tasks that study users can face, together with the eTMF roles, the Viedoc Clinic site groups, and the eTMF level access that they would need to perform the respective task.

| Study role                                   | Task                                                                                                    | eTMF role                                                            | Viedoc<br>Clinic site<br>group | eTMF level<br>access                                                                                                    | Permissions                       | Comments |
|----------------------------------------------|----------------------------------------------------------------------------------------------------|----------------------------------------------------------------------|--------------------------------|----------------------------------------------------------------------------------------------------|-----------------------------------|----------|
| Study<br>coordinator<br>General<br>site user | Drop<br>documents<br>in the<br>shared drop<br>zone                                                                                                    | Site staff -<br>customized<br>with no<br>access for<br>all artifacts | Site                           | No access<br>to all<br>artifacts                                                                                                    | None                              |          |
| Study<br>coordinator<br>General<br>site user | View, file,<br>and classify<br>site-level<br>documents,<br>view some<br>artifacts on<br>country and<br>study levels,<br>archive the<br>Investigator<br>site TMF | Site staff                                                           | Site                           | Write<br>access to<br>pre-defined<br>artifacts on<br>site level,<br>read<br>access to<br>pre-defined<br>artifacts on<br>study, site,<br>and<br>country<br>levels | 1. Archive<br>Investigator<br>TMF |          |

For more information about site groups, see Managing users and Managing study sites.

Viedoc eTMF User Guide | Viedoc eLearning

| Study role                             | Task                                                                                                    | eTMF role                      | Viedoc<br>Clinic site<br>group | eTMF level<br>access                                                              | Permissions                                                                                                    | Comments                                                                                                    |
|----------------------------------------|----------------------------------------------------------------------------------------------------|--------------------------------|--------------------------------|-----------------------------------------------------------------------------------|----------------------------------------------------------------------------------------------------|----------------------------------------------------------------------------------------------------|
| Project<br>manager                     | File study-<br>level<br>documents,<br>view all<br>sponsor-<br>side<br>documents,<br>archive the<br>sponsor<br>TMF,<br>download<br>audit trail,<br>and see<br>TMF settings<br>and<br>structure | Sponsor<br>study               | All<br>production<br>sites*    |                                                                                   | <ol> <li>Download<br/>audit trail</li> <li>Archive<br/>sponsor<br/>TMF</li> <li>Read-<br/>only TMF<br/>Admin</li> </ol> | *Clinic access<br>needs to be on<br>study level and<br>not every site<br>one by one,<br>otherwise the<br>write<br>permission will<br>be translated<br>to read<br>permission.                                                                                                    |
| Monitor                                | File site-<br>level<br>documents,<br>view all<br>documents<br>for the study,<br>my country,<br>and my site,<br>manage<br>drop zone<br>documents,<br>review site<br>level<br>documents         | Sponsor<br>site<br>Reviewer*   | Site**                         | Write and<br>review<br>access on<br>site level<br>Read<br>access on<br>all levels | 1. Manage<br>drop zone                                                                                                  | *Although the<br>role sheet<br>grants review<br>rights for<br>study and<br>country level<br>documents<br>too, the end<br>user will only<br>have read<br>rights to those<br>documents, as<br>long as they<br>are not invited<br>on study or<br>country level<br>for their clinic<br>role.<br>**Clinic access<br>needs to be<br>given to all<br>applicable<br>sites. |
| Country<br>manager<br>Trial<br>manager | File country-<br>level<br>documents,<br>view all<br>sponsor-<br>side<br>documents<br>at all levels<br>and review<br>all<br>documents                                                          | Sponsor<br>country<br>Reviewer | All<br>production<br>sites*    |                                                                                   |                                                                                                    | *Clinic access<br>needs to be on<br>study level and<br>not every site<br>one by one,<br>otherwise the<br>review<br>permission will<br>be translated<br>to read<br>permission.                                                                                                    |

Viedoc eTMF User Guide | Viedoc eLearning

|                                                 |                                                                                      |                                 |                                |                                                                                                    | 5                                                                                                    |                                                                                                    |
|-------------------------------------------------|--------------------------------------------------------------------------------------|---------------------------------|--------------------------------|----------------------------------------------------------------------------------------------------|----------------------------------------------------------------------------------------------------|----------------------------------------------------------------------------------------------------|
| Study role                                      | Task                                                                                 | eTMF role                       | Viedoc<br>Clinic site<br>group | eTMF level<br>access                                                                                                    | Permissions                                                                                                    | Comments                                                                                                    |
| Read-only<br>Regulatory<br>inspector            | Read-only<br>access to all<br>documents*<br>and settings<br>Access to<br>audit trail | No role,<br>permissions<br>only | All<br>production<br>sites**   |                                                                                                    | <ol> <li>Read-only<br/>Trial Master<br/>File*</li> <li>Read-only<br/>TMF Admin</li> <li>Download<br/>audit trail</li> </ol> | *lf read-only<br>Trial Master<br>File<br>permission is<br>assigned, any<br>NO ACCESS<br>permission will<br>be overridden<br>by read<br>access by the<br>system. This<br>means that all<br>artifacts set as<br>optional or<br>required<br>(including<br>blinded and<br>investigator-<br>side artifacts)<br>will be visible.<br>These<br>permissions<br>should be<br>reserved for a<br>role that<br>requires all<br>access, such<br>as a<br>regulatory<br>inspector.<br>**Clinic access<br>needs to be on<br>study level and<br>not every site<br>one by one,<br>otherwise the<br>review<br>permission will<br>be translated<br>to read<br>permission. |
| Unblinded<br>role<br>Sponsor or<br>statistician | View, file,<br>and classify<br>blinded<br>documents<br>only on all<br>levels         | Sponsor<br>unblinded            | All<br>production<br>sites*    | Write<br>access to<br>blinded<br>documents<br>on study<br>level and<br>site level<br>(when<br>applicable)<br>No access<br>to non-<br>applicable<br>documents<br>on all levels | 1. Download<br>audit trail                                                                                                  | *Clinic access<br>needs to be on<br>study level and<br>not every site<br>one by one,<br>otherwise the<br>review<br>permission will<br>be translated<br>to read<br>permission.                                                                                                    |

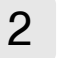

The following table contains examples of common use case scenarios together with the requisites for performing them.

| Scenario                                                                                                    | Requisites                                                                                                    |
|----------------------------------------------------------------------------------------------------|----------------------------------------------------------------------------------------------------|
| Drop zone: As a <b>General site user</b> , I want to be able<br>to drop site-generated or site-signed documents in<br>the drop zone.                                                                                                    | <ul> <li>The user is invited to a clinic role for a specific site.</li> <li>The eTMF role mapped has NO ACCESS for all levels and artifacts.</li> </ul>                                                                                                    |
| elSF: As a <b>General site user</b> , I want to be able to file<br>pre-defined documents on site level, view some<br>artifacts on study and country levels and archive<br>the Investigator site TMF/eISF.                                                                             | <ul> <li>The user is invited to a clinic role for a specific site.</li> <li>The eTMF role mapped has WRITE access to pre-defined artifacts on site level, READ access to pre-defined artifacts on Study level and Country level. The role sheet Site staff can act as a starting point.</li> <li>The eTMF role mapped has the permission Archive investigator TMF.</li> <li>Artifact is Optional or Required in the sheet Viedoc Extensions, as Not Permitted in Viedoc extensions will override any permission in the role sheets to NO ACCESS.</li> </ul>                                                                                                    |
| As a <b>Project manager</b> , I want to be able to file<br>documents at study level, view all sponsor-side<br>documents at all levels in the study, archive the<br>TMF (sponsor side), download the audit trail, and<br>see the TMF settings and structure.                           | <ul> <li>The user is invited to a clinic role that has a mapped eTMF role with WRITE access to Study and READ access to Country and Site in the role sheets. Role SPONSOR-STUDY can act as a starting point.</li> <li>The user needs to be invited on study level (All sites) in Viedoc to gain WRITE access. Otherwise, the WRITE permission will be translated to READ.</li> <li>The user is invited to a clinic role that has the mapped eTMF permissions Archive sponsor TMF, Download audit trail, and Read-only Trial Master File.</li> <li>Artifact is Optional or Required in the sheet Viedoc extensions, as Not Permitted in Viedoc extensions will override any permission in the role sheets to NO ACCESS.</li> </ul>                                                                       |
| As a <b>Monitor</b> , I do not have access to patient<br>information documents on site level. I file site-level<br>documents that belong on the sponsor-side TMF,<br>view documents for my country and the study,<br>manage drop zone documents, and review site-<br>level documents. | <ul> <li>The user is invited to a clinic role that has a mapped eTMF role with WRITE access to Site and READ access to Country and Study in the role sheets. The sheet Role SPONSOR-SITE can act as a starting point.</li> <li>The user is invited to a clinic role that has an eTMF role with REVIEW access to all artifacts that the review is to be performed on. The sheet Role SPONSOR-REVIEWER can act as a starting point.</li> <li>The user needs to be invited to all applicable sites in Viedoc.</li> <li>The user is invited to a clinic role that has the mapped eTMF permission Manage drop zone.</li> <li>Artifact is Optional or Required in the sheet Viedoc extensions, as Not Permitted in Viedoc extensions will override any permission in the role sheets to NO ACCESS.</li> </ul> |

| Scenario                                                                                                    | Requisites                                                                                                    |
|----------------------------------------------------------------------------------------------------|----------------------------------------------------------------------------------------------------|
| As a <b>Country Manager</b> or a <b>Trial Manager</b> , I want to<br>be able to file documents at country level, view all<br>sponsor-side documents at all levels in the study,<br>and review all sponsor-side documents. | <ul> <li>The user is invited to a clinic role that has a mapped eTMF role with WRITE access to Country and READ access to Study and Site in the role sheets. The sheet Role SPONSOR-COUNTRY can act as a starting point.</li> <li>The user is invited to a clinic role that has an eTMF role with REVIEW access to all artifacts that the review is to be performed on. The sheet Role SPONSOR-REVIEWER can act as a starting point.</li> <li>The user needs to be invited on study level (All sites) in Viedoc to gain REVIEW access to all documents per the role sheet. Otherwise, the REVIEW permission will be translated to READ.</li> <li>Artifact is Optional or Required in the sheet Viedoc extensions, as Not Permitted in Viedoc extensions will override any permission in the role sheets to NO ACCESS.</li> </ul> |
| As a <b>Regulatory Inspector</b> , I want to have read-only<br>access to all documents (sponsor side and<br>investigator side), TMF settings, and access to the<br>audit trail.                                           | <ul> <li>The user is invited to a clinic role that has the mapped eTMF permission Read-only Trial Master File, Read-only TMF Admin and Download audit trail.</li> <li>The user needs to be invited on study level (All production sites) in Viedoc.</li> <li>Artifact is Optional or Required in the sheet Viedoc extensions, as Not Permitted in Viedoc extensions will override any permission in the role sheets to NO ACCESS.</li> </ul>                                                                                                    |
| As an <b>Unblinded Statistician</b> , I want to view, file, and classify blinded documents only on all levels.                                                                                                    | <ul> <li>The user is invited to a clinic role that has a mapped eTMF role with WRITE and READ access to unblinded artifacts in the role sheets. The sheet Role SPONSOR-UNBLINDED can act as a starting point.</li> <li>The user needs to be invited on study level (All sites) in Viedoc to gain WRITE access to all documents per the role sheet. Otherwise, the WRITE permission will be translated to READ.</li> <li>Artifact is Optional or Required in Viedoc extensions, as Not Permitted in Viedoc extensions will override any permission in the role sheets to NO ACCESS.</li> </ul>                                                                                                    |

## 3 Frequently asked questions

## 3.1 Why can't the end user see the artifact?

| Check                                                                                                    | To resolve                                                                                                    |
|----------------------------------------------------------------------------------------------------|----------------------------------------------------------------------------------------------------|
| Check that the user is invited to a clinic role with a mapped eTMF role with at least Read to the artifact at the expected level.                              | Invite the user to a clinic role with a mapped eTMF role<br>with read/write permissions to the artifact or edit the<br>roles and accesses for the artifact in TMF Admin<br>maintenance mode. |
| Check that the artifact itself is Optional or Required<br>at the expected level, as Not permitted documents<br>will override any role access for the artifact. | Edit the trial/country/site level settings for the artifact in TMF Admin maintenance mode.                                                                                                   |

### 3.2 Why can the end user see the artifact but not upload or edit?

| Check                                                                                                    | To resolve                                                                                                    |
|----------------------------------------------------------------------------------------------------|----------------------------------------------------------------------------------------------------|
| Check that the user is invited to a clinic role with a mapped eTMF role with Write access to the artifact at the expected level.                                                                                                    | Invite the user to a clinic role with a mapped eTMF role with write permission to the artifact or edit the roles and accesses for the artifact in TMF Admin maintenance mode.                               |
| Check that the user is invited to a clinic role on at<br>least Country level (for write permission to Country<br>level documents) or Study level, All production sites<br>(for write permission to Study level documents),<br>otherwise Write will be translated to Read. | Invite the user to a clinic role on at least Country level<br>(for write permission to Country level documents) or<br>Study level, All production sites (for write permission<br>to Study level documents). |

### 3.3 Why can the end user see the artifact but not review or approve?

| Check                                                                                                    | To resolve                                                                                                    |
|----------------------------------------------------------------------------------------------------|----------------------------------------------------------------------------------------------------|
| Check that the user is invited to a clinic role with a mapped eTMF role with Review access to the artifact at the expected level.                                                                                                    | Invite the user to a clinic role with a mapped eTMF role with review permission to the artifact or edit the roles and accesses for the artifact in TMF Admin maintenance mode.                              |
| Check that the user is invited to a clinic role on at<br>least Country level (for review permission to Country<br>level documents) or Study level, All production sites<br>(for review permission to Study level documents,<br>otherwise Review will be translated to Read. | Invite the user to a clinic role on at least Country level<br>(for write permission to Country level documents) or<br>Study level, All production sites (for write permission<br>to Study level documents). |

### 3.4 Why can the end user only see their own documents in the drop zone?

| Check                                                                                           | To resolve                                                         |
|-------------------------------------------------------------------------------------------------|--------------------------------------------------------------------|
| Check that the user is invited to a clinic role with a mapped eTMF permission Manage drop zone. | Map the Manage drop zone permission to the applicable clinic role. |

# 3.5 Why can the end user manage the drop zone documents but not see applicable artifacts or not choose the wanted TMF level when classifying the document?

| Check                                                                                                    | To resolve                                                                                                    |
|----------------------------------------------------------------------------------------------------|----------------------------------------------------------------------------------------------------|
| Check that the user is invited to a clinic role with a mapped eTMF role with Write access to the artifact at the expected level.                                                                                                    | Invite the user to a clinic role with a mapped eTMF role with write permission to the artifact or edit the roles and accesses for the artifact in TMF Admin maintenance mode.                               |
| Check that the user is invited to a clinic role on at<br>least Country level (for write permission to Country<br>level documents) or Study level, All production sites<br>(for write permission to Study level documents,<br>otherwise Write will be translated to Read. | Invite the user to a clinic role on at least Country level<br>(for write permission to Country level documents) or<br>Study level, All production sites (for write permission<br>to Study level documents). |

#### Viedoc eLearning © PCG Solutions 2009-2025

No part of this user guide may be modified, copied or distributed without prior written consent from Viedoc Technologies. The information contained herein is subject to change without notice. Viedoc Technologies shall not be liable for technical or editorial errors or omissions contained herein.

Version 2.1